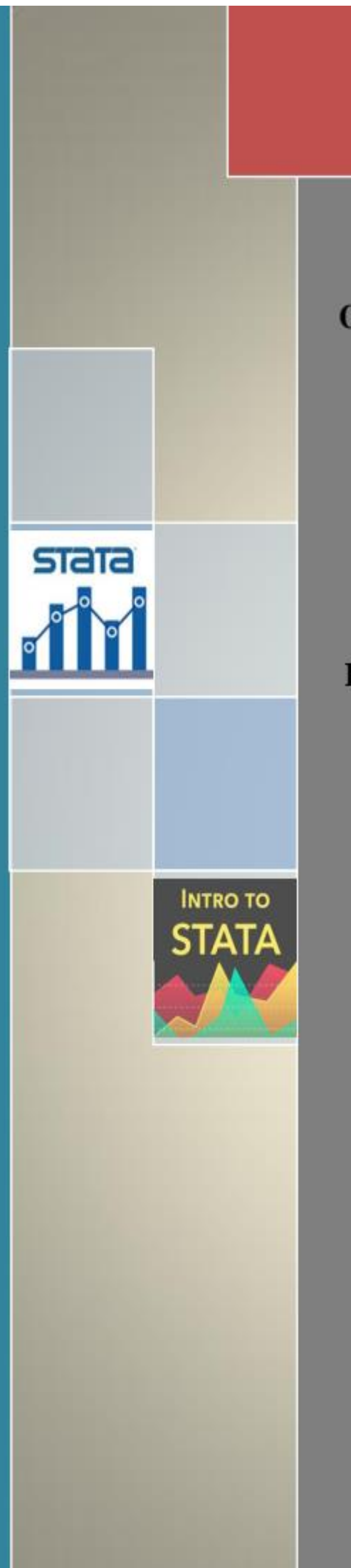

# O'ZBEKISTON RESPUBLIKASI OLIY VA O'RTA MAXSUS TA'LIM VAZIRLIGI

# TOSHKENT DAVLAT IQTISODIYOT UNIVERSITETI

# R.H. ALIMOV, D.M. RASULEV, X.N. SOBIROV

# EKONOMETRIK MODELLASHTIRISHDA STATA DASTURIDAN FOYDALANISH BO'YICHA AMALIY QO'LLANMA

# O'ZBEKISTON RESPUBLIKASI OLIY VA O'RTA MAXSUS TA'LIM VAZIRLIGI

# TOSHKENT DAVLAT IQTISODIYOT UNIVERSITETI

R.H. ALIMOV, D.M. RASULEV, X.N. SOBIROV

# EKONOMETRIK MODELLASHTIRISHDA STATA DASTURIDAN FOYDALANISH BO'YICHA AMALIY QO'LLANMA

Toshkent - 2019

Alimov R.H., Rasulev D.M., Sobirov X.N. Ekonometrik modellashtirishda Stata dasturidan foydalanish bo'yicha amaliy qo'llanma. - T.: TDIU, 2019. - 92 bet.

Mazkur amaliy qo'llanmada ekonometrik modellashtirish jarayonida Stata dasturining imkoniyatlari yoritib berilgan. Qo'llanmada Stata dasturiga ma'lumotlarni kiritish, ekonometrik modellarni tuzish, olingan natijalarni turli testlar yordamida tekshirish hamda prognozlash masalalari keltirilgan.

Qo'llanma bakalavr talabalari uchun mo'ljallangan bo'lib, u ekonometrika sohasidagi fanlarni o'rganishda tavsiya etiladi.

Bundan tashqari mazkur o'quv qo'llanmadan professor - o'qituvchilar hamda tadqiqotchilar ham foydalanishlari mumkin.

#### **Taqrizchilar:**

| - PhD, TDIU, "Ekonometrika" kafedrasi katta        |
|----------------------------------------------------|
| o`qituvchisi;                                      |
| i.f.n., ,G.V.Plexanov nomidagi Rossiya Iqtisodiyot |
| Universiteti "Raqamli iqtisodiyot va matematik     |
| fanlar" kafedrasi muduri.                          |
|                                                    |

Toshkent davlat iqtisodiyot universiteti kengashining 2019 yil 30 maydagi №11 sonli qaroriga asosan chop etishga tavsiya etildi.

#### Foydalanuvchiga!

#### Qadirdon kitobxonlar,

Avvalambor, Ekonometrik modellashtirishda Stata dasturidan foydalanish bo'yicha amaliy qo'llanmadan foydalanayotganingiz uchun sizga tashakur bildiramiz. Ushbu amaliy qo`llanma ta`lim ehtiyojidan kelib chiqqan holda yaratildi. Qo`llanma ekonometrika va stata dasturi bilan bog'liq amaliy muammolarni hal qilish va ma'lumotlar to'plamlari bilan ishonchli ishlashga imkon beruvchi amaliy va qulay ko`nikmani hosil qilishni ta'minlaydi.

Umid qilamizki, ushbu qo`llanmadan foydalangan holda ekonometrika haqida tushunchaga ega bo`lasiz va stata dasturi imkoniyatlaridan foydalanishni o'rganasiz. Bu darslikning bir turi bo'lib, Stat Data Release 12 dasturidan foydalangan holda qo`llanmadagi misollarni qanday bajarish kerakligini buyruqlar va menyular asosiya ko'rsatib beradi. Ushbu kitob ekonometrika fanini o`rganayotgan talabalar, shuningdek, o'qituvchilar va Stata dasturidan ekonometrik va statistik tahlil uchun foydalanmoqchi bo'lganlar uchun foydalidir. Ushbu qo`llanma 3ta bobdan iborat. Birinchi bob Stata dasturi haqida qisqacha ma`lumot deb nomlanadi va bu bobda STATA dasturinini ishga tushirish, o`chirish, ma`lumotlarni yuklash, tasvirlash va natijalarni saqlash haqida tushunchaga ega bo`lasiz. Ikkinchi bob Stata dasturida regression model tuzish deb nomlangan va bu qismda Klasik chiziqli modelni yaratish, tahliliy statistik ma`lumotlarini olish, ma`lumotlar asosida diagrammalar va grafiklar tuzish, hisoblangan qiymat va qoldiqlarni aniqlash, elastiklik qiymatini hisoblashni, variatsiya va kovarvatsiyani hisoblashni, prognoz qiymatlarni topishni, kvadratik va logarifmik modellarni tuzishni va sifat o`zgaruvchilardan foydalanish imkoniyatlari tushuntirib o`tilgan. Uchinchi bob esa Intervalli baholash va gipoteza testlari deb nomlandi va ttaqsimotning kritik qiymatlarini hisoblash, gipoteza testlarini va p-qiymatlarni hisoblash mavzulari ketma-ket yoritilgan. Stata dasturida alohida o`ringa ega bo`lgan ko`p omilli modellar, Heterokidastiklik, vaqtli qatorlar, autoregressiya va ARCH modellari haqida amaliy qo`llanmaning II-qismida yoritiladi.

Stata bugungi kunda juda ko'p turli xil ilmiy fanlarda qo'llaniladigan juda

kuchli dastur hisoblanadi. Ushbu Veb-sayt: http://www.stata.com orqali juda ko'p ma`lumotlarni topishingiz mumkin. UCLA-saytda vizual manbalardan biri: http://www.ats.ucla.edu/stat/stata/ hisoblanadi. Ushbu veb-saytdan foydalanishingizni tavsiya qilamiz. Ushbu Stata kompyuter dasturidan tashqari, shunga o'xshash EViews, Excel, Gretl va Shazam dasturiy ta'minot paketlari mavjud.

Biz ushbu amaliy qoʻllanmaga izohlarni va takomillashtirish bo'yicha takliflarni mamnunyat bilan qabul qilamiz. Savollarimizga javob berish va oʻquv qoʻllanmani takomillashtirishga beradigan takliflaringizni quyudagi elektron pochta manziliga yozishingizni soʻraymiz. Navbatdagi izlanishlarimizda Stata dasturiy paketining ekonometrik modellashtirishdagi qoʻshimcha imkoniyatlarini yoritish, shunga oʻxshash dasturiy ta'minot paketlarining qiyosiy tahlili rejalashtirilgan va sizlar bergan takliflaringiz orqali takomillashtiriladi.

khasansabirov19@gmail.com

# MUNDARIJA

| KIRISH                                                                      | 8          |
|-----------------------------------------------------------------------------|------------|
| I-Bob. STATA DASTURI HAQIDA QISQACHA MA`LUMOT                               | 9          |
| 1.1. STATA dasturinini ishga tushirish va o`chirish                         | 9          |
| 1.2. STATA dasturida ma`lumotlarni kiritish va yuklash                      | 12         |
| 1.3. Ma'lumotlarni tasvirlash va tasviriy statistikasini olish              | 17         |
| 1.4. Natijalarni saqlash usuli                                              | 19         |
| II-Bob. OZIQ-OVQAT SANOATINING DINAMIK MA`LUMOTLARI                         | 01         |
| ASOSIDA STATA DASTURIDA REGRESSION MODELLAR TUZISH                          | 21         |
| 2.1. Klasik chiziqli modelni yaratish uchun ma`lumotlarini yuklash          | 21         |
| 2.1.1. Kundalik log faylni ishga tushirish (log file) va foydalanish (use)  | 22         |
| 2.1.2 Ma`lumotlarni tasvirlash (describe) va ro`yxatlash (list)             | 23         |
| 2.2. Ma`lumotlarning tahliliy statistikasi (summarize)                      | 25         |
| 2.3. Ma`lumotlar asosida SCATTER diagramsini yaratish usullari              | 27         |
| 2.4. STATA dasturida regression model yaratish usuli (regress)              | 31         |
| 2.4.1. Hisoblangan qiymat ( $\hat{Y}$ predict) va qoldiqlar (residuals)     | 33         |
| 2.4.2 Elastiklikni hisoblash (margins)                                      | 35         |
| 2.4.3 Hisoblangan regression model chizig`ini grafikda joylashtirish (plot) | 39         |
| 2.4.4. Variatsiya (var) va kovarvatsiyani (cov) hisoblash                   | 40         |
| 2.5. Regression modelning prognoz qiymatlarini olishda stata dasturidan     | 11         |
| foydalanish (edit & set obs)                                                | 44         |
| 2.6. Chiziqsiz regression modellarni yaratish usullari                      | 46         |
| 2.6.1 Kvadratik model (generate sqft2)                                      | 47         |
| 2.6.2 Chiziqli logorifmik model (log-lin)                                   | 53         |
| 2.7. Regression jarayonda ko`rsatkich o`zgaruvchilardan foydalanish (bysort | 50         |
| & hist)                                                                     | 20         |
| III-Bob. INTERVALLI BAHOLASH VA GIPOTEZA TESTLARI                           | 64         |
| 3.1. T-taqsimotning kritik qiymatlarini hisoblashda stata dasturining       | <b>C</b> 1 |
| imkoniyati (invttail)                                                       | 64         |

| 3.2. Gipoteza testlarini hisoblash va tahlil qilish                         | 67 |
|-----------------------------------------------------------------------------|----|
| 3.2.1 Iqtisodiy gipotezaning right-tail testi (scalar tstat)                | 69 |
| 3.2.2 Iqtisodiy gipotezaning left-tail testi (lincom)                       | 70 |
| 3.2.3 Iqtisodiy gipotezani ikki tomonlama tekshirish                        | 71 |
| 3.3. p-qiymatlar (p-values) ni hisoblash usullari (ttail)                   | 72 |
| 3.3.1 p-qiymatning o'ng tomon qiymatni tekshirish                           | 73 |
| 3.3.2 p-qiymatning chap tomon qiymatni tekshirish                           | 74 |
| 3.3.3 p-qiymatning ikki tomonli testini tekshirish                          | 75 |
| 3.3.4 Stata tomonidan p-qiymatlarni toppish (lincom)                        | 75 |
| 3.3.5 Chiziqli funksiyalarning parametrlarini tekshirish va baholash (estat | 76 |
| vce)                                                                        | 70 |
| Mustaqil ishlash uchun masalalar                                            | 78 |
| Foydalanilgan adabiyotlar ro`yxati                                          | 83 |
| Statistik taqsimot jadvallari                                               | 84 |
| Ilovalar                                                                    | 89 |
|                                                                             |    |

#### KIRISH

Bugungi kunda ekonometrik usullar iqtisodiy tahlil va prognozlashning eng muhim instrumentiga aylanib bormoqda. Ekonometrik tahlilda statistik axborotlarni qayta ishlash va tahlil qilishda bir qator universal dasturiy mahsulotlar mavjud. Ko'rib chiqilayotgan masalalar ko'lamiga qarab, ular ekonometrik usullarni o'rganishda nafaqat talabalarga, balki statistik ma'lumotlardan foydalanib, iqtisodiy tahlil va prognozlash masalalarini hal qilishda ilmiy izlanuvchilar hamda iqtisodchilarga ham foydali bo'lishi mumkin.

Mazkur qo'llanmada barcha asosiy ekonometrik hioblar Stata amaliy paketida amalga oshirish ko`zda tutilga. Stata dasturini tanlash undan foydalanishning qulayligi va ekonometrik modellashtirish amaliyotida keng qo'llanishi bilan asoslanadi.

Stata dasturi ekonometrik modellashtirishning barcha bosqichlarini o`zida mujassamlashtirilgan. Unda ma`lumotlarni kiritish, ular asosida tavsifiy statistikalarni o`tkazish, korrelatsion tahlil, juft va ko`plikdagi regression tahlillarni o`tkazish, fazoviy va vaqtli qatorlar bo`yicha turli xil grafiklarni olish, olingan natijalarni turli testlar yordamida tekshirish imkoniyati mavjud.

Foydalanuvchi dasturda keltirilgan qulay menyu yordamida turli buyruqlar bilan ishlash, natijalarni taqqoslash uchun oynalarni yonma-yon qo`yish, yangi vaqtli qatorlarni tuzish, olingan natijalarni ishchi faylda obyekt sifatida saqlash va zarur vaqtda ulardan foydalanishi mumkin.

8

# I-BOB. STATA DASTURI HAQIDA QISQACHA MA`LUMOT 1.1 STATA dasturini ishga tushirish va o`chirish

Stata dasturini bir necha usul bilan ishga tushurish mumkin. Birinchisi, kompyuteringiz ish stolida (1.1-rasm) ikki marta bosishingiz mumkin bo'lgan yorliq bo'lishi mumkin va Stata / SE Release 12 uchun quyidagicha ko'rinishda bo`ladi:

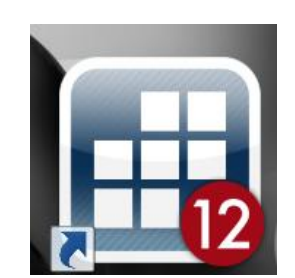

1.1-rasm. Stata dasturining yorlig'i

Stata dasturining oldingi versiyalariga o'xshash ko'rinishdagi belgilari mavjud, lekin, bu albatta, boshqa raqamga ya`ni "StataSE-12" qo`shimcha funksiyalariga ega. Shu bilan bir qatorda, Windows menusidan foydalanib, **Start** > **All Programs** > **Stata 12** ni bosishingiz mumkin.

Ikkinchi usul esa \* .dta kengaytmasi bilan Stata ma'lumotli faylini topish va uni ikki marta bosib Stata dasturini ishga tushurish mumkin.

#### Dasturning ko`rinishi.

Stata dasturi ishga tushirilgandan so'ng, oynalarni o'z ichiga olgan Stata dasturinig asosiy oynasi paydo bo'ladi (1.2-rasm). Bu asosiy oynada quyidagicha oynalar mavjud:

**Command** (buyruq) - bunda Stata buyruqlari yoziladi.

**Results** (natijalar) - buyruqlar natijalari va xato buyruqlar bu oynada ko'rinadi.

Review (ko'rib chiqish) - yaqinda bajarilgan buyruqlar ro'yxati oynasi.

**Variables** (o'zgaruvchilar) - ma'lumotlar va teglardagi o'zgaruvchining nomlari bu oynada ko`rinadi (yaratilgan bo'lsa).

Yuqorida "Stata"da ochiladigan menyulardir. Biz ulardan ko'pchiligini

o'rganib chiqamiz. Chap pastki burchakda "Stata"da grafikalar, ma'lumotlar fayllari va hokazolarni saqlaydigan ishchi katalogning mavjud joyidir.

| w T Ŧ ×                           |                                                                                                    |      | Variables                                                                                                    | τ÷                         |
|-----------------------------------|----------------------------------------------------------------------------------------------------|------|----------------------------------------------------------------------------------------------------|----------------------------|
| Command _rc                       | (R)                                                                                                    | - 11 | Variable Label                                                                                                    |                            |
| There are no items to show.       | // // //<br>/ / // / // 12.0 Copyright 1985-2011 StataCorp LP<br>Statistics/Data Analysis StataCorp                                                               |      | There are no items to sh                                                                                                    | now.                       |
| Bu oyna bajarilgan<br>buyruqlarni | 4905 Lakeway Drive<br>Special Edition College Station, Texas 77845 USA<br>800-STATA-PC http://www.stata.com<br>979-696-4600 stata@stata.com<br>979-696-4601 (fax) | E    | Joriy ma'lumotlar fa<br>oʻzgaruvchilar roʻyx<br>oynada va agar m                                                                                                    | ylidagi<br>ati bu<br>avjud |
| ko`rsatadi                        | Single-user Stata network perpetual license:<br>Serial number: 93611859953<br>Licensed to: STATAforAll<br>STATA                                                   |      | boʻisa uning izon<br>koʻrsatiladi.                                                                                                    |                            |
|                                   | Notes:<br>1. (/v# option or -set maxvar-) 5000 maximum variables<br>Checking for updates                                                                          |      | <ul> <li>III.</li> <li>Properties</li> <li>▲ + +</li> <li>■ Variables</li> <li>Name</li> </ul>                                                                                                    | + ×                        |
|                                   | (contacting http://www.stata.com)                                                                                                    |      | Label                                                                                                    |                            |
| Fayllar<br>joylashgan joy         | Command<br>Bu buyruq oynasi. Bu yerda Stata buyruqlari yoziladi.                                                                                                  | ņ    | Jype           Format           Value Label           Notes           □ Data           □ Filename           Label           Notes           Variables         0           Observations         0           Size         0 | E                          |

# 1.2-rasm. Stata dasturi oynasi

## STATA - dasturini o'chirish.

Stata dasturini to`xtatish uchun faylni bosib ya`ni:

| 8 | 🔒 Sta | ta/SE 1 | .2.0 - [R | esults]  |            |      |        |      |
|---|-------|---------|-----------|----------|------------|------|--------|------|
|   | File  | Edit    | Data      | Graphics | Statistics | User | Window | Help |

va File menu sidagi Exit ni tanlab bosish kifoya.

| 2 | <u>O</u> pen           | Ctrl+O       |
|---|------------------------|--------------|
|   | Save                   | Ctrl+S       |
|   | Save <u>A</u> s        | Ctrl+Shift+S |
|   | <u>V</u> iew           |              |
|   | <u>D</u> o             |              |
|   | <u>F</u> ilename       |              |
|   | Change <u>W</u> orking | g Directory  |
|   | <u>L</u> og            | ۲.           |
|   | Import                 | •            |
|   | <u>E</u> xport         | •            |
| 8 | <u>P</u> rint          | +            |
|   | Example Dataset        | S            |
|   | Recent Datasets        | •            |
|   | E <u>x</u> it          |              |

Biz File > Exit kabi ketma - ket bosish buyruqlarini bildiramiz. Shu bilan bir qatorda, shunchaki buyruqlar oynasiga "exit" soʻzini yozib, Enter klavishasini bosish ham kifoya qiladi:

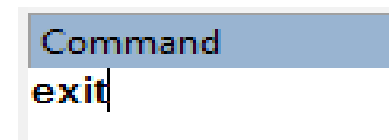

#### Ishchi fayl.

Ma'lumotni qulay faylga ko'chirishingiz kerak. Buni qanday amalga oshirilishi kompyuter tizimiga bog'liq bo'ladi. Ushbu Windows - bazasidagi barcha ma'lumot va natijalar fayllari uchun biz d:\programms\Stata12\STATA pastki katalogidan foydalanamiz. Biz buni qulay bo`lishi uchun qilyapmiz va agar siz laboratoriya sharoitida bo'lsangiz, bu juda yaxshi tanlov emas.

Agar siz laboratoriya xonalaridagi kompyuterda ishlayotgan bo'lsangiz, siz "fleshka" yoki "Hard" kabi saqlash qurilmasiga ega bo'lishingiz kerak. Ular Stata dasturidagi ma'lumotlar faylli va dastur fayllarini saqlash uchun yetarlicha katta bo`lishi kerak. Ishchi faylda ishlash uchun File (Fayl) > Working Directory of Changeni oching. Natijada fayllar oynasida siz tanlagan joyga o'ting va OK tugmasini bosing. Ushbu ketma-ketlik 3-rasmda izohlangan.

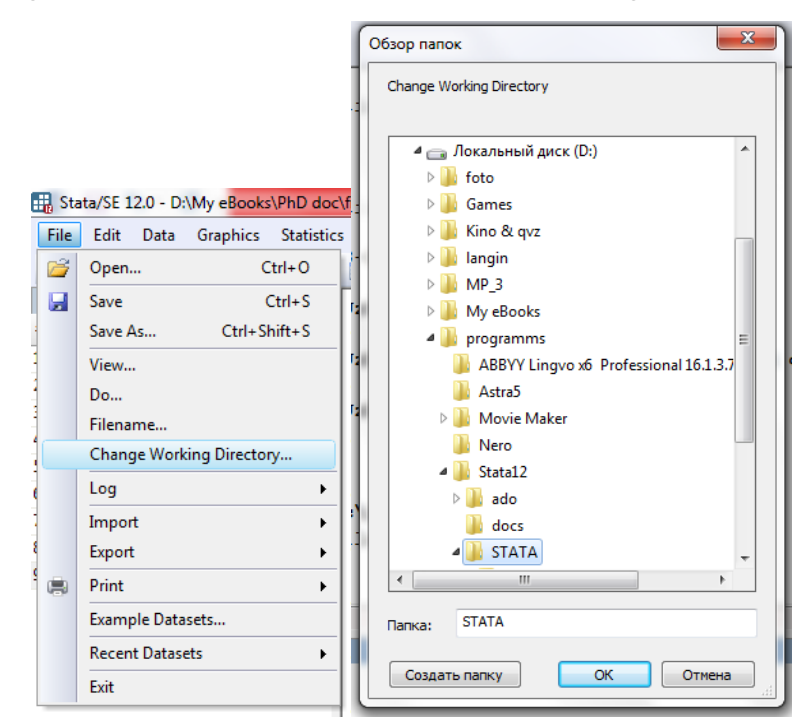

#### 3-rasm. Stata ischi faylida ishlash

Mazkur ishni Stata dasturida **Command** oynasi orqali ham bajarish mumkin, yani: cd "D:\programms\Stata12\STATA".

Yuqoridagi buyruqni **Command** oynasiga kiriting va **Enter** tugmasini bosing.

| Command                         |  |
|---------------------------------|--|
| cd "D:\programms\Stata12\STATA" |  |
|                                 |  |
|                                 |  |
|                                 |  |

Mazkur buyruq natijasi esa 4-rasmda ko`rsatilgan:

| File Edit Data Graphics Statistic          | ss User Window Help                                                                                     |         |                                | 5              |
|--------------------------------------------|----------------------------------------------------------------------------------------------------|---------|--------------------------------|----------------|
| ፼፼፼፼፼                                      |                                                                                                    |         |                                |                |
| Review T # ×                               |                                                                                                    |         | Variables                      | Υ₽×            |
| # Command _rc<br>1 cd "D:\programms\Stata1 |                                                                                                    | P       | Variable Label<br>There are no | items to show. |
|                                            | / / // / // 12.0 Copyright 1985-2011 StataCorp LP<br>979-696-4600 stata@stata.com<br>979-696-4601 (fax) |         |                                |                |
| •                                          | Single-user Stata network perpetual license:                                                            |         |                                |                |
| Bajarilgan                                 | Serial number: 93611859953                                                                              |         |                                |                |
| , ,                                        | Licensed to: STATAFOTALL                                                                                |         |                                |                |
| buyruq.                                    | STATA                                                                                                   | =       |                                |                |
|                                            | Notes:                                                                                                  |         |                                |                |
|                                            | 1. (/v# option or -set maxvar-) 5000 maximum variables                                                  |         |                                |                |
|                                            | Checking for updates                                                                                    |         | ۱۱                             | 1              |
|                                            | (contacting http://www.stata.com)                                                                       | Шi      | Properties                     | Ψ×             |
|                                            | host not found                                                                                          |         |                                |                |
|                                            | http://www.stata.com did not respond or is not a valid update site                                      |         | Variables                      | ^              |
|                                            | unable to check for update; verify Internet settings are correct.                                       |         | Name                           |                |
|                                            |                                                                                                    |         | Label                          |                |
|                                            | . cd "D:\programs\Statal2\STATA" " hildp huvrug vg patig                                                |         | Туре                           |                |
|                                            | D:\programms\Stata12\STATA                                                                              |         | Format                         |                |
|                                            |                                                                                                    |         | Value Label                    |                |
|                                            | ·                                                                                                    | -       | a Data                         | =              |
| Yanai                                      |                                                                                                    | ľ       | Filename                       |                |
|                                            | Command                                                                                                 | <b></b> | Label                          |                |
| yo nalish                                  |                                                                                                    | -       | Notes                          |                |
|                                            |                                                                                                    |         | Variables                      | 0              |
|                                            |                                                                                                    |         | Observations                   | 0              |
|                                            |                                                                                                    |         | Size                           | 0 -            |
| D:\programms\Stata12\STATA                 |                                                                                                    |         |                                | CAP NUM OVR    |

#### 4-rasm. Stata dasturi menyusi

**Results** (natijalar) oynasida buyruq qayta aks ettiriladi va u **Review** (tadqiq) oynasida ham ko'rinadi. Yangi yo'l ekranning chap pastki qismida ko'rsatiladi.

## 1.2. STATA dasturida ma`lumotlarni kiritish va yuklash.

Stata ma'lumotlar fayllarini ochish yoki yuklashning bir necha yo'llari mavjud. Ularning ikki usulini tushuntiramiz.

Fayldan foydalanish. Stata dasturi ishga tushgandan so`ng, Stata ma'lumotlar

fayllarini saqlagan joyingizga o`zingizning ishchi katalogngizni joylashtiring. So`ngra **Command** oynasida **use cps4\_small** dan foydalaning va **Enter** tugmasini bosing.

| Command        |  |
|----------------|--|
| use cps4_small |  |
|                |  |
|                |  |

#### 5-rasm. Stata dasturida use cps4\_small buyrug'idan foydalanish

Agar ma'lumotlar faylingiz allaqachon ochiq bo'lsa va uni qandaydir tarzda o'zgartirgan bo'lsangiz, bunda Stata buyquqni xato ma`lumot deb quyidagicha javob beradi.

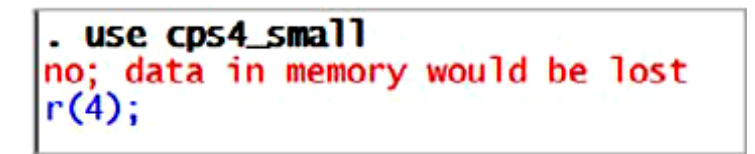

#### 6-rasm. Stata dasturida xato ma`lumot haqidagi xabar

**r** (4) tugmasini bosganingizda; xato ma`lumot haqidagi xabarni Viewer oynasida o'qishingiz mumkin. Ba'zan bu foydali bo'ladi. Viewer oynasini yopish uchun X ni bosing.

Bu xususiyat siz saqlashingiz mumkin bo'lgan ma'lumotlar faylidagi o'zgarishlarni yo'qotishingizga to'sqinlik qiladi. Agar shunday bo'lsa, avvalgi ma'lumot faylini saqlashingiz yoki quyidagi buyruqni kiritishingiz mumkin:

#### «clear»

Yuqoridagi buyruq Stata xotirasida bo'lgan narsalarni yo'q qiladi. Ma'lumotlar faylini ochish va xotirani tozalash zarur bo'lsa, quyidagini kiriting:

#### use cps4\_small, clear

Keyingi usul uskunalar panelini ishlatish. Stata data faylini ochishda uskunalar satridagi Open (ochish) belgisini bosing.

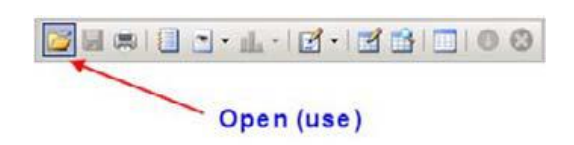

#### 8-rasm. Stata dasturida uskunalar paneli

Siz ochmoqchi bo'lgan faylni toping, tanlang va Open buyrug'ini bosing. Review oynasida ko'rsatilgan Stata buyrug'i ko'rsatiladi.

use "C:\data\poe4stata\cps4\_small.dta", clear.

Ma'lumotlar faylini Stata dasturida ochishda use buyrug'i bilan erishiladi. Ma'lumotlar faylining yo'li ekranning chap pastki qismida ko'rsatiladi. Yangi ma`lumotni ochish mavjud ma'lumotlarning xotiradan o'chirilishini ko'rsatadi.

| 100 | Command                                       | 1 |
|-----|-----------------------------------------------|---|
| 4   | Command                                       |   |
| 1   | cd c:\data\poe4stata                          |   |
| 2   | use "C:\data\poe4stata\cps4_small.dta", clear |   |

# 9-rasm. Stata dasturida uskunalar paneli

#### O`zgaruvchilar oynasi (variables window).

O`zgaruvchilar oynasida stata ma'lumotlari faylining parametrlari beriladi (10-rasm). Shuningdek, o'zgaruvchilarning izohlari ko`rsatiladi, agar ular mavjud bo'lsa, ularning turi va formati ham ko'rsatilgan bo`ladi.

| Variables |                                   |        | ×      |
|-----------|-----------------------------------|--------|--------|
| Name      | Label                             | Туре   | Format |
| wage      | earnings per hour                 | double | %10.0g |
| educ      | years of education                | byte   | %8.0g  |
| exper     | post education years experience   | byte   | %8.0g  |
| hrswk     | usual hours worked per week       | byte   | %8.0g  |
| married   | = 1 if married                    | byte   | %8.0g  |
| female    | = 1 if female                     | byte   | %8.0g  |
| metro     | = 1 if lives in metropolitan area | byte   | %8.0g  |
| midwest   | = 1 if lives in midwest           | byte   | %8.0g  |
| south     | = 1 if lives in south             | byte   | %8.0g  |
| west      | = 1 if lives in west              | byte   | %8.0g  |
| black     | = 1 if black                      | byte   | %8.0g  |
| asian     | = 1 if asian                      | byte   | %8.0g  |
|           |                                   |        |        |
| 4         |                                   |        | ) I    |

10-rasm. O`zgaruvchilar oynasida stata ma'lumotlari faylining parametrlari

Izohlar foydalidir va ularni osongina qo'shilishi, o'zgartirilishi yoki o'chirilishi mumkin.

**Bitta o`zgaruvchiga izoh joylashtirish**. Stata ning yuqoridagi menusidan **Data > Data utilities > Label utilities > Label variable** ni tanlang. Bu ketmaketlik 6-rasmda izohlangan.

6-rasm

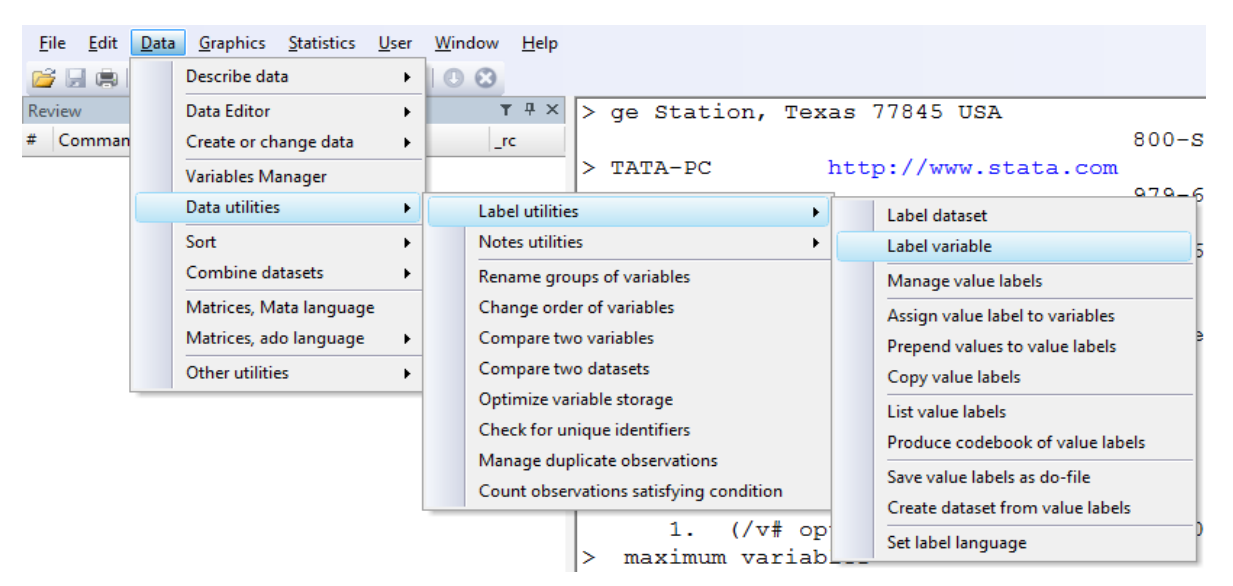

Natijada paydo bo`lgan oynada, yangi o'zgaruvchiga izoh yozish uchun Attach a label to a variable ni tanlab so`ngra o'zgaruvchi tanlanadi va New variable label joyiga, o`zingiz xohlagan izoh qoldirishingiz mumkin (7-rasm). Undan keyin OK tugmasini bosish kifoya.

7-rasm

|        | abel variable - Label variable                                   |
|--------|------------------------------------------------------------------|
|        | Add or remove variable label                                     |
|        | Attach a label to a variable                                     |
|        | Remove a label from a variable                                   |
| N<br>I | 3  w variable label: (may be up to 80 characters) hlab chiqarish |
| 0      | C P OK Cancel Submit                                             |

Yuqoridagi ketma-ketlik o`rniga siz Command oynasiga quyidagini

kiritishingiz mumkin. Bu quyidagicha bo`ladi:

label variable X3 "ishlab chiqarish"

**Command** oynasiga buyruqni yozganingizdan so`ng **Enter** ni bosing. Bu esa izohni yaratadi va X3 uchun yangi izoh yoziladi. Muloqot oynasidan siz yozgan izohni olib tashlashni ham tanlashingiz mumkin.

Shuningdek, izohlar menejeridan ham foydalanish mumkin. Izohlar boshqaruvchisiga boshqarish uchun yagona joy - Variables Manager. Stata ning yuqoridagi menu sidan quyidagi belgini bosing.

| 🟭 Sta        | ta/SE 1      | .2.0 - [Re   | esults]          |                    |              |                |              |
|--------------|--------------|--------------|------------------|--------------------|--------------|----------------|--------------|
| <u>F</u> ile | <u>E</u> dit | <u>D</u> ata | <u>G</u> raphics | <u>S</u> tatistics | <u>U</u> ser | <u>W</u> indow | <u>H</u> elp |
| 😂 🖌          |              |              | • <u>  </u> •    | 🛃 -   🛃 (          | 🔒 I 🗔        | 00             |              |
| Review       | (            |              | Т                | 7 <del>4</del> ×   | []           | /ariables Ma   | anager       |
| # Con        | amand        |              |                  | C                  | ingT         | 0-11COT        | Ctot.        |

Variables Manager o'zgaruvchilari xususiyatlarini ochish uchun Variable Properties ni bosing. Bu yerda o'zgaruvchining nomini o'zgartirish, izohlar qo'shish va o'zgaruvchining formatini va guruhlarini boshqarishingiz mumkin (8rasm).

| Variables      | 🛛 Variables Manager                        |         |        |             |       |   |                                                                                                    |
|----------------|--------------------------------------------|---------|--------|-------------|-------|---|----------------------------------------------------------------------------------------------------|
| Enter filter t | text here                                  |         |        |             |       |   |                                                                                                    |
| Drag a col     | lumn header here to group by that column.  |         |        |             |       | ^ | Variable Properties 4                                                                                               |
| # Variable     | Label                                      | Туре    | Format | Value Label | Notes |   | Name                                                                                                    |
| years          | 2000-2017 years                            | int     | %8.0g  |             |       | - | ×3                                                                                                    |
| Y              | GDP by industrial origin at current market | . float | %8.0g  |             |       |   | Label                                                                                                    |
| X1             | Exports of goods and services              | float   | %8.0g  |             |       |   | ishlab chiqarish                                                                                                    |
| X2             | Investment into fixed capital              | float   | %8.0g  |             |       |   | Туре                                                                                                    |
| X3             | ishlab chiqarish                           | float   | %8.0g  |             |       |   | float 👻                                                                                                    |
|                |                                            |         |        |             |       | - | Format       %8.0g     Create       Value Label     Manage       Notes     Manage       No notes     Manage       < |
| Ready          |                                            |         |        |             |       |   | Vars: 5 CAP NUM                                                                                                    |

# 1.3. MA'LUMOTLARNI TASVIRLASH VA TASVIRIY STATISTIKASINI OLISH

Ma'lumotlar faylini har doim ko`rish va tasvirlash uchun bir necha usullar mavjud. Avval quyidagi buyruqni kiriting

#### describe

Bu esa xotiradagi ma'lumotlar majmuasining xulosasini, shu jumladan o'zgaruvchilar ro'yxati, ular haqidagi ma'lumotlar va ularning izohlarini tasvirlaydi. Natijalarning bir qismini 9-rasmda ko`rishinggiz mumkin.

9-rasm

| . describe    |          |               |       |                                                   |
|---------------|----------|---------------|-------|---------------------------------------------------|
| Contains data | from 201 | 7.dta         |       |                                                   |
| obs:          | 18       |               |       |                                                   |
| vars:         | 5        |               |       | 1 Mar 2019 15:38                                  |
| size:         | 324      |               |       |                                                   |
|               | storage  | display       | value |                                                   |
| variable name | type     | format        | label | variable label                                    |
| years         | int      | <b>%8.0</b> g |       | 2000-2017 years                                   |
| Y             | float    | %8.Og         |       | GDP by industrial origin at current market prices |
| X1            | float    | %8.0g         |       | Exports of goods and services                     |
| X2            | float    | %8.0g         |       | Investment into fixed capital                     |
| х3            | float    | <b>%8.0</b> g |       | Manufacturing                                     |

Sorted by:

Keyin quyidagi buyruqni kiriting:

#### Summarize

Natijalar oynasida biz qisqacha xulosa statistikasini ko`ramiz. Bu esa 10rasmda tasvirlangan.

#### 10-rasm

| summarize |
|-----------|

| Variable | Obs | Mean     | Std. Dev. | Min   | Max     |
|----------|-----|----------|-----------|-------|---------|
| years    | 18  | 2008.5   | 5.338539  | 2000  | 2017    |
| Y        | 18  | 73.49739 | 75.99263  | 3.256 | 254.043 |
| X1       | 18  | 19.23783 | 18.00062  | .864  | 73.392  |
| X2       | 18  | 17.95961 | 19.63861  | .744  | 68.424  |
| Х3       | 18  | 13.18078 | 12.69302  | .462  | 42.611  |

Agarda Stata buyrug'ini unutib qo'ysangiz, yuqoridagi menyulardan foydalanib qisqacha xulosa statistikasini olishingiz mumkin. Siz Stata menyusi

ro'yxatidagi Statistics ni bosing.

File Edit Data Graphics Statistics User Window Help

Siz undan foydalanishingiz mumkin bo'lgan statistik tahlillarning uzoq ro'yxatini ko`rasiz. Keyin undan **Summaries, tables, and tests** ni tanlang so`ngra **Summary and descriptive statistics** va **Summarry statistics** ni tanlang.

```
      Statistics
      User
      Window
      Help

      Summaries, tables, and tests
      Summary and descriptive statistics
      Summary statistics
```

Ko'p variantli ko'rsatadigan dialog oynasi ochiladi. Asosiy abstrakt statistikasi uchun hech qanday tanlov kerak emas. OK-ni tanlang. Stata avtomatik ravishda ma'lumotlarni to'plamidagi barcha o'zgaruvchilar uchun qisqacha xulosa statistikasini taqdim etadi. **Variables** joyiga o'zingizga kerakli o`zgaruvchilar nomlarini yozish orqali yoki individual o'zgaruvchilarni tanlashingiz ham mumkin. **Standard display** kuzatuvlar soni, arifmetik o'rtacha, standart og'ish, o`zgaruvchilarning minimal va maksimal qiymatini beradi.

| 🗉 summarize - Summary statistics                      |                                            |                                 |           |  |  |  |
|-------------------------------------------------------|--------------------------------------------|---------------------------------|-----------|--|--|--|
| Main by/if/in                                         | Weights                                    |                                 |           |  |  |  |
| Variables: (leav                                      | Variables: (leave empty for all variables) |                                 |           |  |  |  |
|                                                       |                                            |                                 | <b>•</b>  |  |  |  |
| Examples: yr* all variables starting with "yr"        |                                            |                                 |           |  |  |  |
|                                                       | xyz-abc                                    | all variables between xyz and a | ibc       |  |  |  |
| Options                                               |                                            |                                 |           |  |  |  |
| Standard                                              | display                                    |                                 |           |  |  |  |
| Display ad                                            | lditional statist                          | ics                             |           |  |  |  |
| No display                                            | r; just calculat                           | e mean                          |           |  |  |  |
| 🔲 Use varial                                          | ole's display fo                           | mat                             |           |  |  |  |
| 5 - Separator line every N variables (set 0 for none) |                                            |                                 |           |  |  |  |
| Factor-variable display options                       |                                            |                                 |           |  |  |  |
| 0 B 🖻                                                 |                                            | OK Canc                         | el Submit |  |  |  |

#### Tasviriy statistikaning sintaksisi

Quyidagi misollarni sintaksis xususiyatlaridan foydalanib ko'rib chiqamiz. Shuning uchun **Command** oynasiga quyidagi buyrug`ni kiriting va Enter tugmasini bosing.

# Command

summarize y, detail

**Summarize Y, detail** buyrug`i o'zgaruvchan **Y(GDP)** uchun batafsil abstrakt statistikasini hisoblaydi. Eng kichik va eng kattalikdagi **Y** o`zgaruvchining foizlari haqida ma'lumot olishingiz mumkin bo'lgan qo'shimcha ma`lumotlar statistikasi (masalan, skewness va kurtosis) bilan birga ko'rsatiladi. Eslatib o'tamiz, Stata oldingi nuqta (.) bilan berilgan buyruqqa qaytadi.

. summarize Y, detail

|     | GDP by industr | ial origin at ( | current market p | rices    |
|-----|----------------|-----------------|------------------|----------|
|     | Percentiles    | Smallest        |                  |          |
| 18  | 3.256          | 3.256           |                  |          |
| 5%  | 3.256          | 4.925           |                  |          |
| 10% | 4.925          | 7.45            | Obs              | 18       |
| 25% | 12.261         | 9.844           | Sum of Wgt.      | 18       |
| 50% | 44.173         |                 | Mean             | 73.49739 |
|     |                | Largest         | Std. Dev.        | 75.99263 |
| 75% | 120.862        | 145.846         |                  |          |
| 90% | 199.993        | 171.808         | Variance         | 5774.881 |
| 95% | 254.043        | 199.993         | Skewness         | 1.02485  |
| 99% | 254.043        | 254.043         | Kurtosis         | 2.923281 |

Natijalar oynasining quyi chap qismida – **more -** ko`rsangiz, natijada: Results oynasi to'lgan bo'lsa to'xtatib turadi va qo'shimcha natijalar paydo bo'lishi uchun – **more -** so`zini bosishingiz kerak.

#### 1.4. NATIJALARNI SAQLASH USULI

Nusxa olish va joylashtirish. Umumiy tartib sifatida tavsiya etilmasa ham, natijalarni **Result** oynasinidan belgilab olib sichqonchani o'ng tugmasini bosing.

| . sum      | marize Y, detail |                    |                    |         |                                  |        |
|------------|------------------|--------------------|--------------------|---------|----------------------------------|--------|
|            | GDP by industri  | al origin at       | current market pr  | rices   |                                  |        |
| 18         | Percentiles      | Smallest           |                    |         |                                  |        |
| 5%         | 3.256            | 4.925              |                    |         | Сору                             |        |
| 10%<br>25% | 4.925<br>12.261  | 7.45<br>9.844      | Obs<br>Sum of Wgt. | 1       | Copy Table<br>Copy Table as HTML |        |
| 50%        | 44.173           |                    | Mean               | 73.4973 | Copy as Picture                  |        |
| 75%        | 120.862          | Largest<br>145.846 | Std. Dev.          | 75.9926 | Select All                       | Ctrl+A |
| 90%        | 199.993          | 171.808            | Variance           | 5774.88 | Font                             |        |
| 998<br>998 | 254.043          | 254.043            | Kurtosis           | 2.92328 | Print                            |        |

Bu sizning matni matn sifatida nusxalash (**Ctrl** + **C**) va qisqa (**Ctrl** + **V**) yoki pastki belgini bosish orqali hujjatga joylashtirishni beradi.

Agar siz matnni qayta ishlash hujjatiga joylashtirsangiz, to`g`ri joylashtirilgan Stata natijalari noto'g'ri va o'qish uchun qiyinlashishi mumkin. Natijalarning bir qismi o'xshash bo'lishi mumkin. Bu quyidagi ko`rinishda bo`ladi:

| Variable | Oł | os Meai  | n Std. Dev. | Min   | Max     |
|----------|----|----------|-------------|-------|---------|
| <br>+    | 10 | 2000 5   |             | 2000  |         |
| years    | 18 | 2008.5   | 5.338539    | 2000  | 2017    |
| Y        | 18 | 73.49739 | 75.99263    | 3.256 | 254.043 |
| X1       | 18 | 19.23783 | 18.00062    | .864  | 73.392  |
| X2       | 18 | 17.95961 | 19.63861    | .744  | 68.424  |
| X3       | 18 | 13.18078 | 12.69302    | .462  | 42.611  |

Bu shriftni o'zgartiradigan matn protsessorga bog'liq. Siz standart matn uchun Times New Roman shriftini ishlatishingiz mumkin bo'lsa, Stata da natijalar chiqishi uchun Courier New shriftidan foydalanilgan. Shrift hajmini moslash uchun 8 yoki 9 hajmgacha kamaytirishingiz kerak bo'ladi. Shunda natija qisman to`g`ri chiqishi mumkin:

| Variable   | Obs | Mean     | Std. Dev. | Min   | Max     |
|------------|-----|----------|-----------|-------|---------|
| +<br>years |     | 2008.5   | 5.338539  | 2000  | 2017    |
| Y          | 18  | 73.49739 | 75.99263  | 3.256 | 254.043 |
| X1         | 18  | 19.23783 | 18.00062  | .864  | 73.392  |
| X2         | 18  | 17.95961 | 19.63861  | .744  | 68.424  |
| X3         | 18  | 13.18078 | 12.69302  | .462  | 42.611  |

Belgilangan materialni rasm sifatida nusxalash sizning ma`lumotlaringizni hujjatga joylashtirilganda to`g`ri va aniq ko'rinishdagi rasm bo`lib joylashadi. Rasm sifatida joylashishi, bu sizning ma`lumotlaringizni tahrir qilish imkoniga ega bo`lmaysiz.

20

# II-BOB. OZIQ-OVQAT SANOATINING DINAMIK MA`LUMOTLARI ASOSIDA STATA DASTURIDA REGRESSION MODELLAR TUZISH 2.1 KLASIK CHIZIQLI MODELNI YARATISH UCHUN MA`LUMOTLARINI YUKLASH

"Principles of Econometrics", nomli adabiyotning 4-nashrining 1-bobining bir necha rejalarida, uy xo`jaliklarining haftalik xarajatlari bilan daromadlari o`rtasidagi munosabatlarning iqtisodiy modeli ko`rsatib o`tilgan va shu asnoda stata dasturida oziq-ovqat sanoatining dinamik ma`lumotlari asosida model tuzishga harakat qilamiz. Birinchidan Stata dasturini ishga tushuramiz va ishchi katalogini kiritamiz. Buning qanday qilinishi kompyuterning operatsion tizimiga va stata dasturining do-file lari joylashgan joyiga bog`liq.

Ishchi katalog turi quyidagicha: cd "C:\Users\User\Documents\stata" yuqoridagi ishchi katalogni buyruqlar oynasiga kiriting va Enter ni bosing. Yoki Stata ochiladigan menyusidagi File > Change Working Directory katalogini tanlang.

Yangi muammoga duch kelsangiz, ochiq bo`lgan har qanday jurnal faylini o`chirib tashlashingiz kerak. Yangi bir stata log faylini boshlash uchun uskunalar paneli belgisiga bosing.

Graphics Statistics User Window Fie Edit Data ≝ = = [] -] - <u>I</u> - E - E - E - E = 0 0 Log Begin/Close/Suspend/Resume ×

Bir kunlik faylingiz ochiq bo`lsa, sizga ba`zi imkoniyatlarni beradigan dialog paydo bo`ladi. Yangi jurnal faylini ishga tushirishdan avval siz eski faylni yopishingiz kerak. Yoki buyruq oynasida quyidagi buyruqni kiriting:

#### log close

Stataning xotirasini tozalash uchun quyidagini kiriting:

#### clear

#### 2.1.1. KUNDALIK LOG FAYLNI ISHGA TUSHIRISH VA OCHISH

Stata log faylini ishga tushirish yoki yopish uchun uskunalar paneli belgisiga bosing yoki quyudagi buyruqni kiriting:

#### log using chap02, replace text

Ushbu **log** fayli mavjud katalogda matn formatida ochiladi. Variantni almashtirish **chap02.log** ning avvalgi versiyasiga yozilib, o`chiriladi.

**Izoh:** Foydalanuvchilar har bir bo`lim yoki bo`limning bir qismi uchun log faylini ochishlari kerak. Oldingi boblar uchun log fayllarini ochish va yopishni sizga eslatib qo`yamiz, lekin keyingi boblarda bajarib bo`lmaydi. Kundalik log fayllardan foydalanish odat qiling.

Oziq-ovqat xarajatlari misoli haqidagi ma`lumotlar stata nomli faylida va food\_exp faylida joylashgan. Stata ma`lumotlar faylini ochish uchun uskunalar panelidagi **Open** (foydalanish) tugmasini bosing

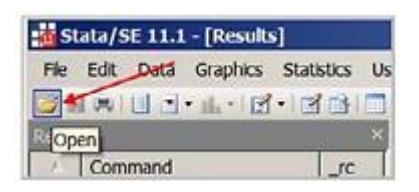

**Food\_exp.dta** toping, uni tanlang va **Open** tugmasini bosing. Yoki buyruqlar oynasida, joriy papkadan ma`lumotlar faylini ochish uchun quyidagi buyruqni kiriting:

#### use food\_exp

Agar Stata xotirasini bir vaqtning o`zida yangi ma`lumotlar faylini ochish hamda tozalash zarur bo`lsa, quyidagicha buyruqni kiriting:

#### use food\_exp, clear

Oldindan ochilgan ma`lumotlar to`plamini xotiradan o`chiradi. Biroq, yangi ma`lumotlar faylini ochishdan oldin "tozalovchi" ma`lumot faylini amalga oshirish xavfsizroqdir.

Stata dasturida internet saytidan ma`lumotlarni yuklash ham mumkin. Buning uchun quyidagi buyruqni kiring:

#### use http://www.stata.com/texts/s4poe4/food

O`zgaruvchilar oynasida ikkita parametr ro`yxatga kiritiladi: **Y** va X izohi bilan birga. O`zgaruvchilar Turi va Formati haqida boshqa ma`lumotlar ham paydo bo`lishi mumkin. Biz ustunlarni to`ldirish uchun tanladik.

| Var | Variables               |                               |  |  |  |
|-----|-------------------------|-------------------------------|--|--|--|
| ٩   | ✤ Filter variables here |                               |  |  |  |
|     | Name                    | Label                         |  |  |  |
|     | years                   | U.S. dollars per person in Uz |  |  |  |
|     | Y                       | Consumer expenditures         |  |  |  |
|     | х                       | Expenditure on food           |  |  |  |

#### 2.1.2 MA`LUMOTLARNI TASVIRLASH VA RO`YXATLASH

Har bir yangi masalani boshlashdan oldin ma`lumotni ko`rib tekshirib chiqish kerak. Buyruqlar oynasiga quyidagi buyruqni kiriting:

#### describe

Ushbu o`zgaruvchilar haqida ko`proq ma`lumot olish uchun Buyruqlar oynasida **help describe** buyrug`ini kiriting. Oddiy sarlavha uchun hech narsa talab qilinmaydi, shuning uchun **OK** tugmasini bosing.

| Contains da | ta from <b>foo</b> d | d_exp.dta      |       |                                       |
|-------------|----------------------|----------------|-------|---------------------------------------|
| obs:        | 6                    |                |       |                                       |
| vars:       | 3                    |                |       | 5 Nov 2019 16:24                      |
| size:       | 60                   |                |       |                                       |
|             | storage              | display        | value |                                       |
| variable na | ne type              | format         | label | variable label                        |
| years       | int                  | %8.0g          |       | U.S. dollars per person in Uzbekistan |
| Y           | float                | <b>%8.0</b> gr |       | Consumer expenditures                 |
| x           | float                | <b>%8.0g</b>   |       | Expenditure on food                   |

Yuqoridagi ma`lumotlar fayli **food\_exp.dta** haqida umumiy ma`lumot. Biz ma`lumotlarimizni tekshiramiz. Ma`lumotlar brauzeri (**Data Editor**) dan foydalaning.

| 🐞 St  | tata/s | SE 11.1 | - c:\data | \poe4stat  | a\food   | i.dta - [Re | 251 |
|-------|--------|---------|-----------|------------|----------|-------------|-----|
| File  | Edit   | Data    | Graphics  | Statistics | User     | Window      | F   |
| 1     |        |         | · 山 · 🗹   | 133        |          | 0           |     |
| Revie | Ŵ      |         |           | Ó          | ata Edit | or (Browse  | ŝ.  |

Ma`lumotlar qiymatlarini ko`rish imkonini beruvchi elektron ko`rinishi ochiladi.

| 📰 Da     | ata Editor (Ed | it) - [food_exp | <b>b</b> ]    |     |                      |
|----------|----------------|-----------------|---------------|-----|----------------------|
| File     | Edit View      | v Data To       | ools          |     |                      |
| <b>2</b> | 2 🖷   🖻 I      | 2 🖬 🔒           | <b>T</b> =    |     |                      |
|          |                | years[1]        |               | 201 | 3                    |
|          | years          | ¥               | x             | -   | Variables 🛛 🕂        |
| 1        | 2013           | 976.5           | 301           |     | *                    |
| 2        | 2014           | 1080.1          | 331.2         | ≡   | Filter variables her |
| 3        | 2015           | 1166.2          | 356           |     | 😫 Va 💽 S             |
| 4        | 2016           | 1185            | 360.2         |     | Properties <b></b>   |
| 5        | 2017           | 801.9           | 242.8         |     | 🗆 Variables 🔺        |
| 6        | 2018           | 619.2           | 186.8         | +   | Name years           |
| •        |                |                 | Þ             | •   | Label U.S. d         |
| Var      | s: 3 Order: Da | itaset Obs      | : 6 Filter: ( | Dff | Mode: Edit 🦼         |

Data Editor (Browser)ni yopish uchun yuqoridagi "x" tugmasini bosing. Agarda siz u ma`lumotlarni chop qilishni yoki ba`zilarini ro`yxatlamoqchi bo`lsangiz yuqoridagi menu oynasidan **Data > Describe data > List data** ni bosing.

| :   | Data | Graphics       | Statistics | User | Window | Help                            |
|-----|------|----------------|------------|------|--------|---------------------------------|
| 1   |      | Describe data  | 3          | •    | Descr  | ibe data in memory or in a file |
|     |      | Data Editor    |            | •    | Descr  | ibe data contents (codebook)    |
| 01  |      | Create or cha  | ange data  | •    | Inspe  | ct variables                    |
| ar  |      | Variables Ma   | nager      |      | List d | ata                             |
| e v |      | Data utilities |            | •    | Comp   | pactly list variable names      |

Ochilgan dialog oynasida, o`zgaruvchini tanlang va Natijalar oynasida barcha ma`lumotlarni ro`yxatlash uchun OK tugmasini bosing. Stata buyrug`i ro`yxatlash. Ro`yxatlash buyrug`i sintaksisi quyidagicha:

# list [varlist] [if] [in] [, options]

Muayyan o`zgaruvchilar qiymatlarini ro`yxatlash uchun o`zgarmaydigan nomlarini kiriting. Ro`yxatlangan qiymatlar oralig`i muayyan chiziqlarni ko`rsatish uchun mantiqiy "if" yoki "in" yordamida o`zgartirilishi mumkin. Misol uchun:

# list in 1/5

## list Y in 1/5

# list Y if X <= 360

Natijalar oynasida quyidagilarni ko`rsatadi:

list in 1/5

|    | years | У      | х     |    | У      |    | У      |
|----|-------|--------|-------|----|--------|----|--------|
| 1. | 2013  | 976.5  | 301   | 1. | 976.5  | 1. | 976.5  |
| 2. | 2014  | 1080.1 | 331.2 | 2. | 1080.1 | 2. | 1080.1 |
| 3. | 2015  | 1166.2 | 356   | 3. | 1166.2 | 3. | 1166.2 |
| 4. | 2016  | 1185   | 360.2 | 4. | 1185   | 5. | 801.9  |
| 5. | 2017  | 801.9  | 242.8 | 5. | 801.9  | 6. | 619.2  |

Natijalar oynasi to`lsa, siz –**more-** so`zini ko`rasiz va ko`proq ma`lumotni ko`rish uchun uni bosishingiz kerak shunda barcha ma`lumotlarni topa olasiz. Bu – **more-** so`zi pauzani bildiradi. Yana bosing yoki bo`sh joyni bosing. Stata log faylini ishga tushurgandan keyin **set more off** buyrug`ini kiritgan bo`lsa, pauza xususiyatini o`chirib qo`yadi.

#### 2.2. MA`LUMOTLARNING TAHLILIY STATISTIKASI

Keling, ma`lumotlarning ta`rif faylida bildirilgan bir xil xulosa statistik qiymatlarga ega ekanligini tekshiring. Yuqoridagi menyulardan foydalanib ishlating.

# Statistics > Summaries, tables, and tests > Summary and descriptive statistics > Summary statistics

Natijada muloqot oynasidagi ma`lumotlar to`plamidagi barcha o`zgaruvchilar bo`yicha abstrakt statistika uchun o`zgaruvchilarni tanlang va OK tugmasini bosing. Bundan tashqari, dialog oynasini ochish uchun **db summarize** yoki **db su** buyruqlarini kiritishingiz ham mumkin shunda dialog oynasi paydo bo`ladi. Yoki buyruqlar oynasida quyidagi buyruqni kiriting:

#### Summarize

| Variable | Obs | Mean     | Std. Dev. | Min   | Max   |
|----------|-----|----------|-----------|-------|-------|
| years    | 6   | 2015.5   | 1.870829  | 2013  | 2018  |
| Y        | 6   | 971.4833 | 222.7953  | 619.2 | 1185  |
| Х        | 6   | 296.3333 | 68.90558  | 186.8 | 360.2 |

Xulosa statistika buyrug`i sintaksisi quyidagicha:

summarize

# summarize [varlist] [if] [in] [weight] [, options]

Asosiy variant bizga batafsil abstrakt statistikani olish imkonini beradi. Stata buyrug`i oynasida quyidagini kiriting:

| . sun            | marize Y, detai | 1               |             |          |
|------------------|-----------------|-----------------|-------------|----------|
|                  |                 | Consumer expend | ditures     |          |
|                  | Percentiles     | Smallest        |             |          |
| 18               | 619.2           | 619.2           |             |          |
| <mark>5</mark> % | 619.2           | 801.9           |             |          |
| <b>10</b> %      | 619.2           | 976.5           | Obs         | 6        |
| 25%              | 801.9           | 1080.1          | Sum of Wgt. | 6        |
| <del>50</del> %  | 1028.3          |                 | Mean        | 971.4833 |
|                  |                 | Largest         | Std. Dev.   | 222.7953 |
| 75%              | 1166.2          | 976.5           |             |          |
| 90 <del>8</del>  | 1185            | 1080.1          | Variance    | 49637.74 |
| 9 <b>5</b> %     | 1185            | 1166.2          | Skewness    | 5982541  |
| 99 <del>8</del>  | 1185            | 1185            | Kurtosis    | 1.936811 |
|                  |                 |                 |             |          |

#### summarize Y, detail

Natijalar oynasida ma`lumotlarni eng ko`p miqdori, eng kichik va eng katta kuzatishlar, kuzatuvlar soni (Obs) va e`tiborga olinmaydigan WGT summasi ko`rsatilgan. Stata siz tushunmagan ko`p narsalarni e`lon qiladi. Haqiqat siz bilgan narsalarni aniqlashga qodir. Misol uchun, natijalar o`z ichiga quyidagilarni oladi:

| Mean      | 971.4833 |
|-----------|----------|
| Std. Dev. | 222.7953 |
| Variance  | 49637.74 |

Food\_exp o`zgaruvchisi uchun xulosa statistikasi.

- O`rtacha qiymat,  $\bar{y} = \sum y_i / N$ 

- Std. Dev. Variantsning kvadrat ildizlari bo`lgan namunali standart og`ish

- Oddiy variatsianing turi,  $var(y) = \sum (y_i - \bar{y})^2 / N - 1$ 

Skewness va Kurtosis qiymatlari keyinroq muhokama qilinadi.

# 2.3 MA`LUMOTLAR ASOSIDA SCATTER DIAGRAMSINI YARATISH USULLARI

Oddiy regressiya modelida ma`lumotlar qiymatlarini Scatter diagramasida chizish muhimdir. Stata ochiladigan menyusida **Graphics> Twoway graph** (scatter, line, etc.) ni tanlang. Qo`shimcha tafsilotlarni bilish uchun buyruqlar oynasiga help twoway buyrug`ini kiriting.

| Graphics | Statistics   | User    | Window      | Help |
|----------|--------------|---------|-------------|------|
| Two      | way graph (s | catter, | line, etc.) |      |
| Bar c    | hart         |         |             |      |

Muloqot oynasida Create tugmasini bosing.

| - |        |            |          |        |        |          |            |          |   |
|---|--------|------------|----------|--------|--------|----------|------------|----------|---|
|   | 😑 twov | way - Tw   | oway gra | aphs   |        | _        |            |          |   |
|   | Plots  | if/in      | Yaxis    | X axis | Titles | Legend   | Overall    | Ву       |   |
| l | Plot d | efinitions |          |        | -      |          |            |          |   |
|   |        |            |          |        | Create | ə        |            |          |   |
| l |        |            |          |        | Edit   | Click to | o create a | new plot | ] |
|   |        |            |          |        |        | _        |            |          |   |

Natijada paydo bo`lgan dialog oynasida **Basic plots, Scatter** ni tanlab, keyin ochiladigan o`qlarni foydalanib, Y o`zgaruvchisini (vertikal o`q) va X o`zgaruvchisini (gorizontal o`q) tanlang.

| Choose a plot category and type<br>Basic plots  Range plots  Contour plots  Connected  Area Bar Immediate plots  Advanced plots  Plot type: (scatterplot)  Y variable:  Y  Marker properties  Marker weights  Basic plots: (select type)  Basic plots: (select type)  Scatter  Connected  Area Bar Spike  Soft on x variable  Marker weights |
|----------------------------------------------------------------------------------------------------|
|                                                                                                    |

**Submit** tugmasini bosganingizda, Scatter diagrammasi yaratiladi. Stata buyruqlar oynasiga quyidagi buyruqni kiritib yaratsa ham bo`ladi.

#### twoway (scatter Y X)

Agar **Accept** tugmasini bossangiz Plot-1-buyruq belgilari oynasida paydo bo`ladi va **OK**-tugmasini bosganingizda grafika yaratiladi.

Grafikni stata grafik kengaytmasi \* **.gph**-dan foydalanib ya`ni diskda standart katalogga saqlash uchun

# graph save food1, replace

Grafikni va saqlashni **save** opsiyasidan foydalanib, bir qadamda bajarish mumkin

# twoway (scatter Y X), saving(food1, replace)

Diskni saqlashning o`rniga xotiraga nom variantini ishlatishingiz ham mumkin. Agar siz laboratoriya sharoitida bo`lsangiz, bu qulay bo`lishi mumkin.

## twoway (scatter Y X), name(food1, replace)

# Grafikni takomillashtirish

Grafikni kuchaytirish uchun 1-satrda dialog oynasida Accept ni bosing. Grafika dialog oynasida bu Plot 1 deb ataluvchi plot ta`rifi yoki profilini yaratadi.

| twow              | ay - Tw   | oway gr | aphs   | _      |        | _       |    |
|-------------------|-----------|---------|--------|--------|--------|---------|----|
| Plots             | if/in     | Y axis  | X axis | Titles | Legend | Overall | By |
| Plot de<br>Plot 1 | finitions |         |        | Create | ə      |         |    |

Y o`qi yorlig`ini bosing. Natijada dialog oynasidan quyidagini tanlang.

Major tick/label properties

Bir nechta variant mavjud, ammo vertikal o`qning oralig`ini belgilaylik.

| Juducal # OI LICKA               | 600                      | Minimum value      |
|----------------------------------|--------------------------|--------------------|
| <ul> <li>Range/Delta</li> </ul>  | 1200                     | Maximum value      |
| Min Max                          | 100                      | Delta              |
| None                             |                          |                    |
| The axis rule determines the num | ber of ticks and their r | elative positions. |

**Range / Delta** ni bosing. Xulosa statistikasidan Y ning minimal va maksimal qiymatlarini ko`rgandik. Ma`lumotlar butunligini ko`rishimiz uchun Minimal qiymat 600 va Eng yuqori 1200 qiymatini kiriting. **Delta** – o`qlar uchun o`lchov birliklari - belgilanadigan belgilar orasidagi bo`shliq. Ushbu qiymatini 100 ga to`g`rilang. **Accept** tugmasini bosing.

Ushbu jarayonni X o`qi uchun maksimal qiymat 370 va **Delta** 50 dan foydalanib takrorlang. **Accept** tugmasini bosing.

|   | 😑 Axis      | tick and  | label pr   | opertie | s (x axis | ) (major ticks) | a line is     |
|---|-------------|-----------|------------|---------|-----------|-----------------|---------------|
|   | Rule        | Labels    | Ticks      | Grid    |           |                 |               |
| 1 | Axis        | rule      |            |         |           |                 |               |
|   | 0           | Jse defau | ult rule   |         |           |                 |               |
|   | 0           | Suggest # | ‡ of ticks |         |           | 150             | Minimum value |
|   | Range/Delta |           |            |         | 370       | Maximum value   |               |
|   | Min Max     |           |            |         |           | 50              | Delta         |
|   | 0           | Custom    |            |         |           | 50              | Deita         |
|   | 0           | Vone      |            |         |           |                 |               |

Grafikga nom qo`shish uchun **Twoway Graph** dialog oynasidagi **Titles** yorlig`ini bosing.

| 📧 twoway - Twoway graphs |       |        |        |        |        |         |    |   |
|--------------------------|-------|--------|--------|--------|--------|---------|----|---|
| Plots                    | if/in | Y axis | X axis | Titles | Legend | Overall | Ву | 1 |
| Title:                   |       |        |        |        |        |         |    |   |
| Cþnsumer exp & food exp  |       |        |        |        |        |         |    |   |
|                          |       |        |        |        |        |         |    |   |

Grafik yaratish va oynani yopish uchun **OK** tugmasini bosing. Bu Y-o`qi va X-o`qi bilan chiroyli nuqtalarni ishlab chiqaradi va ma`lumotlar to`plamidagi

o`zgaruvchilar izohlari bilan belgilanadi.

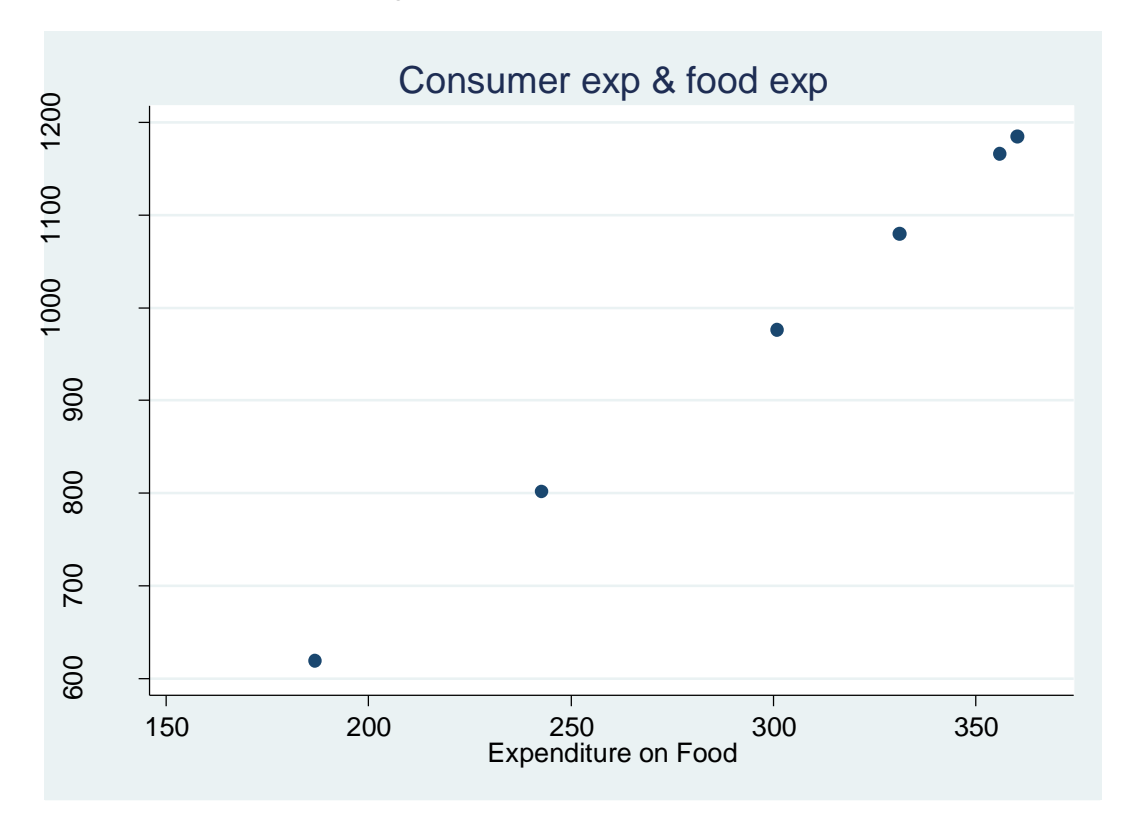

Ushbu nuqtali grafikni yaratish uchun foydalaniladigan Stata buyrug`i quyidagicha:

# twoway (scatter Y X), ytitle(Consumer expenditure) /// ylabel(600(100)1200) xtitle(Expenditure on Food) /// xlabel(150(50)370) title(Consumer exp & food exp)

Ushbu buyruqdagi "///" belgilar keyingi qatordan buyruqni davom ettiradi. Buyruqlar uzunligi yoki buyruqning muayyan qismlaridan keyin ularga izohlar kiritilishi foydalidir. Fikrlarni ushbu belgilar orqali "/ \* .... \* / " ifodalaniladi va bu foydalidir, chunki u har qanday joyga joylashtirilishi mumkin va tarkib Stata dasturi tomonidan e`tiborga olinmaydi. Muqobil sharhning buyruqlarini muhokama qilish uchun **help comments** buyrug`ini kiriting.

twoway (scatter Y X), oddiy nuqtali grafik uchun ishlatiladigan buyruqlar.

Bu vergul muhim ahamiyatga ega va qo`llaniladigan variantlarni bildiradi.

ylabel(600(100)1200) Y o`qi oralig`ini, 600 dan 1200 gacha va 100 asosiy nuqtalar oralig`ini bildiradi.

xlabel(150(50)370) 150 - 370 oralig`ini belgilaydi va X o`qi uchun 50 sonini

oralig` hisoblanadi.

title(Consumer exp & food exp) asosiy grafik nomini bildiradi.

Yana bir marta siz ikkita buyruqqa saqlash parametrini qo`shishingiz yoki xotiraga saqlash uchun variant nomini ishlatishingiz yoki grafikni saqlash buyrug`idan foydalanishingiz mumkin. Grafikni saqlash buyruqlaridan ushbu bobda faylda foydalanamiz.

# 2.4 STATA DASTURIDA REGRESSION MODEL YARATISH USULI

Oddiy chiziqli regressiya modeli:

$$y = \beta_1 + \beta_2 x + e$$

Asosiy omil, y (**consumer expenditure**) va ta`sir etuvchi omil x (**expenditure on food**) bo`yicha ma`lumot berilgan holda, noma`lum parametrlarni topish va baholash uchun Stata dasturidan foydalanamiz. Regression tahlilni amalga oshirish uchun yuqoridagi menu dan foydalanilgan holda quyidagicha amalga oshiramiz:

**Statistics > Linear models and related > Linear regression** 

| 💀 Stata/SE 12.0 - D:\programms\Stata12\STATA\food.dta - [Results] |                              |                              |  |  |  |
|-------------------------------------------------------------------|------------------------------|------------------------------|--|--|--|
| File Edit Data Graphics                                           | Statistics User Window Help  |                              |  |  |  |
| 🚰 🔒 🛢 💽 • 📠 • 🛯                                                   | Summaries, tables, and tests | •                            |  |  |  |
| Review                                                            | Linear models and related    | Linear regression            |  |  |  |
| # Command                                                         | Binary outcomes              | ▶ Regression diagnostics ▶ € |  |  |  |

**Regress - Linear regression** muloqot oynasida **Y** -ga bog`liq bo`lgan o`zgaruvchini tanlang. Bu esa chap tomonda joylashgan regressiya modelidagi asosiy omildir. Ta`sir etuvchi (o`ng tomon) o`zgaruvchisi sifatida **X** ni tanlang (yoki kiriting). So`ngra **OK** tugmasini bosing. Stata dasturi avtomatik tarzda hisob-kitoblarni amalga oshiradi.

| 📃 regress - Linear regressi                | on                     |          |  |  |  |
|--------------------------------------------|------------------------|----------|--|--|--|
| Model by/if/in Weights SE/Robust Reporting |                        |          |  |  |  |
| Dependent variable:                        | Independent variables: | <b>.</b> |  |  |  |
| Treatment of constant —                    |                        |          |  |  |  |

Shu bilan bir qatorda, quyidagi buyruq orqali amalga oshirish ham mumkin.

#### regress depvar [indepvars] [if] [in] [weight] [, options]

Help regress buyrug`i orqali qo`shimcha ma`lumotga ega bo`lasiz. Bu shuni ko`rsatadiki, asosiy omil **depvar** birinchi bo`lib joylashtiriladi, keyin ta`sir etuvchi o`zgaruvchi yoki o`zgaruvchilar (ko`p ommilli regressiya uchun), **indepvars** lar kiritiladi. Agar xohlasangiz, siz **if** yoki **in** bilan cheklash, kuzatishlardagi hajmini belgilash yoki ulardan foydalanish imkoniyatlarini qo`llashingiz mumkin. Ushbu variantlarni (**if** va **in** buyruqlarini) kelgusi boblarda ko`proq muhokama qilamiz.

Iste`mol va oziq-ovqat xarajatlari uchun oddiy regressiya buyrug`i mavjud

#### regress Y X

buni qisqartirilishi ham mumkin

#### reg Y X

Natijalar oynasida **regress** uchun Stata buyrug`i berilgan va regression natijalari ko`rsatiladi. Bu narsalarni hammasini o`rganamiz, ammo hozircha **Y** va **Coef** deb nomlangan birinchi ikkita ustunni ko`rib chiqamiz.

Birinchi ustunda o`zgaruvchilarning nomlari berilgan. Kompyuter dasturlari biz " $\beta_1$ " va " $\beta_2$ " deb chiziqli regressiya tenglamasida o`zgaruvchilarning nomlarini belgilab olganimizni bilmaydi va shuning uchun " $\beta_1$ " va " $\beta_2$ " lar o`rniga o`zgaruvchilarning nomlari bilan ifodalaydi. Stata birinchi navbatda tenglama parametrlarni **Coef.** so`zi ostida beradi. Y-endogen \_cons, ya`ni "doimiy" yoki "asosiy omil" deb nomlanadi, bu **y-endogen** uchun yana bir umumiy nom.

| Source            | SS                       | df                   | MS                       | Numb                       | er of obs                                                     | =        | 6                           |
|-------------------|--------------------------|----------------------|--------------------------|----------------------------|---------------------------------------------------------------|----------|-----------------------------|
| Model<br>Residual | 248002.086<br>186.620714 | 1<br>4               | 248002.086<br>46.6551785 | - F(1,<br>5 Prob<br>5 R-sq | F(l, 4)<br>Prob > F<br>R-squared<br>Adj R-squared<br>Root MSE |          | 5315.64<br>0.0000<br>0.9992 |
| Total             | 248188.707               | 5                    | 49637.7414               | - Adj<br>I Root            |                                                               |          | 6.8305                      |
| Y                 | Coef.                    | Std. Err.            | t                        | P> t                       | [95% C                                                        | onf.     | Interval]                   |
| X<br>_cons        | 3.232126<br>13.69666     | .0443313<br>13.42954 | 72.91<br>1.02            | 0.000<br>0.365             | 3.1090<br>-23.589                                             | 42<br>72 | 3.355209<br>50.98304        |

. regress Y X

# 2.4.1. HISOBLANGAN QIYMAT $(\widehat{Y})$ VA QOLDIQLAR

Hisoblangan y qiymatlari va qoldiqlarni **"postestimation"** buyruqlaridan foydalanib topiladi. Ularni **"postestimation"** parametri deb atashadi, chunki ular regressiya modelini baholashadi. Bunga qo`shimcha ma`lumotni, **help regress** buyrug`ini kiritgandan so`ng postestimation parametrlari havolasini oynaning o`ng tomoni yuqorisida va burchagida ko`rishingiz mumkin.

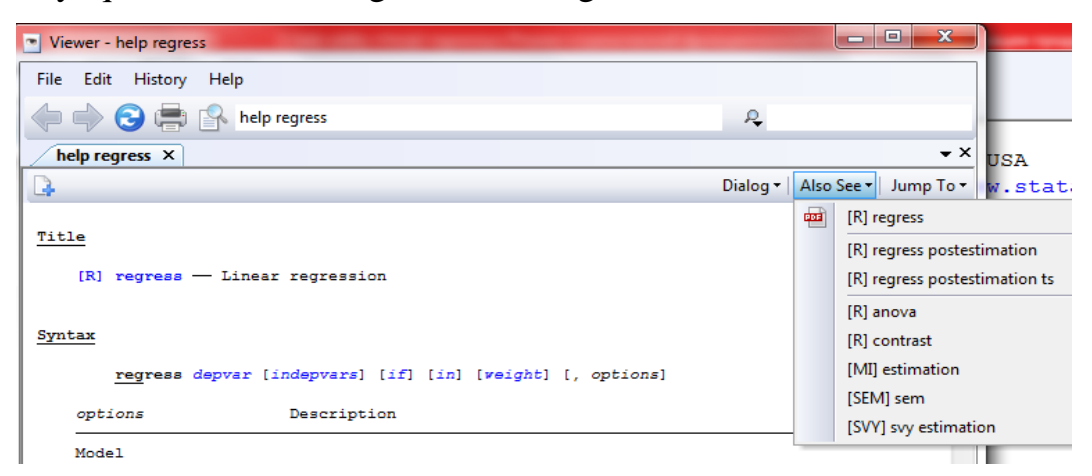

Stata dasturidagi yuqoridagi menu lar orqali bajarish yo`li:

#### Statistics > Postestimation > Predictions, residuals, etc.

**Statistics** menu sini bosing so`ngra:

| Longitudinal/panel data            | • | Predictions, residuals, etc.          |
|------------------------------------|---|---------------------------------------|
| Survival analysis                  | • | Nonlinear predictions                 |
| Epidemiology and related           | • | Marginal means and predictive margins |
| SEM (structural equation modeling) | • | Marginal effects                      |
| Survey data analysis               | • | Contrasts                             |
| Multiple imputation                |   | Contrasts of margins                  |
| Multivariate analysis              | • | Pairwise comparisons                  |
| Power and sample size              | • | Pairwise comparisons of margins       |
| Resampling                         | • | Margins plots and profile plots       |
| Postestimation                     | • | Tests                                 |
| <u></u>                            | - | Linear combinations of estimates      |

Paydo bo`lgan muloqot oynasida bir nechta muqobillar mavjud. Hisoblangan qiymatni  $(\widehat{Y})$  hisoblash uchun Linear prediction ni belgilang va hisoblangan qiymatlar nomini kiriting, so`ngra Ok tugmasini bosing.

| predict - Prediction after estimation                 | predict - Prediction after estimation |                     |  |  |  |  |
|-------------------------------------------------------|---------------------------------------|---------------------|--|--|--|--|
| Main if/in                                            |                                       |                     |  |  |  |  |
| New variable name: hi                                 | isoblangan qiymatlar                  | New variable type:  |  |  |  |  |
| yhat 🔸                                                | nomi                                  | float 🔻             |  |  |  |  |
| Produce:                                              |                                       |                     |  |  |  |  |
| <ul> <li>Linear prediction (xb)</li> </ul>            | Standard error                        | r of the prediction |  |  |  |  |
| <ul> <li>Residuals (equation-level scores)</li> </ul> | Standard error                        | r of the forecast   |  |  |  |  |

# Qoldiqlarni olish uchun,

$$\widehat{e_i} = y_i - \widehat{y_i} = y_i - b_1 - b_2 x_i$$

dialog oynasini qayta oching, **Residuals (equation-level scores)** ni belgilang va qoldiqlarning nomini kiriting ya`ni **ehat** deb so`ngra **Ok** tugmasini bosing.

| predict - Prediction after estimation                   |               |                             |  |  |  |  |
|---------------------------------------------------------|---------------|-----------------------------|--|--|--|--|
| Main if/in                                              |               |                             |  |  |  |  |
| New variable name: <u>qol</u> diq qi<br>ehat <u>nor</u> | ymatlar<br>ni | New variable type:<br>float |  |  |  |  |
| Produce:                                                |               |                             |  |  |  |  |
| <ul> <li>Linear prediction (xb)</li> </ul>              | Standard      | d error of the prediction   |  |  |  |  |
| <ul> <li>Residuals (equation-level scores)</li> </ul>   | Standard      | d error of the forecast     |  |  |  |  |
| Standardized residuals                                  | Standard      | d error of the residual     |  |  |  |  |

Ushbu buyruqlar oʻzgaruvchilari oynasida koʻrinadi yaʻni ikkita yangi oʻzgaruvchi, **yhat** va **ehat** paydo boʻladi.

| Var   | iables           |                               | T | <del>П</del> | × |
|-------|------------------|-------------------------------|---|--------------|---|
| ٩     | Filter variables | s here                        |   |              |   |
|       | Name             | Label                         |   |              |   |
| years |                  | U.S. dollars per person in Uz |   |              |   |
| Y     |                  | Consumer expenditures         |   |              |   |
|       | Х                | Expenditure on food           |   |              |   |
|       | yhat             | Linear prediction             |   |              |   |
|       | ehat             | Residuals                     |   |              |   |
|       |                  |                               |   |              |   |

Ma`lumotlar Brauzerini (**Data editor (Browse**)) tanlab, yoki quyidagi buyruqni ishlatib ushbu qiymatlarni tekshiring

#### browse

| 🛄 Da                      | III Data Editor (Browse) - [food_exp] |        |       |          |           |   |  |  |
|---------------------------|---------------------------------------|--------|-------|----------|-----------|---|--|--|
| File Edit View Data Tools |                                       |        |       |          |           |   |  |  |
| 🐸 📕 🖨 🛍 🛃 🍸 🗸             |                                       |        |       |          |           |   |  |  |
| years[1] 2013             |                                       |        |       |          |           |   |  |  |
|                           | years                                 | Y      | x     | yhat     | ehat      | - |  |  |
| 1                         | 2013                                  | 976.5  | 301   | 986.5666 | -10.06657 |   |  |  |
| 2                         | 2014                                  | 1080.1 | 331.2 | 1084.177 | -4.076832 | E |  |  |
| 3                         | 2015                                  | 1166.2 | 356   | 1164.333 | 1.86646   |   |  |  |
| 4                         | 2016                                  | 1185   | 360.2 | 1177.908 | 7.091541  |   |  |  |
| 5                         | 2017                                  | 801.9  | 242.8 | 798.4568 | 3.443178  |   |  |  |
| 6                         | 2018                                  | 619.2  | 186.8 | 617.4578 | 1.742218  | + |  |  |
| 4                         |                                       | m      |       |          |           | • |  |  |

Hisoblangan  $\hat{y}$  qiymatlari va qoldiqlarni hisoblaydigan Stata komandalari asosiy **predict** buyrug`i yordamida taxmin qilinadi. Ma`lumotlar brauzerni yoping va buyruqlar oynasiga quyidagini kiriting:

#### help predict

**Predict** buyrug`ining asosiy sintaksi:

#### predict [type] newvar [if] [in] [, single\_options]

Nimalar kerak o`zgaruvchining nomi, **newvar** va turi. Hisoblangan y qiymatlarini olish uchun " $\mathbf{x}$  marta  $\mathbf{b}$ " uchun qisqa bo`lgan  $\mathbf{xb}$ - qisqartmani ishlating.

#### predict yhat, xb

Bashoratlarni olish, aslida, bu buyruq uchun amrimahol, shuning uchun biz quyidagidan foydalangan afzal:

#### predict yhat

Qolgan qoldiqlarni olish uchun **options** ga **residuals** dan foydalaning. Oziqovqat sarf-xarajatlari modelli uchun bu:

#### predict ehat, residuals

Qoldiqlarni bir necha turlarda yozish mumkin minimal darajasiga qisqartmasi **r** yoki **res** yoki **resid** ga o`xshab biroz qisqartirilishi mumkin.

#### 2.4.2 ELASTIKLIKNI HISOBLASH

Parametr tahminlarini va o`zgaruvchilar uchun umumiy statistikani hisobga olgan holda, iste`mol sarf-xarajatlarining oziq-ovqat xarajatlariga nisbatan moslashuvchanligi kabi boshqa miqdorlarni osonlikcha hisoblashimiz mumkin.

$$\hat{\varepsilon} = b_2 \cdot \frac{\bar{x}}{\bar{y}} = 3.2321 \times \frac{296.33}{971.48} = 0.98$$

Stata dasturining **postestimation** komandalaridan biri bu elastiklikni avtomatik ravishda hisoblash imkonini beradi. Bu quyidagicha:

|                                                |   | marginar means and predictive margins |  |  |
|------------------------------------------------|---|---------------------------------------|--|--|
| SEM (structural equation modeling)             |   | Marginal effects                      |  |  |
| Survey data analysis                           | • | Contrasts                             |  |  |
| Multiple imputation                            |   | Contrasts of margins                  |  |  |
| Multivariate analysis<br>Power and sample size | • | Pairwise comparisons                  |  |  |
|                                                | • | Pairwise comparisons of margins       |  |  |
| Resampling                                     | • | Margins plots and profile plots       |  |  |
| Postestimation                                 | • | Tests                                 |  |  |
| Other                                          |   | Linear combinations of estimates      |  |  |

#### **Statistics > Postestimation > Marginal effects**.

Ochilgan muloqot oynasida **Elasticities** va **Variable** ni tanlang. Bizning oddiy regressiya modelimizda bitta o`zgaruvchi ya`ni **X** ni kiriting. Elastiklikni baholash uchun **At** menu sini tanlang va **All covariates at their means in the sample** ni belgilang.

| 😑 margins - Marginal means, predictive margins, and marginal effects             |                       |                                       |
|----------------------------------------------------------------------------------|-----------------------|---------------------------------------|
| Main At if /in/over Within Weights SE Advanced Reporting Contrast Pairwise comp: |                       |                                       |
| Exchantermente generate morning far:                                             |                       |                                       |
|                                                                                  |                       | -                                     |
|                                                                                  |                       |                                       |
| Add grand margin, default if no factor terms specified                           |                       |                                       |
| Select response alohida                                                          | qiymatlar             |                                       |
| Oefault prediction                                                               |                       |                                       |
| Specify a prediction                                                             |                       |                                       |
|                                                                                  |                       |                                       |
| Specify an expression of estimated parameters                                    |                       |                                       |
|                                                                                  |                       |                                       |
| L                                                                                |                       | ]                                     |
| Marginal effects of response                                                     |                       |                                       |
| Marginal effects d(y)/d(x)                                                       |                       |                                       |
| Easticities d(Iny)/d(Inx)                                                        |                       |                                       |
| Semielasticities d(y)/d(Inx)                                                     | o`zgomuyohini tonlong |                                       |
| Semielasticities d(Iny)/d(x)                                                     | 0 Zgaruvennii tainang |                                       |
| Variables:                                                                       |                       |                                       |
| X                                                                                |                       | -                                     |
| Treat factor-variable level indicator covariates as continuous                   |                       |                                       |
|                                                                                  |                       | ]                                     |
|                                                                                  |                       |                                       |
|                                                                                  |                       |                                       |
|                                                                                  |                       |                                       |
| 00                                                                               | OK Cancel             | Submit                                |
|                                                                                  |                       | · · · · · · · · · · · · · · · · · · · |
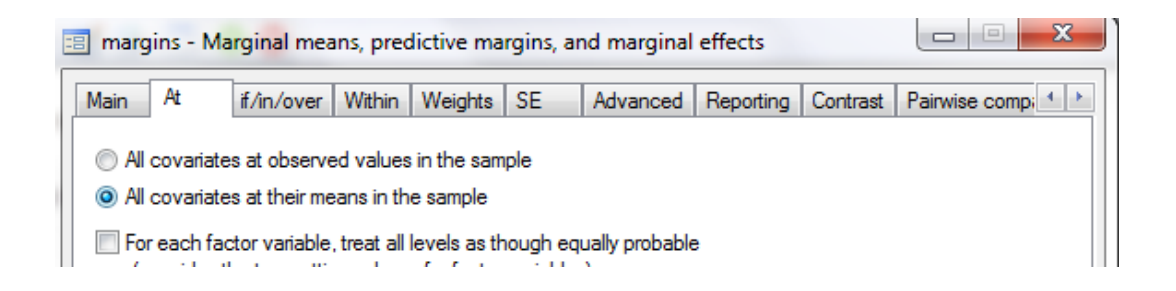

Natijalar oynasida biz shartli marginal ta`sirlarni ko`ramiz:

.0138154

| . margins, ey                    | yex (              | X) atmean                 | 5                  |                   |           |        |        |       |           |
|----------------------------------|--------------------|---------------------------|--------------------|-------------------|-----------|--------|--------|-------|-----------|
| Conditional m<br>Model VCE       | margi<br>: OI      | inal effect<br>L <b>S</b> | ts                 |                   |           | Number | of obs | 3 =   | 6         |
| Expression<br>ey/ex w.r.t.<br>at | : Li<br>: X<br>: X | inear pred                | iction,            | predict<br>296.33 | ()<br>333 | (mean) |        |       |           |
|                                  |                    | ey/ex                     | Delta-me<br>Std. E | thod<br>rr.       | z         | ₽> z   | [95%   | Conf. | Interval] |

71.36

0.000

.9588236

1.012979

**Margins** dialog oynasi juda kuchli va siz tushunmaydigan hisob-kitoblarni amalga ham oshiradi. Biz uni bir nechta nuqtalar qilish uchun taqdim etamiz. Iqtisodiy tahlilda bir o`zgaruvchining natijasi boshqa bir o`zgaruvchiga ta`sirini ko`rasiz, shuningdek barchasi o`zgarmas bo`lsa bu **marginal effect** deb ataladi. Regression modeldan, bu qiyalik parametridir va oddiy regresyon modeli hosilasi dy/dx hisoblanadi. Stata bu qiymatni murakkab modellarda ham hisoblab chiqadi va biz ushbu xususiyatga keyinroq ko`rib chiqamiz.

Linear (to`g`ri chiziqli) regressiya modelida elastiklik quyidagicha:

$$\varepsilon = \frac{\Delta y/y}{\Delta x/x} = \frac{\Delta y}{\Delta x} \cdot \frac{x}{y}$$

Deltani lotin shaklida "d" harfi bilan o`zgartiring.

.9859013

х

$$\varepsilon = \frac{dy/y}{dx/x} = \frac{dy}{dx} \cdot \frac{x}{y} = \beta_2 \frac{x}{y}$$

To`g`ri chiziqli regressiya modelida dln (y) = dy/y va dln (x) = dx/x qilib hisoblanadi.

$$\varepsilon = \frac{dln(y)}{dln(x)} = \frac{dy/y}{dx/x}$$

Regressiyadan keyin ushbu elastiklik uchun Stata post-estimation buyrug`i quyidagicha:

#### margins, eyex( income ) atmeans

Stata faqat elastiklik haqida xabar bermasdan, shuningdek bu miqdor uchun standart xatolikni va ishonch oralig`ini hisoblaydi. Bu miqdor hisoblab chiqilgan oziq-ovqat mahsulotlariga xarajat qiymatini ko`rsatadi, bu esa namunadagi o`rtacha qiymatdir. Odatda moslashuvchanlik, "vositalar nuqtasida"  $(\bar{x},\bar{y})=(296.33;971.48)$  da hisoblab chiqiladi, chunki u regression yo`nalishdagi vakolatli nuqtadir.

Bir nuqtada elastiklikni hisoblash o`rniga, y va x ning har bir qiymatida moslashuvchanlikni topishimiz va keyinchalik bu miqdorni barcha kuzatishlar bo`yicha o`rtacha hisoblashimiz mumkin. Bunga O`rtacha marginal ta`sir (**Average marginal effect**) deyiladi, bu holda o`rtacha elastiklik. Ya`ni quyidagicha

$$AME = \bar{\varepsilon} = \frac{1}{N} \sum_{i=1}^{N} b_2 \frac{x_i}{y_i}$$

Stata dasturi quyidagicha hisoblaydi

$$\widehat{AME} = \frac{1}{N} \sum_{i=1}^{N} b_2 \frac{x_i}{\hat{y}_i} = \frac{1}{N} \sum_{i=1}^{N} b_2 \left( \frac{x_i}{b_1 + b_2 x_i} \right)$$

Bu miqdorni topish uchun Stata **margins** buyrug`ida ilgari ishlatilgan "**atmeans**" so`zi ishlatmaydi.

#### margins, eyex( income )

Natijalar, endi yuqoridagi kabi, shartli marginal ta`sirlardan ko`ra o`rtacha marginal ta`sirlar farqlidir.

```
. margins, eyex(X)
Average marginal effects Number of obs = 6
Model VCE : OLS
Expression : Linear prediction, predict()
ey/ex w.r.t. : X
```

|   | Delta-method |           |       |       |            |           |
|---|--------------|-----------|-------|-------|------------|-----------|
|   | ey/ex        | Std. Err. | Z     | ₽> z  | [95% Conf. | Interval] |
| Х | .985126      | .0145496  | 67.71 | 0.000 | .9566092   | 1.013643  |

Ushbu hisobni tekshirishimiz mumkin. Regressiyadan so`ng, Stata xotirasida hisoblangan koeffitsientlarni saqlab qoladi. Regression koeffitsientlari \_b[varname] deb nomlanadi. Iste`mol sarfini kamaytirgandan so`ng, taxminan \_b [X] sifatida saqlanadi. Keyinchalik namunadagi har bir kuzatuv uchun baholangan moslashuvchanlikni hisoblash mumkin. Bu esa quyidagicha buyruq orqali amalga oshadi:

#### generate elas = \_b[X]\*X/yhat

O`rtacha elastiklik

#### summarize elas

Natijalar oynasida quyidagi paydo bo`ladi:

```
generate elas = _b[X]*X/yhat
```

summarize elas

| elas     | 6   | .985126 | .0041189  | .9778176 | .9883721 |
|----------|-----|---------|-----------|----------|----------|
| Variable | Obs | Mean    | Std. Dev. | Min      | Max      |

Ushbu natijalarda **Std. Dev.** standart og`ishni anglatadi. Margins buyrug`i **Delta-metod Std. Err.** deb atalgan narsalarni ishlab chiqaradi. Ular bir xil emas. Delta usuli POE4 kitobining 5-bobida keltirilgan.

# 2.4.3 HISOBLANGAN REGRESSION MODEL CHIZIG`INI GRAFIKDA JOYLASHTIRISH

Hisoblangan regressiya chizig`ini tuzish uchun Stata dasturining yuqoridagi ochiladigan menu sidan Graphics > Twoway graph (scatter, line, etc.) tanlang.

Agar siz bu mashg`ulotni davom ettirmoqchi bo`lsangiz va nuqtali grafikni 2.3bo`limga kiritgan bo`lsangiz, u holda 1-grafikda nuqtali diagrammasi allaqachon mavjud. Biz chiziqli prognoz uchun yangi grafik yaratamiz. **Create** tugmasini bosing. **Plot 2** dialog oynasida **Fit plots** tanlang va **Linear prediction** bilan birgalikda Y o`zgaruvchi (**consumer exp**) va X o`zgaruvchi (**food exp**)sini kiriting.

| Plot 1                                                                                                    |                                                                                                    | ×                      |
|----------------------------------------------------------------------------------------------------|----------------------------------------------------------------------------------------------------|------------------------|
| Plot if/in Choose a plot category and type Basic plots Range plots Contour plots Fit plots Immediate plots Advanced plots | Fit plots: (select type) Linear prediction Quadratic prediction Fractional polynomial Linear prediction w/Cl Quadratic prediction w/Cl Fractional polynomial w/Cl | Linear<br>prediction - |
| Plot type: (inear prediction plot)<br>Y variable: X variable:<br>Y  Options                                               | Weights                                                                                                    | grafikning             |
| 00                                                                                                    | Accept                                                                                                    | Cancel Submit          |

Accept tugmasini bosing. **Titles** so`zini ustiga bosib Plot-2 ni nomni o`zgartiring ya`ni yangi nom kiriting. **Plots** menu siga qayting. **Submit** tugmasini bosish orqali grafikani yaratadi va grafikni ko`rsatadi.

| 📰 twoway - Twoway grap | hs          |                   |     |
|------------------------|-------------|-------------------|-----|
| Plots if/in Yaxis X    | axis Titles | Legend Overall By |     |
| Title:                 |             |                   |     |
| Fitted Regression Line |             |                   | Pro |
|                        |             |                   |     |

| 🗐 twoway - Twoway graph               | s                                        |                                                                          |
|---------------------------------------|------------------------------------------|--------------------------------------------------------------------------|
| Plots if/in Yaxis X                   | axis Titles Legend Ove                   | rall By                                                                  |
| Plot definitions:<br>Plot 1<br>Plot 2 | Create<br>Edit                           |                                                                          |
|                                       | Disable<br>Enable                        | Submit tugmasi grafikni<br>paydo qiladi ammo<br>lialog ovnasi vonilmavdi |
| Bir necha<br>grafiklar                | Move Up                                  |                                                                          |
| (scatter food_exp income )            | OK tugmasi grafikn<br>paydo qilib dialog | i                                                                        |
| 00                                    | ОК                                       | Cancel Submit                                                            |

Qachonki bir nechta grafiklar mavjud va xotirada bo`lsa, Stata bir grafini boshqasiga joylashtiradi. Tayyorlangan grafik:

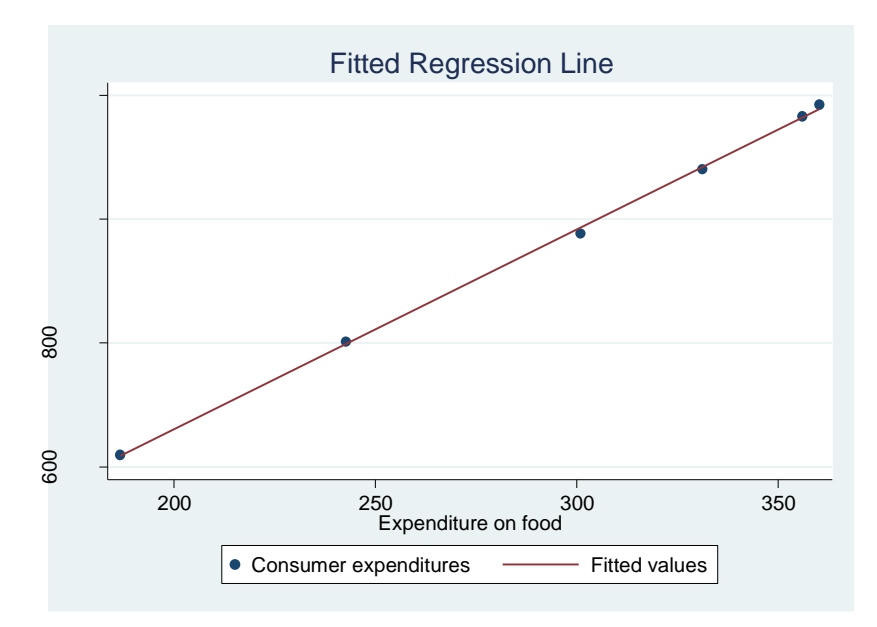

Buyruqlar oynasida biz quyidagi buyruqni kiritsa ham bo`ladi:

twoway (scatter Y X) /// /\* basic plot control \*/ (lfit Y X), /// /\* add linear fit \*/ ylabel(600(100)1200) /// /\* label Y axis \*/ xlabel(150(50)370) /// /\* label X axis \*/ title(Fitted Regression Line) /\* graph title \*/

#### 2.4.4. VARIATSIYA VA KOVARVATSIYANI HISOBLASH

Regressiya koeffitsientlaridan tashqari yana bir muhim parametr - bu variatsion xatolik atamasi,

$$var(e_i) = \sigma^2 = E[e_i - E(e_i)]^2 = E(e_i^2)$$

Ushbu parametrni kiritish quyidagicha:

$$\hat{\sigma}^2 = \frac{\sum \hat{e}_i^2}{N-2}$$

Yuqoridagi  $\hat{e}_i = y_i - \hat{y}_i = y_i - b_1 - b_2 x_i$  bu so`nngi kvadrat qoldiqlari. "2" soni - bu  $\beta_1$  va  $\beta_2$  regression tenglamaning parametrlari soni. Stataning regressiya buyrug`idagi natijaning yuqori qismi yani quyidagi bu jadval **Analysis of Variance** berilgan.

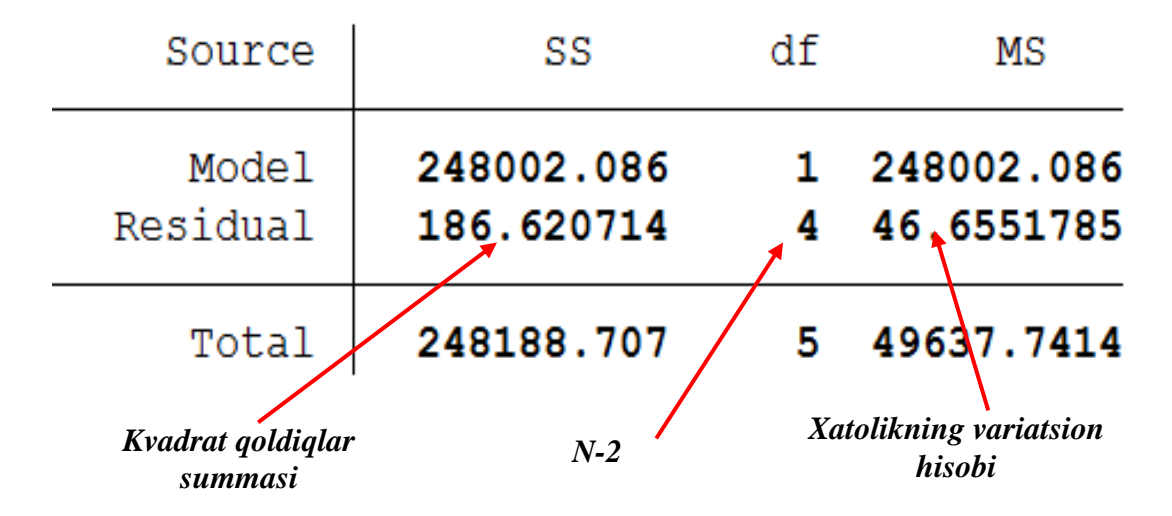

**Residual** qatoriga e`tibor bering. **SS** bilan belgilangan ustunda kvadrat yig`indisi mavjud. 186.620714 qiymati kvadratlar qoldiqlarining yig`indisidir.

$$SSE = \sum_{i=1}^{N} \hat{e}_i^2 = SS Residual$$

**df** bilan belgilangan ustun bu (residual) erkinlik darajasi bo`lib, u bu holda N-2 = 4 bo`ladi. Modelning erkinlik darajalari 1, qaysiki biri o`zgaruvchi soni bo`lsa, boshqa biri bu parametrlar soni ya`ni  $\beta_2$ . Ustun boshi ya`ni **MS** o`rtacha kvadratni anglatadi. Kvadrat qoldiqlarining o`rtacha qiymati taxminiy xato variatsiasidir.

$$\hat{\sigma}^2 = \frac{\sum \hat{e}_i^2}{N-2} = MS Residual = 46.6551785$$

Jadvalning boshqa qismlarini keying boblarda tushuntiriladi.

Regressiya tenglamasini tuzgandan so`ng, bu regressiyaga bog`liq bir necha statistik hisob kitoblar bor, lekin Stata dasturi ularni hisoblab ko`rsatmaydi. Oziqovqat mahsulotlarini sarf qilish modeli uchun eng kichkina kvadratlar variatsiasi va kovarvatsia:

$$var(b_1) = \hat{\sigma}^2 \left[ \frac{\sum x_i^2}{N\sum(x_i - \bar{x})^2} \right] = 180.35254$$
$$var(b_2) = \frac{\hat{\sigma}^2}{\sum(x_i - \bar{x})^2} = 0.00196526$$
$$cov(b_1, b_2) = \hat{\sigma}^2 \left[ \frac{-\bar{x}}{\sum(x_i - \bar{x})^2} \right] = -0.58237347$$

Bularni **estat** buyrug`i yordamida ko`rish ham mumkin. Buyruqlar oynasiga quyidagini kiriting:

#### help estat

Variatsiani va kovarvatsiani hisoblash uchun quyidagini kiritish kerak:

#### estat vce

Natijada, regressiya koeffitsientlarining hisoblangan variatsiasi diagonaliga joylashgan va regressiya koeffitsientlarining hisoblangan kovarvatsiasi "diagonal bo`lmagan" mavjud jadval ko`rsatadi. Stata hisoblagan matritsasining yuqori chap burchakdagi  $b_2$  parametrining variatsiasidir.

Stata covariance matrix = 
$$\begin{bmatrix} var(b_2) & cov(b_1, b_2) \\ cov(b_1, b_2) & var(b_1) \end{bmatrix}$$

. estat vce

Covariance matrix of coefficients of regress model

| e (V)      | Х                     | _cons     |
|------------|-----------------------|-----------|
| X<br>_cons | .00196526<br>58237347 | 180.35254 |

Variatsianing kvadrat ildizlar koeffitsientlari standart xatolikning hisoblangan

koeffitsientidir.

$$se(b_1) = \sqrt{var(b_1)} = 13.42954$$
  
 $se(b_2) = \sqrt{var(b_2)} = 0.0443313$ 

Ular regressiya natijasida ko`rsatiladigan ya`ni Stata dasturi tomonidan avtomatik ravishda chiqariladigan **Std.Err** deb izohlanadi.

| Y     | Coef.    | Std. Err. | t     | P> t  | [95% Conf. | Interval] |
|-------|----------|-----------|-------|-------|------------|-----------|
| X     | 3.232126 | .0443313  | 72.91 | 0.000 | 3.109042   | 3.355209  |
| _cons | 13.69666 | 13.42954  | 1.02  | 0.365 | -23.58972  | 50.98304  |

# 2.5 REGRESSION MODELNING PROGNOZ QIYMATLARNI OLISHDA STATA DASTURIDAN FOYDALANISH

Iste`mol va oziq-ovqat sarf-xarajatlari modeliga asoslanib, oziq-ovqat xarajatlari uchun yilda 20 dollar xarajat keltiradigan taxminiy qiymatini olaylik.

 $\hat{y}_i = 13.696 + 3.21x_i = 13.696 + 3.21(20) = 77.896$ 

Ma`lumotlar fayliga to`liq bo`lmagan kuzatuv qo`shish orqali biz Stata dasturini ishlashda davom ettiramiz. Stata uskunalar panelidan **Data Editor** tugmasini bosing.

| 🖽 Stata/SE 12.0 - D:\programms\Stata12\STATA\food.dta - [Results] |              |              |                  |                    |              |            |              |   |
|-------------------------------------------------------------------|--------------|--------------|------------------|--------------------|--------------|------------|--------------|---|
| <u>F</u> ile                                                      | <u>E</u> dit | <u>D</u> ata | <u>G</u> raphics | <u>S</u> tatistics | <u>U</u> ser | Window     | <u>H</u> elp |   |
| 😂 🖌                                                               |              | •            | • <u>   _1</u> • | 🛃 - 🛃              | 🔒 l 📖        | 00         |              |   |
| Review                                                            | 1            |              | т                | 7 × 0              | ata Edit     | or (Edit)  |              |   |
| - L -                                                             |              |              |                  |                    | ata care     | or (Early) | 0.100        | ÷ |

Bu ma`lumotlar bazasi kabi elektron jadval ko`rinishini ochib beradi, xuddi Data Browser ga o`xshash, lekin bu Data Editor farq qiladi unda ma`lumotlarni o`zgartira olamiz. 6- ya`ni oxirgi kuzatish natijasi uchun pastga tushing, 7-qatorda daromad uchun yachekani tanlang. "Formula bar" oynasida 20 qiymatini kiriting va Enter tugmasini bosing.

|      | Data Editor (Edit) - [food_exp.dta] |            |            |       |          |     |  |
|------|-------------------------------------|------------|------------|-------|----------|-----|--|
| Fil  | e E                                 | dit View I | Data Tools |       |          |     |  |
| 2    |                                     | 🗈 🛍 🗹      | 📸   🍸 🚼    | 😁 💿 🖕 |          |     |  |
|      |                                     | X[]        | 7]         | 20    |          |     |  |
| 0    |                                     | years      | Y          | x     | yhat     |     |  |
| Sna  | 1                                   | 2013       | 976.5      | 301   | 986.5666 | -10 |  |
| apst | 2                                   | 2014       | 1080.1     | 331.2 | 1084.177 | -4. |  |
| lots | з                                   | 2015       | 1166.2     | 356   | 1164.333 | 1   |  |
|      | 4                                   | 2016       | 1185       | 360.2 | 1177.908 | 7.  |  |
|      | 5                                   | 2017       | 801.9      | 242.8 | 798.4568 | з.  |  |
|      | 6                                   | 2018       | 619.2      | 186.8 | 617.4578 | 1.  |  |
|      | 7                                   |            |            | 20    |          |     |  |
|      |                                     |            |            |       |          |     |  |
|      |                                     |            |            |       |          |     |  |
|      |                                     |            |            |       |          |     |  |

**Data Editor** endi daromadning 7-kuzatish natijasi uchun 20 qiymatga ega ekanligini ko`rsatadi, ammo boshqa qiymatlar "." ekanini ko`rsatadi. Stata da "." belgisi bir davr raqamli ma`lumotlar qiymati yo`qligini bildiradi. **Data Editor** oynasini yopish uchun x-tugmasini bosing. Shu bilan Stata buyruqlar oynasiga quyidagi buyruqlar orqali amalga oshirsa ham bo`ladi.

#### edit

#### set obs 7

#### **replace X = 20 in 7**

Ushbu set buyrug`i ko`plab tizim parametrlarini boshqaradi, kuzatishlar sonini qo`shadigan yordamchi buyruq ham hisoblanadi. Buyruqning joyi Data > Create or change data > Change contents of variable orqali ham amalga oshirish mumkin. Replace buyrug`ining sintaksisi:

#### replace oldvar = exp [if] [in] [, nopromote]

X ning 7-qatoriga qiymati 20-sonli qiymatni joylashtirdik. Bu buyruqlar haqida ko`proq ma`lumot olish uchun **help set** va **help replace** orqali ega bo`lishingiz mumkin.

Bashoratli yoki hisoblangan qiymatlarni allaqachon **yhat** deb topib olgandik,shuning uchun biz **''yhat0''** deb nomlab qiymatni topamiz. **Predict** buyug`idagi **xb** parametrini tushurib qoldirib topishimiz mumkin.

#### predict yhat0

45

Kuzatishdagi 7-X va yhat0 ma`lumotlarini ro`yxatlash.

#### list X yhat0 in 7

Natijalar oynasida ko`rishingiz mumkin

. list X yhat0 in 7

|    | x  | yhat0    |
|----|----|----------|
| 7. | 20 | 78.33918 |

Har yilda \$ 20 oziq-ovqat mahsulotlar xarajati uchun kutilgan yillik iste`mol xarajatlari **yhat0** qiymatida hisoblab ko`rsatilgan.

#### Stata dastur ma`lumoti faylini saqlash

Stata ma`lumot faylini saqlash uchun **File** >**Save as** ketma-ketligini amalga oshiring.

| Stata/SE 12.0 - D:\programms\Stata12\ST |         |           |             |          |  |  |  |  |
|-----------------------------------------|---------|-----------|-------------|----------|--|--|--|--|
|                                         | File    | Edit Data | Graphics St | atistics |  |  |  |  |
|                                         | 2       | Open      | Ctrl+O      |          |  |  |  |  |
|                                         |         | Save      | Ctrl+S      |          |  |  |  |  |
| -                                       | Save As |           | Ctrl+Shift  | +S       |  |  |  |  |
| -                                       |         | View      |             | ŀ        |  |  |  |  |

Ma`lumotlar faylini **chap02.dta** kabi yangi nom bilan saqlang. Stata dasturida quyidagi buyruq orqali amalga oshiriladi.

#### save chap02.dta

Oxirgi qadam sifatida log faylini yopasiz.

log close

### 2.6. CHIZIQSIZ REGRESSION MODELLARNI YARATISH USULLARI

Chiziqli regression modeli chiziqsiz, egri chiziqli, munosabatlarni kiritish uchun foydalanish mumkin. Bu muammo emas, chunki chiziqli regressiya parametrlarni chiziqsiz bo`lmagan tarzda kiritilmaydigan modelga ishora qiladi. Chiziqli regressiya  $y = \beta_1 + \beta_2 x + e$ . Y va x o`zgaruvchilar boshqa o`zgaruvchilardan iborat bo`lishi mumkin. Chiziqsiz regressiya  $y = \exp(\beta_1 + \beta_2 x) + e$  chunki parametrlar chiziqsiz parametr sifatida ishtirok etadi, xuddiki exponensialni shakilda.

Ikkita o`zgaruvchi polinomiya va logarifmik atamalar sifatida o`zgarib ishlatiladi. Ushbu bo`limda kvadratik va log-linear modellarni ko`rib chiqamiz.

#### 2.6.1 KVADRATIK MODEL

Biz haqiqiy **estate data** ma`lumotlarini qo`llash orqali biz kvadratik modelni hisoblaymiz ya`ni  $y = \beta_1 + \beta_2 x^2 + e$ . Yangi log faylini ishga tushiring va *br.dta* ma`lumotni oching.

#### log using chap02\_quad, replace text

#### use "C:\Users\User\Documents\stata\br.dta", clear

#### describe

#### summarize

| variable name | storage<br>type | display<br>format | valu<br>labe   | e<br>1         | vari         | able label                |                 |
|---------------|-----------------|-------------------|----------------|----------------|--------------|---------------------------|-----------------|
| price<br>sqft | float<br>float  | %9.0g<br>%9.0g    |                |                | sale<br>tota | price, dol<br>l square fe | lars<br>et      |
| . summarize   |                 |                   |                |                |              |                           |                 |
| Variable      | 0               | os                | Mean           | Std.           | Dev.         | Min                       | Max             |
| price<br>sqft | 10              | 80 154<br>80 232  | 863.2<br>5.938 | 12291<br>1008. | .2.8<br>098  | 22000<br>662              | 1580000<br>7897 |

Tasvir va xulosa statistikasi qisman,

Yangi o`zgaruvchi yaratishning eng sodda usuli - o`zgaruvch **sqft** kvadratiga teng bo`lgan yangi **sqft2** o`zgaruvchini yaratishdir.

#### generate sqft2=sqft^2

Uy narxi bilan uy hajmining kvadrati bilan tuzilgan regressiya va hisoblangan qiymatlarni olish, **priceq**.

#### regress price sqft2

#### predict priceq, xb

| Source            | SS                       | df             |              | MS               |       | Number of obs                          | = 1080                           |
|-------------------|--------------------------|----------------|--------------|------------------|-------|----------------------------------------|----------------------------------|
| Model<br>Residual | 1.1286e+13<br>5.0150e+12 | 1<br>1078      | 1.12<br>4.65 | 86e+13<br>22e+09 |       | Prob > F<br>R-squared<br>Adi R-squared | = 0.0000<br>= 0.6923<br>= 0.6921 |
| Total             | 1.6301e+13               | 1079           | 1.51         | 08e+10           |       | Root MSE                               | = 68207                          |
| price             | Coef.                    | Std.           | Err.         | t                | ₽> t  | [95% Conf.                             | Interval]                        |
| sqft2<br>_cons    | .0154213<br>55776.56     | .0003<br>2890. | 131<br>441   | 49.25<br>19.30   | 0.000 | .014807<br>50105.04                    | .0160356<br>61448.09             |

Hisoblangan chiziqni tuzish uchun biz **twoway graph** buyrug`ining bir necha yangi imkoniyatlarini ko`rsatamiz. Birinchidan, biz mavjud ma`lumotlar bilan grafik tuzamiz. Ikkinchidan, ikkita ham nuqtali grafik ham hisoblangan to`g`ri chiziqli grafikni o`rnatamiz . Boshqa grafik turlari uchun **help twoway** ga qarang. **Sort** imkoniyati qo`shilishi kerak, shuning uchun o`rnatilgan chiziq kuzatishlar muntazam ravishda, har xil o`lchamdagi uylar bir-birini ta`qib qilgan holda uyg`unlashtirilgan natija o`rniga silliq va uzluksiz bo`ladi. O`rnatilgan chiziqni asl holatidan ancha qalinroq qilish uchun, **lwidth(medthick)** so`zini qo`shing.

twoway (scatter price sqft) /// /\* basic plot \*/
(line priceq sqft, /// /\* 2nd plot: line is continuous \*/
sort lwidth(medthick)) /\* sort & change line thickness \*/

#### - graph save br\_quad, replace

. regress price sqft2

Natijada grafik, hisoblangan kvadrat funktsiyani egri chiziqli shaklini ko`rsatadi. Nuqtalar barqaror emas va ular katta uylar qo`shimcha kattalikdagi narxning ko`payishi ko`rsatib turibdi. Bu funksiya tobora yuqoriga o`sib bormoqda. Nuqtalar va moslashuvchanlik hisob-kitoblari biz ilgari ko`rib chiqqan "to`g`ri chiziq" dan yoki chiziqli munosabatlarning funktsional shaklidan o`zgacha.

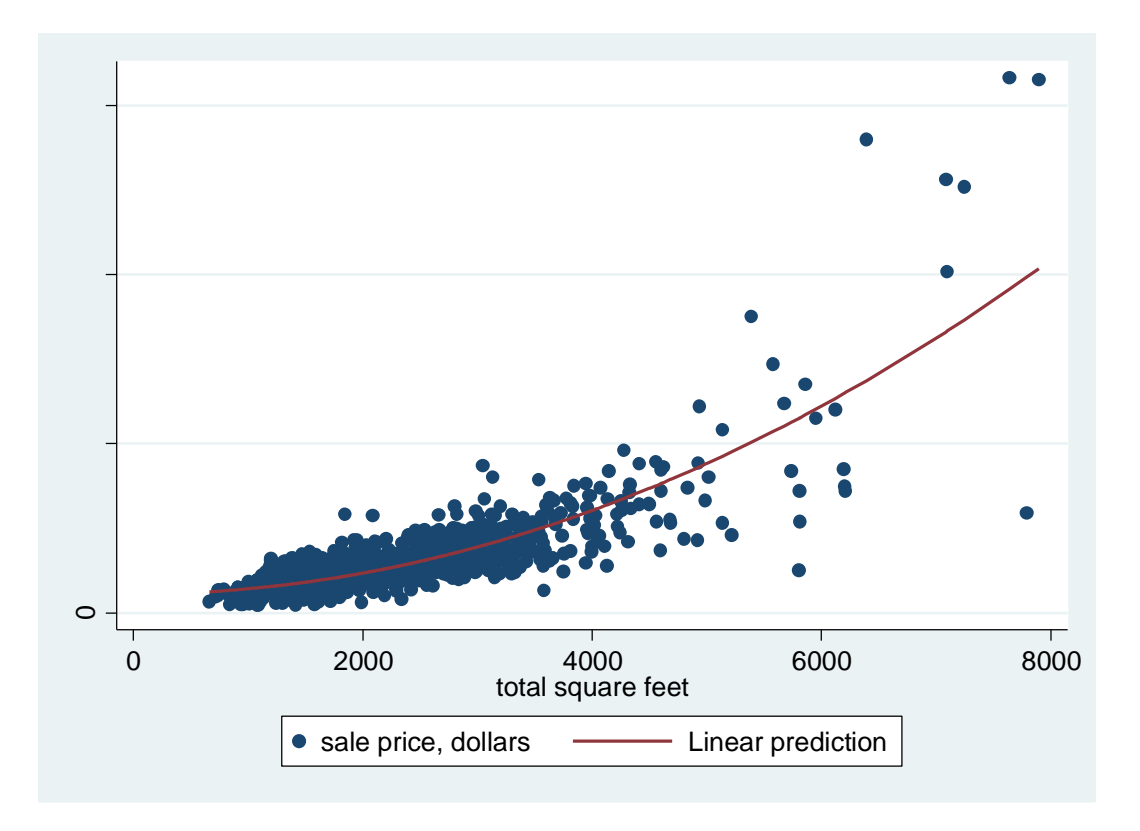

Hisoblangan kvadrat regressiya funktsiyasi  $\hat{y} = b_1 + b_2 x^2$  burchagi  $d\hat{y}/dx = 2b_2 x$ ni tashkil qiladi.  $\mathbf{x} = \mathbf{sqft}$  ning turli xil qiymatlarida nuqtalarni hisoblash uchun biz oddiy **display** (**ma`lumot uchun help display**) buyrug`idan foydalanishimiz mumkin, bu **di** deb qisqartirilishi mumkin. Ushbu bobning avvalida mavzusida bo`lgani kabi, biz regressiya koeffitsientiga \_b [sqft2] ko`rinishida foydalanilgandik. Nuqtalarni sqft = 2000, 4000 va 6000 qiymatida hisoblashimiz mumkin:

di ''slope at 2000 = '' 2\*\_b[sqft2]\*2000 di ''slope at 4000 = '' 2\*\_b[sqft2]\*4000 di ''slope at 6000 = '' 2\*\_b[sqft2]\*6000

nuqta va elastikliq qiymati:

. di "slope at 2000 = " 2\*\_b[sqft2]\*2000 slope at 2000 = 61.685207 . . di "slope at 4000 = " 2\*\_b[sqft2]\*4000 slope at 4000 = 123.37041 . . di "slope at 6000 = " 2\*\_b[sqft2]\*6000 slope at 6000 = 185.05562 Xuddi shunday buyrug`dan foydalanib, biz regressiyadan hisoblangan qiymatlarni ham topa olamiz.

di "predicted price at 2000 = " \_b[\_cons]+\_b[sqft2]\*2000^2
di "predicted price at 4000 = " \_b[\_cons]+\_b[sqft2]\*4000^2
di "predicted price at 6000 = " \_b[\_cons]+\_b[sqft2]\*6000^2
. di "predicted price at 2000 = " \_b[\_cons]+\_b[sqft2]\*2000^2
predicted price at 2000 = 117461.77
.
.
. di "predicted price at 4000 = " \_b[\_cons]+\_b[sqft2]\*4000^2
predicted price at 4000 = 302517.39
.
.
. di "predicted price at 6000 = " \_b[\_cons]+\_b[sqft2]\*6000^2
predicted price at 6000 = " \_b[\_cons]+\_b[sqft2]\*6000^2

Hisoblangan funksiya uchun elastiklik  $\hat{\varepsilon} = (d\hat{y}/dx) \times (x/\hat{y}) = 2b_2 x^2/\hat{y}$  dir. Ushbu qiymatlardan foydalanib koeffitsientlarni topamiz

di ''elasticity at 2000 = '' 2\*\_b[sqft2]\*2000^2/(\_b[\_cons]+\_b[sqft2]\*2000^2) di ''elasticity at 4000 = '' 2\*\_b[sqft2]\*4000^2/(\_b[\_cons]+\_b[sqft2]\*4000^2) di ''elasticity at 6000 = '' 2\*\_b[sqft2]\*6000^2/(\_b[\_cons]+\_b[sqft2]\*6000^2)

. di "elasticity at 2000 = " 2\*\_b[sqft2]\*2000^2/(\_b[\_cons]+\_b[sqft2]\*2000^2) elasticity at 2000 = 1.0503027

. di "elasticity at 4000 = " 2\*\_b[sqft2]\*4000^2/(\_b[\_cons]+\_b[sqft2]\*4000^2) elasticity at 4000 = 1.6312505

. di "elasticity at 6000 = " 2\*\_b[sqft2]\*6000^2/(\_b[\_cons]+\_b[sqft2]\*6000^2) elasticity at 6000 = 1.8174084

Keyinchalik zamonaviy va samarali yondashuv faktor parametrlarini ishlatishdan iborat. Agar biz  $x^2 = x \times x$  dan foydalansak, o`zgaruvchan x = sqft o`zgaruvchining funktsiyali o`zgaruvchan belgisi **c.sqft** bilan ifodalanadigan bo`lsa, biz yangi o`zgaruvchini yaratmasdan turib, kvadrat funktsiyasini to`g`ridan to`g`ri baholashimiz mumkin.

#### regress price c.sqft#c.sqft

. regress price c.sqft#c.sqft

| Source            | SS                       | df            | MS                     |       | Number of obs         | = 1080<br>= 2425 98              |
|-------------------|--------------------------|---------------|------------------------|-------|-----------------------|----------------------------------|
| Model<br>Residual | 1.1286e+13<br>5.0150e+12 | 1 1<br>1078 4 | .1286e+13<br>.6522e+09 |       | Prob > F<br>R-squared | = 0.0000<br>= 0.6923<br>= 0.6921 |
| Total             | 1.6301e+13               | 1079 1        | .5108e+10              |       | Root MSE              | = 68207                          |
| price             | Coef.                    | Std. Er       | r. t                   | P> t  | [95% Conf.            | Interval]                        |
| c.sqft#<br>c.sqft | .0154213                 | .000313       | 1 49.25                | 0.000 | .014807               | .0160356                         |
| _cons             | 55776.57                 | 2890.44       | 1 19.30                | 0.000 | 50105.04              | 61448.09                         |

Ushbu natija bo`yicha oldingi hisoblangan regressiya bilan bir xil, chunki siz ma`lumotni **browsing** orqali tasdiqlashingiz mumkin.

#### predict price2

Faktor belgilaridan foydalanishning katta afzalligi mavjud, Stata **margins** buyrug`i orqali nuqtalarni aniq hisoblashi va elastikni to`g`ri hisoblashga yordam beradi. Birinchidan, nuqtalar **dydx** (\*) bilan chekka joylarni ishlatadi, \* bu holatda faqatgina **sqft** bo`lgan barcha model o`zgaruvchilari uchun nuqtalar uchun so`rov ko`rsatiladi. Qulaylik bilan biz bir nechta qiymatlarni hisoblash uchun **at** so`zi bilan nuqtalarni kiritishimiz mumkin.

#### margins, dydx(\*) at(sqft=(2000 4000 6000))

| . margins,                | dyd        | x(*) at(sqft=        | =(2000 4000 6 | 5000)) |        |          |              |
|---------------------------|------------|----------------------|---------------|--------|--------|----------|--------------|
| Conditional<br>Model VCE  | 1 ma:<br>: | rginal effect<br>OLS |               | Number | of obs | = 1080   |              |
| Expression<br>dy/dx w.r.t | :<br>t. :  | Linear predi<br>sqft | iction, predi | .ct()  |        |          |              |
| 1at                       | :          | sqft                 | =             | 2000   |        |          |              |
| 2at                       | :          | sqft                 | =             | 4000   |        |          |              |
| 3at                       | :          | sqft                 | =             | 6000   |        |          |              |
|                           |            | I                    | )elta-method  |        |        |          |              |
|                           |            | dy/dx                | Std. Err.     | z      | ₽> z   | [95% Con | f. Interval] |
| sqft                      |            |                      |               |        |        |          |              |
| _ā                        | at         |                      |               |        |        |          |              |
| 1                         | 1          | 61.68521             | 1.252385      | 49.25  | 0.000  | 59.23058 | 64.13983     |
| 2                         | 2          | 123.3704             | 2.504769      | 49.25  | 0.000  | 118.4612 | 128.2797     |

49.25

0.000

177.6917

192.4195

3.757154

185.0556

3

Nuqtalar faqat to`g`ri hisoblanmaydi, shuningdek bizga standart xatolik va intervalli kiritish ham taqdim etiladi. Elastikliklarni toppish uchun **eyex** (\*) buyrug`i ishlatiladi.

#### margins, eyex(\*) at(sqft=(2000 4000 6000))

| . margins, ey              | /ex                                        | (*) at(sqft | =(2000 4000  | 6000)) |       |       |       |           |
|----------------------------|--------------------------------------------|-------------|--------------|--------|-------|-------|-------|-----------|
| Conditional m<br>Model VCE | marginal effects Number of obs =<br>: OLS  |             |              |        |       |       | =     | 1080      |
| Expression<br>ey/ex w.r.t. | : Linear prediction, predict()<br>. : sqft |             |              |        |       |       |       |           |
| 1at                        | :                                          | sqft        | =            | 2000   |       |       |       |           |
| 2at                        | :                                          | sqft        | =            | 4000   |       |       |       |           |
| 3at                        | :                                          | sqft        | =            | 6000   |       |       |       |           |
|                            |                                            |             | Delta-method |        |       |       |       |           |
|                            |                                            | ey/ex       | Std. Err.    | z      | ₽> z  | [95%  | Conf. | Interval] |
| sqft                       |                                            |             |              |        |       |       |       |           |
| _at                        |                                            | 1 050202    | 000000       | 21 10  | 0.000 | 0040  | 770   | 1 11 (200 |
| 1                          |                                            | 1 631251    | .0336868     | 31.18  | 0.000 | .9842 | 118   | 1.116328  |
| 3                          |                                            | 1.817408    | .0112071     | 162.17 | 0.000 | 1.795 | 443   | 1.839374  |

Yuqorida qayd etilgan nuqtalar va elastikliklar **shartli** hisoblanadi, chunki ular ma`lum qiymatlarda hisoblangan. O`rtacha marginal effektlar yoki o`rtacha elastikliklarni hisoblash uchun **at** buyrug`i parametridan foydalanmang.

#### margins, eyex(\*)

|      | I        | Delta-method |       |       |            |           |
|------|----------|--------------|-------|-------|------------|-----------|
|      | ey/ex    | Std. Err.    | z     | ₽> z  | [95% Conf. | Interval] |
| sqft | 1.102401 | .0292176     | 37.73 | 0.000 | 1.045135   | 1.159666  |

Ushbu O`rtacha marginal effektlar kutilgan natijalar ekanligiga ishonch hosil qilish uchun biz ularni to`g`ridan-to`g`ri hisoblash uchun oldin hisoblagan regression koeffitsientlarni hisoblashimiz mumkin. Birinchidan, alohida parametr koeffitsientlarga qanday murojaat qilishni bilish qiyin bo`lishi mumkin. Bu regressiya parametrini **coeflegend** buyrug`i orqali hal qilinishi mumkin.

#### regress, coeflegend

Bu ANOVA jadvaliga va koeffitsientlarga qaytaradi.

| price             | Coef.    | Legend            |
|-------------------|----------|-------------------|
| c.sqft#<br>c.sqft | .0154213 | _b[c.sqft#c.sqft] |
| _cons             | 55776.57 | _b[_cons]         |

```
Faktor modeli spetsifikatsiyasi uchun _b [varname] - _b [c.sqft # c.sqft].
               generate elas2 = 2*_b[c.sqft#c.sqft]*(sqft^2)/price2
                                 summarize elas2
. generate elas2 = 2* b[c.sqft#c.sqft]*(sqft^2)/price2
 summarize elas2
   Variable
                     Obs
                                         Std. Dev.
                                                          Min
                                 Mean
                                                                      Max
                                                     .2161448
                                                                1.890364
                    1080
                            1.102401
                                         .3528353
      elas2
```

E`tibor bering, o`rtacha elastiklik aslida qanday **margins** hisoblangan bo`lsada, yana bir marta **summarize** standart egiluvchanliklarni hisoblab chiqsangiz va **margins** Delta-uslubidagi standart xatoni hisoblab chiqadi. Endi ishchi faylini yopishingiz mumkin.

#### log close

#### 2.6.2 CHIZIQLI LOGORIFMIK MODEL

Xuddi shu ma`lumotlardan foydalanib biz log-linear modelni taxmin qilamiz. Hisoblangan chiziqli model quyidagicha bo`ladi.

$$\ln(y) = b_1 + b_2 x$$

Y ning hisoblangan qiymatini olish uchun eng to`g`ri yo`l - bu antilogni

hisoblashdir.

$$\hat{y} = \exp(\widehat{\ln(y)}) = \exp(b_1 + b_2 x)$$

Hisoblangan log-chiziqlini egri chizig`i  $d\hat{y}/dx = b_2\hat{y}$  dir va elastiklik  $\hat{\varepsilon} = (d\hat{y}/dx) \times (x/\hat{y}) = b_2x$  dir. Yangi faylni oching va **br.dta**-dan foydalaning. O`zgaruvchi **price** bo`yicha batafsil xulosa statistikasi va uning histogrammini o`ng tomondan uzun egri chiziq bilan ko`rsatilgan taqsimot borligini ko`rasiz.

#### log using chap02\_llin, replace text

#### use br, clear

#### summarize price, detail

|     |             | sale price, | dollars     |          |
|-----|-------------|-------------|-------------|----------|
|     | Percentiles | Smallest    |             |          |
| 18  | 31000       | 22000       |             |          |
| 5%  | 59897.5     | 22000       |             |          |
| 10% | 74450       | 22654       | Obs         | 1080     |
| 25% | 99000       | 23000       | Sum of Wgt. | 1080     |
| 50% | 130000      |             | Mean        | 154863.2 |
|     |             | Largest     | Std. Dev.   | 122912.8 |
| 75% | 170325      | 1280000     |             |          |
| 90ፄ | 244200      | 1400000     | Variance    | 1.51e+10 |
| 95% | 315000      | 1575000     | Skewness    | 6.291909 |
| 99% | 610000      | 1580000     | Kurtosis    | 60.94976 |

. summarize price, detail

Shuni ta`kidlash kerakki, natijaga asosan o`rtacha qiymatdan (50 foiz) juda katta qiymatga ega bo`lib, 1,5 million dollarni tashkil etadi. Skewness koeffitsienti noldan ko`ra ijobiydir biz kutgan edik nosimmetrik tarqalishi xuddi normal taqsimotga o`xshashini.

histogram price, percent graph save price, replace

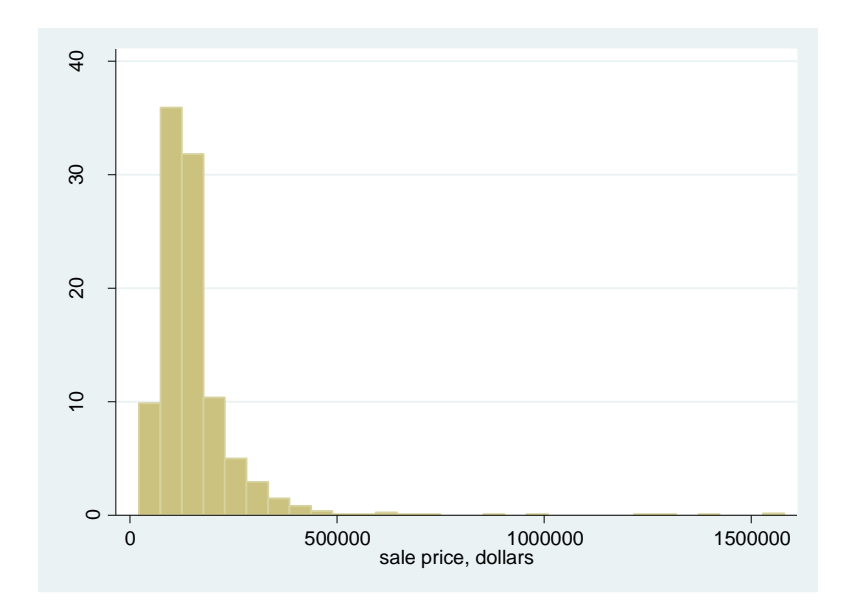

Endi narxni logorifimlangan qiymatini yaratamiz va uning histogrammasini tuzamiz.

# generate lprice = ln(price) histogram lprice, percent graph save lprice, replace

Quyidagi histogramma simmetrikdir, lekin qo`ng`iroq shakilday emas ya`ni normal taqsimlanmagan.

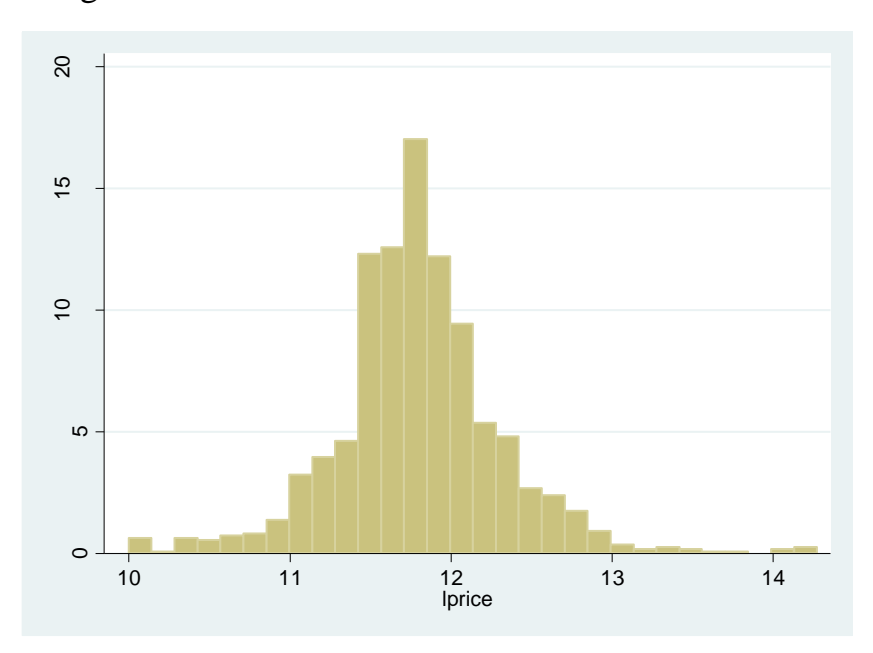

Log-linear regressiya modeli

reg lprice sqft

#### . reg lprice sqft

| Source            | SS                       | df                | MS                       |       | Number of obs                          | = 1080<br>= 1794.78              |
|-------------------|--------------------------|-------------------|--------------------------|-------|----------------------------------------|----------------------------------|
| Model<br>Residual | 185.472091<br>111.400275 | 1 1<br>1078       | 185.472091<br>.103339773 |       | Prob > F<br>R-squared<br>Adi R-squared | = 0.0000<br>= 0.6248<br>= 0.6244 |
| Total             | 296.872366               | 1079              | .275136577               |       | Root MSE                               | = .32147                         |
| lprice            | Coef.                    | Std. En           | rr. t                    | P> t  | [95% Conf.                             | Interval]                        |
| sqft<br>_cons     | .0004113<br>10.8386      | 9.71e-0<br>.02460 | 06 42.36<br>75 440.46    | 0.000 | .0003922<br>10.79031                   | .0004303<br>10.88688             |

Hisoblangan qiymatlarni topamiz.

#### predict lpricef, xb

#### generate pricef = exp(lpricef)

O`zgaruvchi **pricef**- hisoblangan (yoki prognoz qilingan) narxdir. Hisoblangan egri chiziq grafigi.

reg lprice sqft

predict lpricef, xb

generate pricef = exp(lpricef)

twoway (scatter price sqft) ///

(line pricef sqft, sort lwidth(medthick))

#### graph save br\_loglin, replace

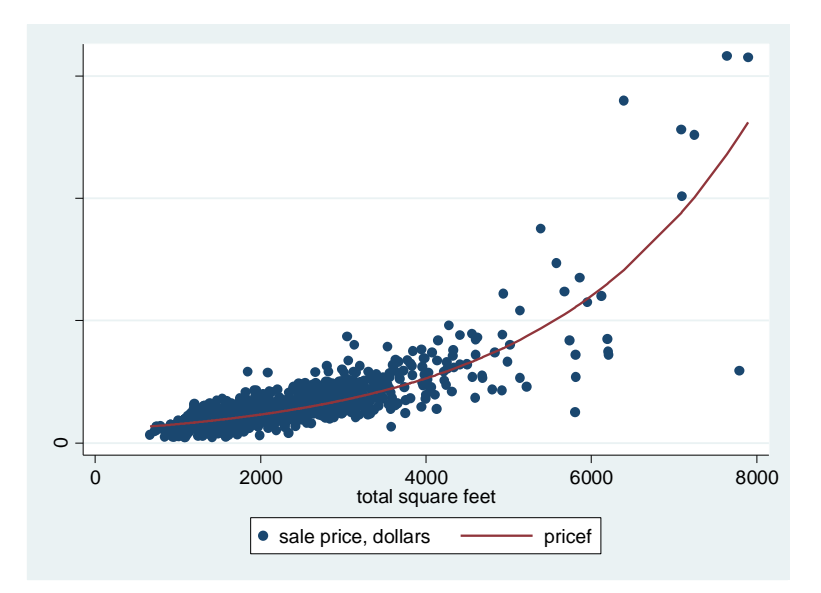

Hisoblangan egri chiziq chiziqli munosabat emas chunki nurlar va elastiklik aniq nuqtalarda hisoblanishi kerak. Shuni ta`kidlash kerakki, bu yerda qiymat mavjud emas **margins** hisoblari amalga oshirilmaydi, chunki Stata logaritmik transformatsiyalangan ta`sir etuvchi o`zgaruvchini o`qiy olmaydi. Shu sababdan biz nuqtalarni va elastiklikni aniq tarzda hisoblashimiz kerak. E`tibor beraylikki, nuqtalar bir uyning kattaligi bo`yicha prognoz baholar bilan emas, balki ma`lum bir uy narxini hisobga olgan holda hisoblab chiqilgan.

```
di "slope at 100000 = " _b[sqft]*100000
di "slope at 500000 = " _b[sqft]*500000
di "elasticity at 2000 = " _b[sqft]*2000
di "elasticity at 4000 = " _b[sqft]*4000
    . di "slope at 100000 = " _b[sqft]*100000
    slope at 100000 = 41.126885
    .
    . di "slope at 500000 = " _b[sqft]*500000
    slope at 500000 = 205.63442
    .
    . di "elasticity at 2000 = " _b[sqft]*2000
    elasticity at 2000 = .82253769
    .
    .
    . di "elasticity at 4000 = " _b[sqft]*4000
    elasticity at 4000 = 1.6450754
```

Shuningdek, hisoblangan har bir uyning narxi bo`yicha o`rtacha marginal ta`sirlarni hisoblashimiz mumkin.

#### generate me = \_b[sqft]\*pricef

summarize me

. generate me = \_b[sqft]\*pricef

. summarize me

| Max      | Min      | Std. Dev. | Mean     | Obs  | Variable |
|----------|----------|-----------|----------|------|----------|
| 539.2198 | 27.51118 | 42.91725  | 61.00072 | 1080 | me       |

Xuddi shunday o`rtacha elastiklik ham topa olamiz.

#### generate elas = \_b[sqft]\*sqft

#### summarize elas

| . generate ela | as = b[sqft] | ]*sqft   |           |        |         |
|----------------|--------------|----------|-----------|--------|---------|
| . summarize el | las          |          |           |        |         |
| Variable       | Obs          | Mean     | Std. Dev. | Min    | Max     |
| elas           | 1080         | .9565858 | . 4145993 | .27226 | 3.24779 |

Ushbu ishchi faylini yopishingiz mumkin.

log close

# 2.7 REGRESSION JARAYONDA KO`RSATKICH O`ZGARUVCHILARNI ISHLATISH

Ko`rsatkichli o`zgaruvchilar odatda ikki tomonlama 0-1 o`zgaruvchilardir. Ular ko`chmas mulk modelidagi joy kabi sifat omillarini ko`rsatish uchun regressiyada foydalanish mumkin. Yangi ishchi faylni va ma`lumotlar **utown.dta** faylini oching. Ma`lumotlarni **describe** va **summarize** qiling.

#### log using chap02\_indicator, replace text

#### use utown, clear

#### describe

#### summarize

Ma`lumotlar shunu tasvirlaydiki, **utown** o`zgaruvchisi 1 soni bilan agarda uy universitetga yaqin bo`lsa, va boshqa hollarda 0 sono bilan ifodalangan.

| variable name | storage<br>type | display<br>format | value<br>label | variable label                 |
|---------------|-----------------|-------------------|----------------|--------------------------------|
| price         | double          | %10.0g            |                | house price, in \$1000         |
| sqft          | double          | <b>%10.0</b> g    |                | square feet of living area, in |
|               |                 |                   |                | 100s                           |
| age           | byte            | %8.0g             |                | house age, in years            |
| utown         | byte            | %8.0g             |                | =1 if close to university      |
| pool          | byte            | %8.0g             |                | =1 if house has pool           |
| fplace        | byte            | %8.0g             |                | =1 if house has fireplace      |
|               |                 |                   |                |                                |

Xulosa statistikasi shuni ko`rsatadiki, 1000ta kuzatuv, taxminan 52% i universitetga yaqin mahallada joylashgan.

#### . summarize

| Variable | Obs  | Mean     | Std. Dev. | Min     | Max     |
|----------|------|----------|-----------|---------|---------|
| price    | 1000 | 247.6557 | 42.19273  | 134.316 | 345.197 |
| sqft     | 1000 | 25.20965 | 2.91848   | 20.03   | 30      |
| age      | 1000 | 9.392    | 9.426728  | 0       | 60      |
| utown    | 1000 | .519     | .4998889  | 0       | 1       |
| pool     | 1000 | .204     | .4031706  | 0       | 1       |
| fplace   | 1000 | .518     | . 4999259 | 0       | 1       |

Umumiy grafikda umumiy bahoga ega bo`lgan uy narxlarining histogrammasini yaratish ularni osonlik bilan taqqoslash imkonini beradi. Avval \$ 12000 [width(12)] kengligdagi va \$ 130000 dan boshlanadigan [start (130)], misol minimalidan past bo`lgan qutilari yordamida ikki alohida histogramma yarating va saqlang. \$ 12000 miqyosdagi yirik konteynerlardan foydalanish sinov va xatolarga asoslangan edi. xlabel tasdiqlash indikatori 130 dan 350 gacha 24 kenglikda bo`lgan ustunlar orqali ifodalanishi kerakligini ko`rsatib turibdi. **Histogram** buyrug`i mantiqiy operatoridan foydalananing, masalan, if utown == 0bo`lsa, **utown** o`zgaruvchi tomonidan ikkita belgilangan ma`lumotlarni tanlang.

histogram price if utown==0, width(12) start(130) percent ///

xtitle(House prices (\$1000) in Golden Oaks) ///

xlabel(130(24)350) legend(off)

graph save utown\_0, replace

# histogram price if utown==1, width(12) start(130) percent /// xtitle(House prices (\$1000) in University Town) /// xlabel(130(24)350) legend(off)

#### graph save utown\_1, replace

Saqlab olingan grafikalarni **graph combine** buyrug`i yordamida birlashtiriladi. Ularni bir-biriga biriktirish uchun ularni bitta ustunga **[col(1)]** ga kiritishni tanlaymiz. **help graph combine** buyrug`idan foydalanib, ''... **iscale (1) da matn va belgilar aslida bir xil o`lchamlarda bo`lishi kerakligini anglatadi**'' **deb izoh qoldirilgan**. Grafik nomlari ularni \* .gph fayllari sifatida identifikatsiya qilish uchun kodirovkalarga qo`yiladi.

```
graph combine "utown_0" "utown_1", col(1) iscale(1)
graph save combined, replace
```

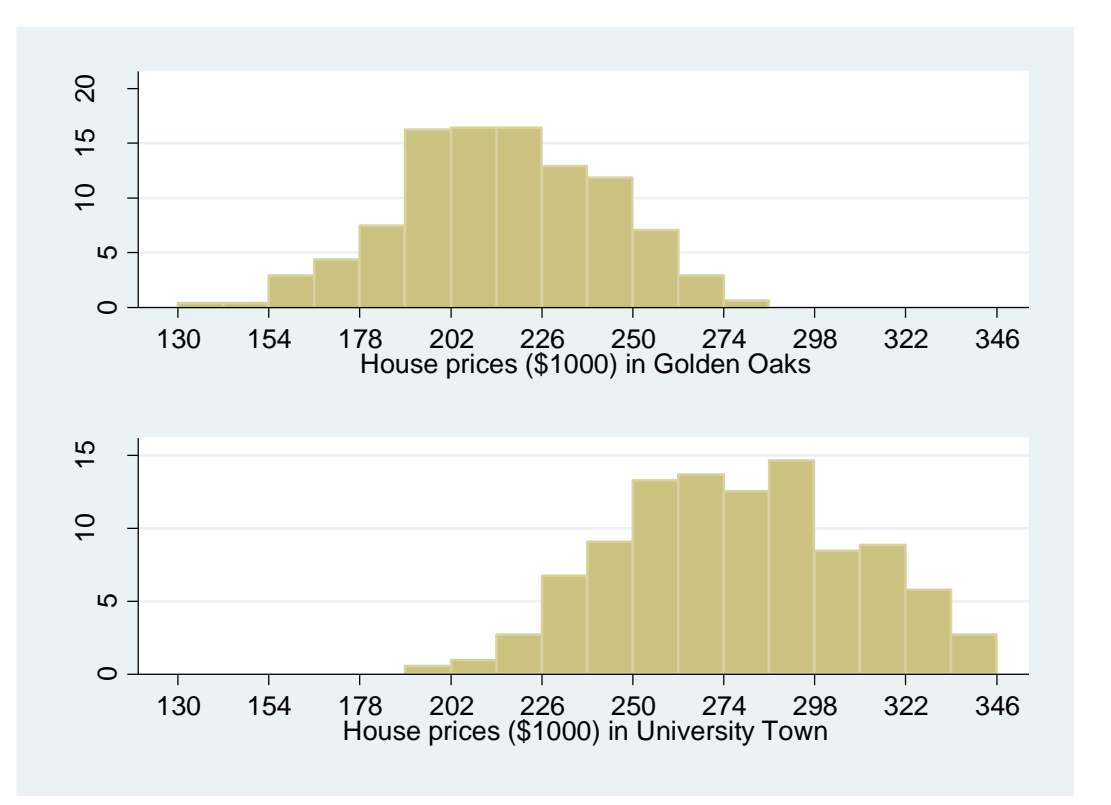

Grafika shuni ko`rsatadiki, universitet mahallasidagi narxlar boshqa mahallalardagi uylarga qaraganda yuqori qiymatga ega.

Ikki grafika yaratib ularni birlashtirmasdan, Stata ning **by** buyrug`ini ma`lumotlar to`plamlari orqali takrorlaydigan juda muhim xususiyatdan foydalanishimiz mumkin. Undan foydalanishda izohlardan foydalanish muhim ahamiyatga ega. Keyingi ikkita bayonnomada avval biz "Golden Oaks" uchun 0, "university town" uchun "1" deb nomlangan izohli belgilarni yaratamiz. Ikkinchidan, biz izohni o`zgaruvchi **UTOWN** ga qo`llaymiz.

# label define utownlabel 0 "Golden Oaks" 1 "University Town" label value utown utownlabel

Histogramma ma`lumotlarning pastki qismlari **UTOWN** tomonidan aniqlanganligini bildiruvchi parametrdan foydalaning.

histogram price, by(utown, cols(1)) ///

start(130) percent ///

#### xtitle(House prices (\$1000)) ///

```
xlabel(130(24)350) legend(off)
```

#### graph save combined2, replace

Olingan grafik narx uchun bir o`lchov va **by** opsiyaga ko`ra izoh ko`rsatilgan.

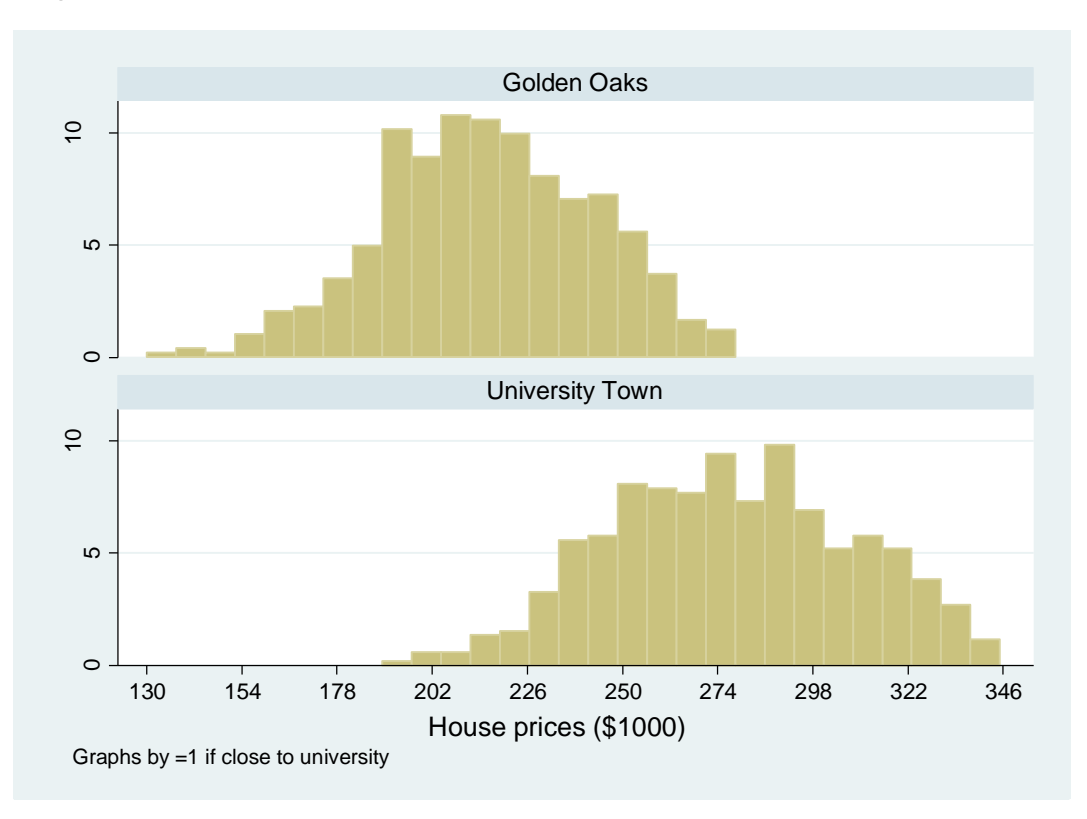

Bundan tashqari, alohida mahallalarda narxlar bahosi statistikasini ham o`rganish mumkin.

# summarize price if utown==0 summarize price if utown==1

```
. summarize price if utown=0
```

| Variable       | Obs          | Mean     | Std. Dev. | Min     | Max     |
|----------------|--------------|----------|-----------|---------|---------|
| price          | 481          | 215.7325 | 26.73736  | 134.316 | 276.977 |
| . summarize pı | rice if utow | n—1      |           |         |         |
| Variable       | Obs          | Mean     | Std. Dev. | Min     | Max     |
| price          | 519          | 277.2416 | 30.78208  | 191.57  | 345.197 |

Shunga qaramay, by optsiyasidan foydalanish oson va samaraliroq. Buyruq

bo`yicha ishlatilayotganda ma`lumotlarni kuzatishning pastki qismlarini belgilaydigan o`zgarmaydigan qiymatiga qarab tartiblash kerak. Tartiblash quyidagi buyruqlar yordamida amalga oshirilishi mumkin.

#### by utown, sort: summarize price

#### . by utown, sort: summarize price

| -> utown = Go  | lden Oaks     |          |           |         |         |
|----------------|---------------|----------|-----------|---------|---------|
| Variable       | Obs           | Mean     | Std. Dev. | Min     | Max     |
| price          | 481           | 215.7325 | 26.73736  | 134.316 | 276.977 |
|                | ·             |          |           |         |         |
| -> utown = Un: | iversity Town |          |           |         |         |
| Variable       | Obs           | Mean     | Std. Dev. | Min     | Max     |
| price          | 519           | 277.2416 | 30.78208  | 191.57  | 345.197 |

Yuqoridagidan farqli o`laroq, buyruqni qisqaroq qilish ham mumkin.

#### bysort utown: summarize price

. bysort utown: summarize price

| -> utown = Gol | den Oaks     |          |           |         |         |
|----------------|--------------|----------|-----------|---------|---------|
| Variable       | Obs          | Mean     | Std. Dev. | Min     | Max     |
| price          | 481          | 215.7325 | 26.73736  | 134.316 | 276.977 |
| - utown = Uni  | versity Town |          |           |         |         |
|                | versicy lown |          |           |         |         |
| Variable       | Obs          | Mean     | Std. Dev. | Min     | Max     |
| price          | 519          | 277.2416 | 30.78208  | 191.57  | 345.197 |

Taqqoslama o`zgaruvchisi sifatida indikator o`zgaruvchisi bilan regressiya odatdagidek bir xil sintaksisga ega, lekin biz **i.utown** buyrug`idan foydalangan bo`lardik.

#### regress price utown

| Source            | SS                       | df               | MS                       |                    | Number of obs         | = 1000<br>= 1130 24              |
|-------------------|--------------------------|------------------|--------------------------|--------------------|-----------------------|----------------------------------|
| Model<br>Residual | 944476.744<br>833969.397 | 1<br>998         | 944476.744<br>835.640678 |                    | Prob > F<br>R-squared | = 0.0000<br>= 0.5311<br>= 0.5306 |
| Total             | 1778446.14               | 999              | 1780.22637               |                    | Root MSE              | = 28.907                         |
| price             | Coef.                    | Std. E           | rr. t                    | ₽> t               | [95% Conf.            | Interval]                        |
| utown<br>_cons    | 61.50911<br>215.7325     | 1.8295<br>1.3180 | 89 33.62<br>66 163.67    | 2 0.000<br>7 0.000 | 57.91882<br>213.146   | 65.09939<br>218.319              |

E`tibor bering, taxmin qilingan o`zgarmas atama o`rtacha narx bo`lsa, **utown** = **0** ga teng bo`ladi va **utown** ning koeffitsienti namuna vositalarining orasidagi farqdir.

Ikkala o`zgaruvchini statistika kursida teng yoki tengmasligini tekshirishingiz mumkin. Stata bu tekshirishni amalga oshirish uchun **ttest** buyrug`ini o`z ichiga oladi.

#### ttest price, by(utown)

Statistik natijalarni olingandan so`ng ularni buyruqlarini do-file ga saqlab ishchi faylni yopishingiz mumkin.

log close

#### III-BOB. INTERVALLI BAHOLASH VA GIPOTEZA TESTI

Intervalli baholashlar ishonch oralig'i sifatida ham tanilgan. Stata regressiya tahlilini amalga oshirganda, uning standart chiqishi ya`ni bir qismi har bir koeffitsient uchun intervalning 95% ni baholab ko`rsatishidir. Yangi Stata fayilini yarating va ish katalogiga o'ting. Oldingi bobning 2.4 bo'limida ko'rsatilgandek, jurnal faylini oching va oziq-ovqat xarajatlari modelini baholang.

# log using chap03, replace text use ''D:\programms\Stata12\STATA\food.dta'', clear

#### reg food\_exp income

Regressiya tahlilida **[95% Conf. Interval]** ni o'z ichiga oladi, tegishli koeffitsientlar uchun intervalli hisob-kitoblarning pastki va yuqori chegaralari berilgan.

| food_exp | Coef.    | Std. Err. | t    | P> t  | [95% Conf. | Interval] |
|----------|----------|-----------|------|-------|------------|-----------|
| income   | 10.20964 | 2.093264  | 4.88 | 0.000 | 5.972052   | 14.44723  |
| _cons    | 83.416   | 43.41016  | 1.92 | 0.062 | -4.463279  | 171.2953  |

Intervalli baholashlar **Coef.**  $\pm$  **t-critical\*Std. Err.** sifatida hisoblanadi. Koeffitsientlar qiymatlari va standart xatolar berilgan. Qolgan tarkibiy qismi ya`ni **t**-muhim ahamiyatga ega. Buni *Principles of Econometrics* kitobining 2-jadvalida yoki biz hozirda ko'rsatganimizdek, Stata yordamida topish ham mumkin.

#### **3.1.1 T-TAQSIMOTNING KRITIK QIYMATLARI**

Ko'pgina ehtimolli taqsimotlarning kritik qiymatlarini hisoblash uchun biz Stata-dan foydalanishimiz mumkin, bu ko'plab kontekstlarda juda qulaydir. Kritik qiymatlar Stata da skalyar shaklida yaratilgan va ular "inverse" funksiyalarni ko'rsatuvchi umumiy prefiksi **inv** buyrug`ini o'z ichiga oladi. Muayyan skalyar qiymatni chaqirish uchun quyidagi buyruqni kiriting:

#### help scalar

Agar dialog oynasidan foydalanmoqchi bo'lsangiz, Viewer oynasidan Dialog

**menu** sidagi **define** tugmasini bosing. Shunda **scalar define** oynasi paydo bo`ladi, so`ngra **Create** tugmasini bosing. **Expression builder** oynasidan **Category** qismidan **functions** ni oching va uning ichidan **probabilitiy and density** dan foydalanib **invttail**() ni, ikki marta bosing va N-2 = 38 erkinlik darajalari va taqsimotning yuqori qismidagi ehtimollik miqdorini to'ldiring. 95% oraliq baholash: yuqoridagi buyruqlardan so`ng keyingi oynada ehtimolning 2,5% t-taqsimotining 97,5 foizini belgilaydi. So`ngra OK tugmasini bosing.

| Expression builder                                                                                                    |                                                                                                    |                                                                 |
|----------------------------------------------------------------------------------------------------|----------------------------------------------------------------------------------------------------|-----------------------------------------------------------------|
| Cotogony: Eurotions > Prob                                                                                                    | hility and donaity                                                                                                    | - Cancel                                                        |
| Operators     Operators     Functions     Mathematical     Probability and     Random-numb     String     Programming     III | invnchi2()<br>invnFtail()<br>invnibeta()<br>invnomal()<br>invpoisson()<br>invpoissontail()<br>invttail()<br>invtukeyprob()<br>Innomal()<br>Innomal() | 7 8 9 / ==<br>4 5 6 • ><br>1 2 3 • <<br>0 · ^ <=<br>1 & ! () != |
| invttail(n,p): retums the inve<br>Student's t distribution: if ttail                                                          | rse reverse cumulative (upp<br>(n,t) = p, then invttail(n,p) = t                                                                                     | er tail or survivor)                                            |

So`ngra bizda mavjud bo'lgan skalyar belgilash oynasi paydo bo`ladi:

| 📰 scalar define - Defi    | ne/redefine a scalar                |        |
|---------------------------|-------------------------------------|--------|
| Generate scalar:<br>tc975 | Expression:<br>= invttail(38,0,025) | Create |
|                           |                                     |        |

Ushbu oynaning pastki qismidagi **"Submit"** ni bosing. Natijalar oynasida (va ko'rib chiqish oynasida) Stata buyrug'i quyidagicha ko'rsatilgan bo`ladi:

#### scalar define tc975 = invttail(38,0.025)

Ixtiyoriy aniqlash shart emas, shuning uchun buyruqni soddalashtirish mumkin

```
scalar tc975 = invttail(38,0.025)
```

Ushbu skalarning qiymatini ko'rish uchun biz uni natijasini ko'rsatishimiz uchun display buyrug`idan foydalanamiz.

#### di "t critical value 97.5 percentile = " tc975

quyidagicha natijaga erishamiz:

. di "t critical value 97.5 percentile = " tc975 t critical value 97.5 percentile = 2.0243942

t-kritik qiymatlarning boshqa misollari:

#### di "t(30) 95th percentile = " invttail(30,0.05)

. di "t(30) 95th percentile = " invttail(30,0.05) t(30) 95th percentile = 1.6972609

di "t(20) 5th percentile = " invttail(20,0.95)

. di "t(20) 5th percentile = " invttail(20,0.95) t(20) 5th percentile = -1.7247182

di "t(30) 2.5th percentile = " invttail(30,0.975)

```
. di "t(30) 2.5th percentile = " invttail(30,0.975)
t(30) 2.5th percentile = -2.0422725
```

#### **Oraliq interval tuzish**

Regressiya natijalari va biz hozirgina 95% intervalgacha hisoblagan t-kritik qiymatdan kalkulyator yordamida ham hisoblash mumkin. Interval hisobini olish uchun Stata xotirasida saqlangan natijalardan ham foydalanishingiz mumkin. Yuqorida ta'kidlab o'tilgandek, agar regressiya aniqlansa, ma'lum natijalar saqlanib qoladi va keyinchalik ulardan foydalanish mumkin bo'ladi. Hisoblangan koeffitsientlar va standart xatolar navbati bilan \_b [varname] va \_se [varname] sifatida saqlanadi. Oziq-ovqat xarajatlari tenglamasini hisoblab chiqqandan so'ng, nuqta koeffitsienti \_b [income] deb nomlanadi va taxmin qilinadigan nuqta \_b [\_cons]. Ularning standart xatolari \_se [income] va \_se [\_cons] dir. Qo'shimcha ma'lumot olish uchun buyruqlar oynasida help \_variables buyrug`ini kiriting. 95% oraliq hisob-kitoblar  $b_k \pm t_c se(b_k)$  formula orqali hisoblanadi. Nuqta uchun

intervalni hisoblashning yuqori chegarasi va pastki chegarasi quyidagicha topiladi:

#### scalar ub2 = \_b[income] + tc975\*\_se[income]

#### scalar lb2 = \_b[income] - tc975\*\_se[income]

Bularning natijalarini quyidagi buyruq orqali namoyish etilishi mumkin.

#### di ''beta 2 95% interval estimate is '' lb2 '' , '' ub2

va buning natijasi:

. di "beta 2 95% interval estimate is " lb2 " , " ub2 beta 2 95% interval estimate is 5.9720525 , 14.447233

#### **3.2 GIPOTEZA TESTLARI**

Parametrlar to'g'risidagi gipoteza testlari uchun ishlatiladigan t-statistikani regressiya chiqishidagi kalkulyator va statistik jadvalning t-kritik qiymati yordamida hisoblash mumkin. Ammo ushbu bo'limda biz Stata yordamida testning statistik qiymatlari, tanqidiy qiymatlari va p-qiymatlarini hisoblab chiqamiz. Misol sifatida biz oziq-ovqat xarajatlari regressiyasining modelini davom ettiramiz.

 $H_0:\beta_2 = 0$  nol gipotezani muqobil  $H_0:\beta_2 > 0$  gipotezaga qarshi tekshiramiz. t-statik qiymatni va kritik qiymatni ishlatib qurishimiz va namoyish etishimiz mumkin

```
scalar tstat0 = _b[income]/_se[income]
di "t statistic for Ho: beta2=0 = " tstat0
di "t(38) 95th percentile = " invttail(38,0.05)
. scalar tstat0 = _b[income]/_se[income]
```

```
. di "t statistic for Ho: beta2=0 = " tstat0
t statistic for Ho: beta2=0 = 4.8773806
```

```
. di "t(38) 95th percentile = " invttail(38,0.05)
t(38) 95th percentile = 1.6859545
```

E'tibor bering, kritik qiymat t-taqsimotning o'ng tomonida keladi va biz

kritik qiymatni topish uchun **invttail** buyrug'idan foydalanamiz. Koeffitsientlar nolga teng bo`lganda gipotezaning t-statistik qiymatlari Stata tomonidan avtomatik ravishda ishlab chiqariladi, ya`ni regressiya modelida **''t''** deb ko'rsatilgan ustunda hisoblanganda.

| Food_exp | Coef.    | Std. Err. | t    | P> t  | [95% Conf. | Interval] |
|----------|----------|-----------|------|-------|------------|-----------|
| income   | 10.20964 | 2.093264  | 4.88 | 0.000 | 5.972052   | 14.44723  |
| _cons    | 83.416   | 43.41016  | 1.92 |       | -4.463279  | 171.2953  |

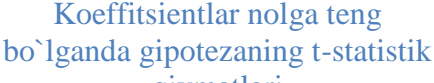

Ba'zida koeffitsientlar haqida yanada murakkab farazlarni sinab ko'rishni istaymiz va ularni baholashda keyingi buyruq bu **lincom** yordamida amalga oshirish mumkin. Stata ochiladigan menyusidan ko`rsatilgan ketma-ketlikni tanlang:

**Statistics > Postestimation > Linear combinations of estimates.** 

| Resampling •   | Iviargins plots and profile plots   |
|----------------|-------------------------------------|
| Postestimation | lests +                             |
| Other          | Linear combinations of estimates    |
| ouici ,        | Nonlinear combinations of estimates |
|                | Reports and statistics              |
|                | Manage estimation results           |

Muloqot oynasida siz taxmin qilmoqchi bo'lgan gipotezani kiriting. Bu esa  $5b_2 - 3b_1 = 1$  kabi  $b_1$  va  $b_2$  koeffitsientlarini o'z ichiga olgan chiziqli kombinatsiya deb ataladigan har qanday chiziqli ifoda bo'lishi ham mumkin. Albatta, Stata  $b_1$  va  $b_2$  ga to'g'ridan-to'g'ri murojaat qilmaydi, aksincha \_b [income] va \_b [\_cons] orqali. Agar buyruq lincom bo'lsa, 5 \* income - 3 \* \_cons-1 kabi o'zgaruvchan nomlarga murojaat qilishimiz kerak. Buyruq ifoda qiymatini va uning standart xatosini hisoblab chiqadi va t-statistik va interval bahosini hisoblab ko`rsatadi.

| Iincom - Linear combinations of estimators |        |
|--------------------------------------------|--------|
| lipear expression                          |        |
| 5*income-3*_cons-1                         | Create |
| Exponentiate coefficients                  |        |

. lincom 5\*income-3\*\_cons-1

```
(1) 5*income - 3*_cons = 1
```

| food_exp | Coef.     | Std. Err. | t     | P> t  | [95% Conf. | Interval] |
|----------|-----------|-----------|-------|-------|------------|-----------|
| (1)      | -200.1998 | 140.1664  | -1.43 | 0.161 | -483.9518  | 83.55225  |

Boshqa misol sifatida shunchaki kiriting

| lincom - Linear combinations of estimators |        |
|--------------------------------------------|--------|
| Linear expression:                         |        |
| income                                     | Create |
|                                            |        |

OK tugmasini bosing. So`ngra Natijalar oynasida biz kiritgan Stata buyrug'i va regressiya qiymatlariga o`xshash quyidagi natija paydo bo`ladi.

. lincom income

```
(1) income = 0
```

| food_exp | Coef.    | Std. Err. | t    | P> t  | [95% Conf. | Interval] |
|----------|----------|-----------|------|-------|------------|-----------|
| (1)      | 10.20964 | 2.093264  | 4.88 | 0.000 | 5.972052   | 14.44723  |

#### 3.2.1 IQTISODIY GIPOTEZANING RIGHT-TAIL TESTI

 $H_0: \beta_2 \le 5.5$  muqobil gipotezaga qarshi  $H_1: \beta_2 > 5.5$  sinovini o'tkazish uchun biz yana test statistikasini va 0.01 o'ng tomonning kritik qiymatini hisoblab chiqamiz.

```
scalar tstat1 = (_b[income]-5.5)/_se[income]
```

E'tibor bering, biz ish tartibini boshqarish uchun qavslardan foydalanganmiz.

di "t-statistic for Ho: beta2 = 5.5 is " tstat1

#### di ''t(38) 99th percentile = '' invttail(38,0.01)

bu buyruqlar quyidagi natijalarni hisoblab ko`rsatadi

```
. di "t-statistic for Ho: beta2 = 5.5 is " tstat1
t-statistic for Ho: beta2 = 5.5 is 2.2499045
. di "t(38) 99th percentile = " invttail(38,0.01)
t(38) 99th percentile = 2.4285676
```

So`ngra lincom buyrug`idan foydalaning

#### lincom income-5.5

Natija shuni ko'rsatadiki,  $b_2$ -5.5 qiymati hisoblangan [Coef.] va t-statistik [t] hisoblab chiqilgan, shuningdek 95% interval bilan hisoblangan.

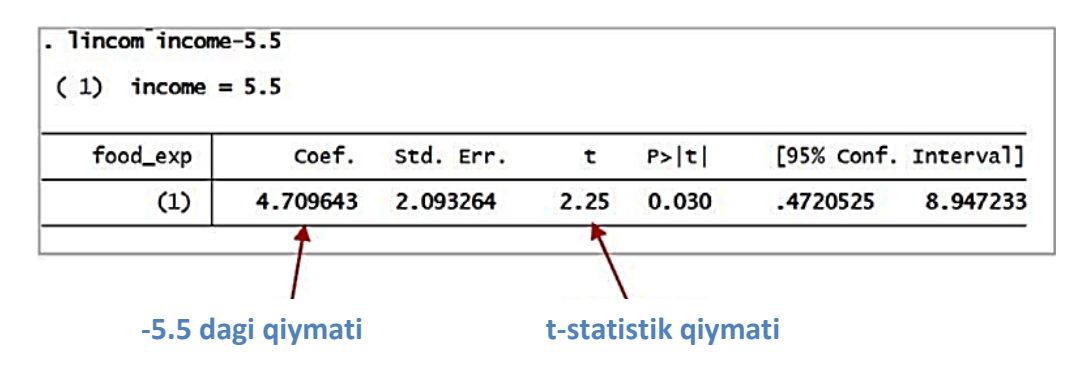

#### **3.2.2 IQTISODIY GIPOTEZANI LEFT-TAIL TESTI**

Left-tail testini tekshirish uchun  $H_1:\beta_2 < 15$  muqobil faraz bilan  $H_0:\beta_2 \ge 15$  nol gipoteza bilan hisoblab chiqamiz. Buyruqlar ketma-ketligi quyidagicha:

# scalar tstat2 = (\_b[income]-15)/\_se[income] di ''t-statistic for Ho: beta2 = 15 is '' tstat2

0.05 kritik qiymatini hisoblash uchun yana **invttail** buyrug`idan foydalanamiz. Left-tail testini tekshirib ko`rishimizga qaramay, bizga bir vaqtning o`zida right-tail qismidagi 95% li ehtimollik kerak bo`ladi. Shu asnoda quyidagi buyruqga yuzlanamiz:

```
di ''t(38) 5th percentile = '' invttail(38,0.95)
```

quyidagi natijaga erishamiz:

```
. di "t-statistic for Ho: beta2 = 15 is " tstat2
t-statistic for Ho: beta2 = 15 is -2.2884634
. di "t(38) 5th percentile = " invttail(38,0.95)
t(38) 5th percentile = -1.6859545
```

So`ngra lincom buyrug`idan foydalanamiz:

lincom income-15

```
. lincom income-15
```

```
(1) income = 15
```

| food_exp | Coef.     | Std. Err. | t     | P> t  | [95% Conf. | Interval] |
|----------|-----------|-----------|-------|-------|------------|-----------|
| (1)      | -4.790357 | 2.093264  | -2.29 | 0.028 | -9.027948  | 5527666   |

#### 3.2.3 IQTISODIY GIPOTEZANI IKKI TOMONLAMA TEKSHIRISH

Ikki tomonlama sinov kritik qiymatlarni hisoblashdan tashqari bitta tomon sinov bilan bir xil natijaga ega. 0,05 ahamiyatlilik darajasidagi sinov uchun ttaqsimotning 2,5 va 97,5 foizi bo'lishi kerak.  $H_0:\beta_2 = 7.5$  muqobil gipotezaga qarshi  $H_1:\beta_2 \neq 7.5$  sinovini o'tkazish uchun quyidagi buyruqlardan foydalaning

scalar tstat3 = (\_b[income]-7.5)/\_se[income]

di "t-statistic for Ho: beta2 = 7.5 is " tstat3

di "t(38) 97.5th percentile = " invttail(38,0.025)

di ''t(38) 2.5th percentile = '' invttail(38,0.975)

natija quyidagicha

```
. di "t-statistic for Ho: beta2 = 7.5 is " tstat3
t-statistic for Ho: beta2 = 7.5 is 1.2944586
.
. di "t(38) 97.5th percentile = " invttail(38,0.025)
t(38) 97.5th percentile = 2.0243942
.
. di "t(38) 2.5th percentile = " invttail(38,0.975)
t(38) 2.5th percentile = -2.0243942
```

Stata **invttail** buyrug'i t-taqsimotning yuqori qismi bilan ishlaganligi sababli, pastki qismi uchun kritik qiymatlarni hisoblash chalkash bo'lishi mumkin. Lekin har doim funksiyani ishlashni davom ettiring. T-taqsimot nosimmetrik va 90, 95, 97.5 va 99-foizlar ijobiy qiymatlar, 1, 2,5, 5 va 10-foizlar esa salbiydir. **Lincom** buyrug`idan foydalaning:

lincom income-7.5

lincom income-7.5 (1) income = 7.5

| food_exp | Coef.    | Std. Err. | t    | P> t  | [95% Conf. | Interval] |
|----------|----------|-----------|------|-------|------------|-----------|
| (1)      | 2.709643 | 2.093264  | 1.29 | 0.203 | -1.527948  | 6.947233  |

#### **3.3 p-QIYMATLAR (p-values)**

p-qiymatlarni osonlikcha hisoblash qobiliyati Stataning kuchli xususiyatidir. Eslatib o'tamiz

• agar  $H_1: \beta_k > c$ , p = t ning o`ng tomon ehtimolligi

• agar  $H_1: \beta_k < c$ , p = t ning chap tomon ehtimolligi

•agar  $H_1: \beta_k \neq c$ , p = o`ng tomon |t| va chap tomon -|t| ehtimolligining summasi

**Gipotezalarni sinash uchun p-qiymat qoidasi:** Nol gipotenuzani rad etiladi qachonki p-qiymat past yoki unga teng bo'lganda ya`ni  $\alpha$  darajadagi qiymatga. Ya'ni, agar p $\leq \alpha$  bo'lsa,  $H_0$  ni rad etadi. Agar p $> \alpha$  bo'lsa,  $H_0$  ni rad qilinmaydi.

T-taqsimotining kritik qiymatlarini jadvalda ko'rish yoki **invttail** funktsiyasi yordamida hisoblash mumkin. Ammo kompyuter yordamida p-qiymatlarni hisoblash kerak. Stata **ttail** funktsiyasidan foydalanadi. Buyruqning sintaksisi va uning ta'rifi buyruqlar oynasida **help ttail** buyrug`ini kiritish orqali ko`rish mumkin.

ttail(n,t) "returns the reverse cumulative (upper-tail) Student's t
## distribution; it returns the probability T > t."

bu erda  $\mathbf{n}$  - erkinlik darajalarining soni va  $\mathbf{t}$  - t-statistikaning qiymati. **ttail** funktsiyasi yana bir marta yuqori darajadagi ehtimollik qiymatini hisoblab ko`rsatadi.

# 3.3.1 p-QIYMATNING O'NG TOMON QIYMATNI TEKSHIRISH

Yuqoridagi 3.2.2 qismida biz  $H_0:\beta_2 \le 5.5$  nol gipotezaga qarshi muqobil gipoteza  $H_1:\beta_2 > 5.5$  sinov bajargandik. T-statistik qiymatdan foydalanib hisoblagandik:

## scalar tstat1 = (\_b[income]-5.5)/\_se[income]

p-qiymatidan foydalanib hisoblaymiz va ko`rsatib o`tamiz:

di "p value right tail test ho:beta2 = 5.5 is " ttail(38,tstat1) Natija esa quyidagicha:

. di "p value right tail test ho:beta2 = 5.5 is " ttail(38,tstat1) p value right tail test ho:beta2 = 5.5 is .01516329

Eslatib o'tamiz, agar siz sintaksisni unutib qo'ysangiz, **help scalar** buyrug'ini kiritib, undan **Dialog** menyusinidan **scalar define** dialog oynasini ochishinggiz mumkin. **Create** tugmasini va keyin **Expression builder** muloqot oynasida **Probability functions** ni tanlang va o`ng tomonga o'ting. Vazifalarning ta'riflari qutining pastki qismida ko'rinadi, bu juda yaxshi yordam beradi. Keyin funktsiya nomini ikki marta bosing va **Expression builder** oynasida **n** erkinlik darajalari va **t** t-statistik qiymatini kiriting va OK tugmasini bosing.

| Category: Functions > Probability and density Category: Functions Mathematical Probability anc Random-numt String Programming Date and time ( ) T ) Cancel  Cancel  Category: Functions Category: Functions Category: Function Category: Functions Cat | ttail(38,tstat1)                                                                                                    | -                                                                                                    | ОК              |
|----------------------------------------------------------------------------------------------------|----------------------------------------------------------------------------------------------------|----------------------------------------------------------------------------------------------------|-----------------|
| Category: Functions > Probability and density<br>Mathematical Probability anc Random-numt String Programming Date and time () 123+>= 0.6                                                                                                    |                                                                                                    | -                                                                                                    | Cancel          |
| □       Functions       normalden()       normalden()       normalden()         □       Mathematical       normalden()       normalden()       normalden()         □       Probability and       □       4       5       6       ≥         □       Random-numt       poisson()       poisson()       1       2       3       + ≥=         □       Date and time       ▼       1       & !       ()       !=         ↓       I       & !       ()       !=       1       & !       ()       !=                                                                                                    | Category: Functions > Proba                                                                                         | bility and density                                                                                                    |                 |
|                                                                                                    | Functions     Mathematical     Probability and     Random-numt     String     Programming     Date and time     III | normalden()<br>normalden()<br>normalden()<br>npnchi2()<br>poisson()<br>poisson()<br>poissonp()<br>poissontail()<br>tden()<br>ttail()<br>tukeyprob() | 8 9 / ==<br>5 6 |

Olingan natija uchun nom kiriting va OK tugmasini bosing

| 🗐 scalar define - Define | e/redefine a scalar |        |
|--------------------------|---------------------|--------|
| Generate scalar:         | Expression:         |        |
| pvalue                   | = ttail(38,tstat1)  | Create |

# 3.3.2 p-QIYMATNING CHAP TOMON QIYMATNI TEKSHIRISH

Chap tomonning sinov qiymatini ko'rsatish uchun yuqoridagi 3.2.3 bo'limidagi misoldan foydalaning.  $H_0: \beta_2 \ge 15$  nol gipoteza  $H_1: \beta_2 < 15$  muqobil faraz bilan bo'lsin! . Hisoblaymiz:

```
scalar tstat2 = (_b[income]-15)/_se[income]
```

Chap tomon test p-qiymati t-taqsimotning chap yoki pastki qismida joylashgan. Buyruqni kiriting:

# di ''p value left tail test ho:beta2 = 15 is '' 1-ttail(38,tstat2)

Biz **1-ttail(38,tstat2)** dan foydalanishimiz kerak, chunki tstat2 ning chap tomoning hududini topishni xohlaymiz qaysiki **ttail (38, tstat2)** tstat2 ning o'ng tomonini hisoblab chiqadi. Natijada

. di "p-value for left-tail test ho:beta2 = 15 is " 1-ttail(38,tstat2)
p-value for left-tail test ho:beta2 = 15 is .01388071

## **3.3.3 p-QIYMATNING IKKI TOMONLI TESTINI TEKSHIRISH**

Yuqoridagi 3.2.4-bo'limda biz  $H_1: \beta_2 \neq 7.5$  muqobil gipotezaga qarshi nol gipoteza  $H_0: \beta_2 = 7.5$  ga tekshirgan edik. t-statistik dan foydalanib hisoblab chiqilgan

## scalar tstat3 = (\_b[income]-7.5)/\_se[income]

Ikki tomonli test uchun p-qiymati t ning o'ng va chap tomonidagi maydonlar yig'indisidir. Quyidagidan foydalanamiz:

# scalar phalf = ttail(38,abs(tstat3))

Ushbu buyruq t-statistikaning mutlaq qiymati (abs funktsiyasi) o'ng tomonidagi t-taqsimotning yuqori qismidagi qismini ya`ni p-qiymatini yarmini hisoblaydi. Shu sababdan ushbu qiymatni 2 ga ko'paytiring va natijani ko`ring.

## scalar p3 = 2\*phalf

di "p value for two tail test ho:beta2 = 7.5 is " p3

Natija esa:

```
. di "p value for two tail test ho:beta2 = 7.5 is " p3
p value for two tail test ho:beta2 = 7.5 is .20331828
```

Albatta, alohida hisob-kitoblar talab qilinmaydi. Shuning uchun bitta buyruq sifatida kiritib topsa ham bo`ladi.

# di "p value for ho:beta2 = 7.5 is " 2\*ttail(38,abs(tstat3))

. di "p value for ho:beta2 = 7.5 is " 2\*ttail(38,abs(tstat3))
p value for ho:beta2 = 7.5 is .20331828

## **3.3.4 STATA TOMONIDAN p-QIYMATLARNI TOPISH**

Qachonki regressiya aniqlansa va baholashdan keyingi buyruq **lincom** dan foydalansa, p-qiymatlari ko`rsatib o`tiladi. Masalan, regressiya natijasi:

| food_exp        | Coef.              | Std. Err.            | t            | P> t           | [95% Conf.            | Interval]            |
|-----------------|--------------------|----------------------|--------------|----------------|-----------------------|----------------------|
| income<br>_cons | 10.20964<br>83.416 | 2.093264<br>43.41016 | 4.88<br>1.92 | 0.000<br>0.062 | 5.972052<br>-4.463279 | 14.44723<br>171.2953 |
|                 |                    |                      |              | 1              |                       |                      |

koeffitsient nol bo`lganda ikki tomonlama testing p-qiymati

P>|t| deb belgilangan ustun bu koeffitsient nolga teng ekanligi haqidagi nol gipoteza uchun ikki tomonli test p-qiymatidir. Belgining o'zi **P** ehtimolligi tstatistik qiymatining |t| qiymatidan kattaroq o'rtacha qiymatiga olinadi. Bu, haqiqatan ham t ning musbat qiymatidan katta va t ning manfiy qiymatidan kichikroq bo'lgan ikkita iboraga aylanadi. Agar ahamiyatlilikning bir tomonli testi talab qilinsa, p-qiymat -ikki tomonli testning p-qiymati, modomiki taxmin alternativ gipoteza qondiradi, chunki u taqsimotning bitta tomonida sodir bo'ladi.

Lincom ishlatilganda ham bir xil natijalar paydo bo`ladi.

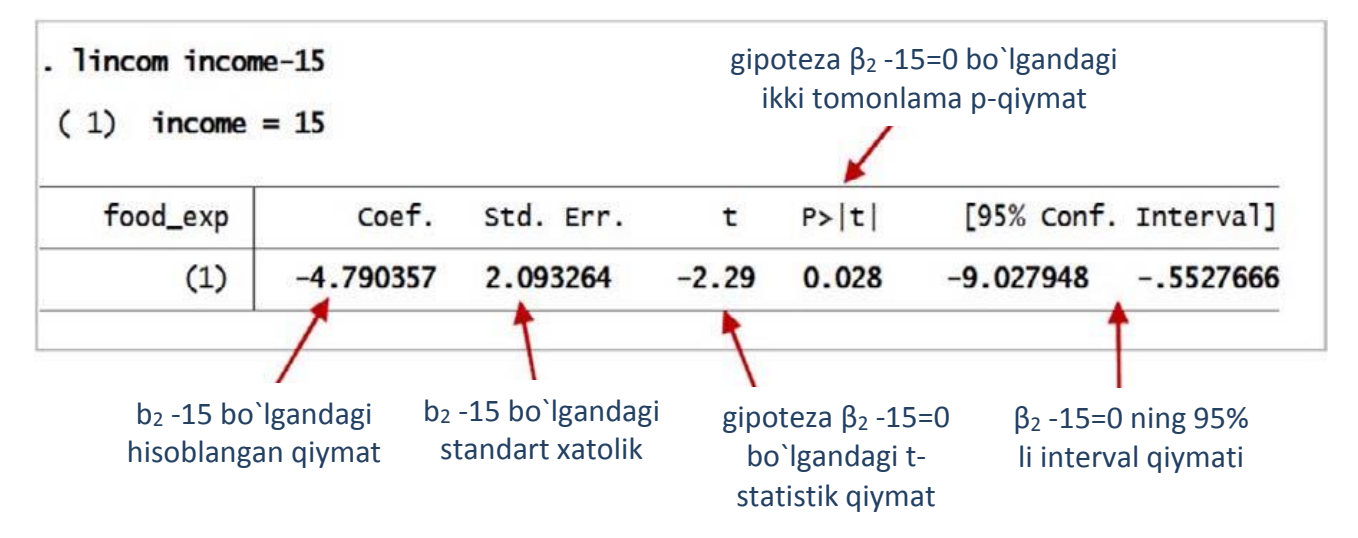

# 3.3.5 CHIZIQLI FUNKSIYALARNING PARAMETRLARINI TEKSHIRISH VA BAHOLASH

Ko`pincha umumiy chiziqli gipoteza ikkala parametrni ham o'z ichiga oladi va shunday aytilishi mumkin:

$$H_0: c_1\beta_1 + c_2\beta_2 = c_0$$

bu erda  $c_0$ ,  $c_1$  va  $c_2$  konstantalar ko'rsatilgan. Ushbu gipotezani tekshirishda t-statistika dan foydalaniladi

$$t = \frac{(c_1b_1 + c_2b_2) - c_0}{se(c_1b_1 + c_2b_2)}$$

Bir va ikki tomonli alternativalarni (i) - (iii) rad etish hududlari 3.3-bo'limda tavsiflanganlar bilan bir xil, xulosalar ham xuddi shunday izohlanadi. t-statistikaning aniqlangan xatosi bu ildizning kvadratidir

$$var[c_1b_1 + c_2b_2] = c_1^2 var(b_1) + c_2^2 var(b_2) + 2c_1c_2 cov(b_1, b_2)$$

Ushbu qiymatni hisoblash uchun **estat vce** yordamida hisob-kitobdan keyingi olingan eng kam kvadratlarning hisoblangan kovoriyalik matritsasidan foydalaning.

. estat vce

Covariance matrix of coefficients of regress model

| e(V)            | income                  | _cons     |
|-----------------|-------------------------|-----------|
| income<br>_cons | 4.3817522<br>-85.903157 | 1884.4423 |

**Lincom** yordamida biz  $c_1\beta_1 + c_2\beta_2$  kabi chiziqli funksiyani taxmin qilishimiz va chiziqli farazning umumiy shaklini sinab ko'rishimiz mumkin. Masalan, Agar  $c_1 = 1$  va  $c_2 = 20$  bo'lsa, u holda

## lincom \_cons + income\*20

```
. lincom _cons + income*20
```

```
( 1) 20*income + _cons = 0
```

| food_exp | Coef.    | Std. Err. | t     | P> t  | [95% Conf. | Interval] |
|----------|----------|-----------|-------|-------|------------|-----------|
| (1)      | 287.6089 | 14.17804  | 20.29 | 0.000 | 258.9069   | 316.3108  |

Ushbu chiziqli funksiya 250 ga teng bo`ladi nol gipotezani tekshirganda va undan foydalaning

```
lincom _cons + income*20 - 250
```

```
. lincom _cons + income*20 - 250
```

```
( 1) 20*income + _cons = 250
```

| food_exp | Coef.    | Std. Err. | t    | P> t  | [95% Conf. | Interval] |
|----------|----------|-----------|------|-------|------------|-----------|
| (1)      | 37.60886 | 14.17804  | 2.65 | 0.012 | 8.906915   | 66.31081  |

# Mustaqil yechish uchun masalalar.

|      | Yalpi ichki<br>mahsulot (y) | Tovar va xizmatlar<br>eksporti (x1) |
|------|-----------------------------|-------------------------------------|
| 2000 | 3.256                       | 0.864                               |
| 2001 | 4.925                       | 1.517                               |
| 2002 | 7.450                       | 2.353                               |
| 2003 | 9.844                       | 3.667                               |
| 2004 | 12.261                      | 4.930                               |
| 2005 | 15.923                      | 6.028                               |
| 2006 | 21.125                      | 7.820                               |
| 2007 | 28.190                      | 11.372                              |
| 2008 | 38.970                      | 15.144                              |
| 2009 | 49.376                      | 17.276                              |
| 2010 | 62.388                      | 20.668                              |
| 2011 | 78.764                      | 25.717                              |
| 2012 | 97.929                      | 25.717                              |
| 2013 | 120.862                     | 30.100                              |
| 2014 | 145.846                     | 31.414                              |
| 2015 | 171.808                     | 32.225                              |
| 2016 | 199.993                     | 36.077                              |
| 2017 | 254.043                     | 73.392                              |

1-Masala.

Yuqoridagi jadval ma`lumotidan foydalanib quyidagilarni toping.

- Qisqacha xulosa statistikasi ma`lumotlarini;
- SCATTER diagrammasini yaratish;
- Chiziqli regression model tuzing;
- Hisoblangan yhat ni toping;
- Bashoratli qiymatlarni hisoblang.

2-Masala. Yuqoridagi jadvaldan y va x1 o`zgaruvchilari uchun quyidagilarni toping.

- Kvadrati regression model tuzing;
- Elastiklik qiymatini toping;

- T-taqsimotning kritik qiymatlarini hisoblang;
- Gipoteza testlarini amalga oshiring;
- p-qiymatni toping.

3-Masala.

|      | Yalpi ichki<br>mahsulot (y) | Asosiy kapitalga<br>investitsiya (x2) |
|------|-----------------------------|---------------------------------------|
| 2000 | 3.256                       | 0.744                                 |
| 2001 | 4.925                       | 1.321                                 |
| 2002 | 7.450                       | 1.526                                 |
| 2003 | 9.844                       | 1.978                                 |
| 2004 | 12.261                      | 2.629                                 |
| 2005 | 15.923                      | 3.165                                 |
| 2006 | 21.125                      | 4.041                                 |
| 2007 | 28.190                      | 5.903                                 |
| 2008 | 38.970                      | 9.555                                 |
| 2009 | 49.376                      | 12.531                                |
| 2010 | 62.388                      | 15.338                                |
| 2011 | 78.764                      | 17.953                                |
| 2012 | 97.929                      | 22.797                                |
| 2013 | 120.862                     | 28.694                                |
| 2014 | 145.846                     | 35.233                                |
| 2015 | 171.808                     | 41.670                                |
| 2016 | 199.993                     | 49.771                                |
| 2017 | 254.043                     | 68.424                                |

Yuqoridagi jadval ma`lumotidan foydalanib quyidagilarni toping.

- Qisqacha xulosa statistikasi ma`lumotlarini;
- SCATTER diagrammasini yaratish;
- Chiziqli regression model tuzing;
- Hisoblangan yhat ni toping;
- Bashoratli qiymatlarni hisoblang.

4-Masala. Yuqoridagi jadvaldan y va x2 o`zgaruvchilari uchun quyidagilarni

toping.

- Kvadrati regression model tuzing;
- Elastiklik qiymatini toping;
- T-taqsimotning kritik qiymatlarini hisoblang;
- Gipoteza testlarini amalga oshiring;
- p-qiymatni toping.

5-Masala.

|      | Yalpi ichki<br>mahsulot (y) | Ishlab<br>chiqarish (x3) |
|------|-----------------------------|--------------------------|
| 2000 | 3.256                       | 0.462                    |
| 2001 | 4.925                       | 0.696                    |
| 2002 | 7.450                       | 1.079                    |
| 2003 | 9.844                       | 1.553                    |
| 2004 | 12.261                      | 2.147                    |
| 2005 | 15.923                      | 3.371                    |
| 2006 | 21.125                      | 4.597                    |
| 2007 | 28.190                      | 5.907                    |
| 2008 | 38.970                      | 9.148                    |
| 2009 | 49.376                      | 11.651                   |
| 2010 | 62.388                      | 15.115                   |
| 2011 | 78.764                      | 13.443                   |
| 2012 | 97.929                      | 16.148                   |
| 2013 | 120.862                     | 20.637                   |
| 2014 | 145.846                     | 25.363                   |
| 2015 | 171.808                     | 29.370                   |
| 2016 | 199.993                     | 33.956                   |
| 2017 | 254.043                     | 42.611                   |

Yuqoridagi jadval ma`lumotidan foydalanib quyidagilarni toping.

- Qisqacha xulosa statistikasi ma`lumotlarini;
- SCATTER diagrammasini yaratish;
- Chiziqli regression model tuzing;

- Hisoblangan yhat ni toping;
- Bashoratli qiymatlarni hisoblang.

6-Masala. Yuqoridagi jadvaldan y va x3 o`zgaruvchilari uchun quyidagilarni toping.

- Kvadrati regression model tuzing;
- Elastiklik qiymatini toping;
- T-taqsimotning kritik qiymatlarini hisoblang;
- Gipoteza testlarini amalga oshiring;
- p-qiymatni toping.

7-Masala.

|      | Yalpi ichki<br>mahsulot (y) | Oziq-ovqat, ichimliklar va tamaki<br>mahsulotlarini ishlab chiqarish(x4) |
|------|-----------------------------|--------------------------------------------------------------------------|
| 2000 | 3.256                       | 0.250                                                                    |
| 2001 | 4.925                       | 0.355                                                                    |
| 2002 | 7.450                       | 0.644                                                                    |
| 2003 | 9.844                       | 0.751                                                                    |
| 2004 | 12.261                      | 0.774                                                                    |
| 2005 | 15.923                      | 0.909                                                                    |
| 2006 | 21.125                      | 1.308                                                                    |
| 2007 | 28.190                      | 1.715                                                                    |
| 2008 | 38.970                      | 2.554                                                                    |
| 2009 | 49.376                      | 3.235                                                                    |
| 2010 | 62.388                      | 6.843                                                                    |
| 2011 | 78.764                      | 8.981                                                                    |
| 2012 | 97.929                      | 10.544                                                                   |
| 2013 | 120.862                     | 13.700                                                                   |
| 2014 | 145.846                     | 17.177                                                                   |
| 2015 | 171.808                     | 21.889                                                                   |
| 2016 | 199.993                     | 26.782                                                                   |
| 2017 | 254.043                     | 28.332                                                                   |

Yuqoridagi jadval ma`lumotidan foydalanib quyidagilarni toping.

- Qisqacha xulosa statistikasi ma`lumotlarini;
- SCATTER diagrammasini yaratish;
- Chiziqli regression model tuzing;
- Hisoblangan yhat ni toping;
- Bashoratli qiymatlarni hisoblang.

8-Masala. Yuqoridagi jadvaldan y va x4 o`zgaruvchilari uchun quyidagilarni toping.

- Kvadrati regression model tuzing;
- Elastiklik qiymatini toping;
- T-taqsimotning kritik qiymatlarini hisoblang;
- Gipoteza testlarini amalga oshiring;
- p-qiymatni toping.

# Foydalanilgan adabiyotlar ro`yxati

1. O`zbekiston Davlat statistika qo`mitasining 2010-2018 yillardagi "O`zbekiston Respublikasi yillik statistik to`plami" . http://www.stat.uz

2. Lee C. Adkins, R. Carter Hill. Using Stata for Principles of Econometrics, Fourth Edition. Wiley, 2011

3. A.Ishnazarov, Sh.Nurullayeva, M.Mo`minova. "Ekonometrika asoslari" fani bo`yicha o`quv-uslubiy majmua. Toshkent: Iqtisodiyot, 2017 yil.

4. Introduction to econometrics / James H. Stock, Mark W. Watson. 2nd ed.,

Boston: Pearson Addison Wesley, 2007.

5. Data analysis using regression and multilevel/hierarchical models / Andrew

Gelman, Jennifer Hill. Cambridge ; New York : Cambridge University Press, 2007.

6. Gujarati D.N. "Basic Econometrics". McGraw-Hill, 4th edition, 2003 (Gu), Inc.p. 90.

7. William H. Greene. Econometric analysis, seventh edition. USA, 2012.

8. Stata basics (Stata 13 or 14), Ursina Kuhn and Oliver Lipps, FORS, Lausanne. Version August 2016

# Foydali internet saytlari

www.Stata.com

http://www.stata.com/links/video-tutorials/

http://www.ats.ucla.edu/stat/stata

http://dss.princeton.edu/training/

http://www.ats.ucla.edu/stat/stata/

http://fmwww.bc.edu/GStat/docs/StataIntro.pdf

http://stata.com/support/faqs/

# Statistik taqsimot jadvallari

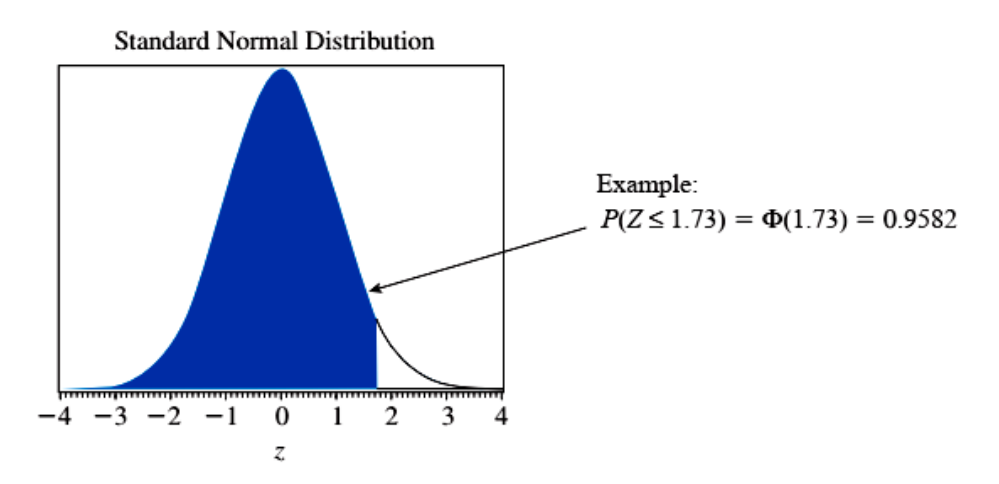

Table 1 Cumulative Probabilities for the Standard Normal Distribution  $\Phi(z) = P(Z \le z)$ 

| z   | 0.00   | 0.01   | 0.02   | 0.03   | 0.04   | 0.05   | 0.06   | 0.07   | 0.08   | 0.09   |
|-----|--------|--------|--------|--------|--------|--------|--------|--------|--------|--------|
| 0.0 | 0.5000 | 0.5040 | 0.5080 | 0.5120 | 0.5160 | 0.5199 | 0.5239 | 0.5279 | 0.5319 | 0.5359 |
| 0.1 | 0.5398 | 0.5438 | 0.5478 | 0.5517 | 0.5557 | 0.5596 | 0.5636 | 0.5675 | 0.5714 | 0.5753 |
| 0.2 | 0.5793 | 0.5832 | 0.5871 | 0.5910 | 0.5948 | 0.5987 | 0.6026 | 0.6064 | 0.6103 | 0.6141 |
| 0.3 | 0.6179 | 0.6217 | 0.6255 | 0.6293 | 0.6331 | 0.6368 | 0.6406 | 0.6443 | 0.6480 | 0.6517 |
| 0.4 | 0.6554 | 0.6591 | 0.6628 | 0.6664 | 0.6700 | 0.6736 | 0.6772 | 0.6808 | 0.6844 | 0.6879 |
| 0.5 | 0.6915 | 0.6950 | 0.6985 | 0.7019 | 0.7054 | 0.7088 | 0.7123 | 0.7157 | 0.7190 | 0.7224 |
| 0.6 | 0.7257 | 0.7291 | 0.7324 | 0.7357 | 0.7389 | 0.7422 | 0.7454 | 0.7486 | 0.7517 | 0.7549 |
| 0.7 | 0.7580 | 0.7611 | 0.7642 | 0.7673 | 0.7704 | 0.7734 | 0.7764 | 0.7794 | 0.7823 | 0.7852 |
| 0.8 | 0.7881 | 0.7910 | 0.7939 | 0.7967 | 0.7995 | 0.8023 | 0.8051 | 0.8078 | 0.8106 | 0.8133 |
| 0.9 | 0.8159 | 0.8186 | 0.8212 | 0.8238 | 0.8264 | 0.8289 | 0.8315 | 0.8340 | 0.8365 | 0.8389 |
| 1.0 | 0.8413 | 0.8438 | 0.8461 | 0.8485 | 0.8508 | 0.8531 | 0.8554 | 0.8577 | 0.8599 | 0.8621 |
| 1.1 | 0.8643 | 0.8665 | 0.8686 | 0.8708 | 0.8729 | 0.8749 | 0.8770 | 0.8790 | 0.8810 | 0.8830 |
| 1.2 | 0.8849 | 0.8869 | 0.8888 | 0.8907 | 0.8925 | 0.8944 | 0.8962 | 0.8980 | 0.8997 | 0.9015 |
| 1.3 | 0.9032 | 0.9049 | 0.9066 | 0.9082 | 0.9099 | 0.9115 | 0.9131 | 0.9147 | 0.9162 | 0.9177 |
| 1.4 | 0.9192 | 0.9207 | 0.9222 | 0.9236 | 0.9251 | 0.9265 | 0.9279 | 0.9292 | 0.9306 | 0.9319 |
| 1.5 | 0.9332 | 0.9345 | 0.9357 | 0.9370 | 0.9382 | 0.9394 | 0.9406 | 0.9418 | 0.9429 | 0.9441 |
| 1.6 | 0.9452 | 0.9463 | 0.9474 | 0.9484 | 0.9495 | 0.9505 | 0.9515 | 0.9525 | 0.9535 | 0.9545 |
| 1.7 | 0.9554 | 0.9564 | 0.9573 | 0.9582 | 0.9591 | 0.9599 | 0.9608 | 0.9616 | 0.9625 | 0.9633 |
| 1.8 | 0.9641 | 0.9649 | 0.9656 | 0.9664 | 0.9671 | 0.9678 | 0.9686 | 0.9693 | 0.9699 | 0.9706 |
| 1.9 | 0.9713 | 0.9719 | 0.9726 | 0.9732 | 0.9738 | 0.9744 | 0.9750 | 0.9756 | 0.9761 | 0.9767 |
| 2.0 | 0.9772 | 0.9778 | 0.9783 | 0.9788 | 0.9793 | 0.9798 | 0.9803 | 0.9808 | 0.9812 | 0.9817 |
| 2.1 | 0.9821 | 0.9826 | 0.9830 | 0.9834 | 0.9838 | 0.9842 | 0.9846 | 0.9850 | 0.9854 | 0.9857 |
| 2.2 | 0.9861 | 0.9864 | 0.9868 | 0.9871 | 0.9875 | 0.9878 | 0.9881 | 0.9884 | 0.9887 | 0.9890 |
| 2.3 | 0.9893 | 0.9896 | 0.9898 | 0.9901 | 0.9904 | 0.9906 | 0.9909 | 0.9911 | 0.9913 | 0.9916 |
| 2.4 | 0.9918 | 0.9920 | 0.9922 | 0.9925 | 0.9927 | 0.9929 | 0.9931 | 0.9932 | 0.9934 | 0.9936 |
| 2.5 | 0.9938 | 0.9940 | 0.9941 | 0.9943 | 0.9945 | 0.9946 | 0.9948 | 0.9949 | 0.9951 | 0.9952 |
| 2.6 | 0.9953 | 0.9955 | 0.9956 | 0.9957 | 0.9959 | 0.9960 | 0.9961 | 0.9962 | 0.9963 | 0.9964 |
| 2.7 | 0.9965 | 0.9966 | 0.9967 | 0.9968 | 0.9969 | 0.9970 | 0.9971 | 0.9972 | 0.9973 | 0.9974 |
| 2.8 | 0.9974 | 0.9975 | 0.9976 | 0.9977 | 0.9977 | 0.9978 | 0.9979 | 0.9979 | 0.9980 | 0.9981 |
| 2.9 | 0.9981 | 0.9982 | 0.9982 | 0.9983 | 0.9984 | 0.9984 | 0.9985 | 0.9985 | 0.9986 | 0.9986 |
| 3.0 | 0.9987 | 0.9987 | 0.9987 | 0.9988 | 0.9988 | 0.9989 | 0.9989 | 0.9989 | 0.9990 | 0.9990 |

Source: This table was generated using the SAS® function PROBNORM.

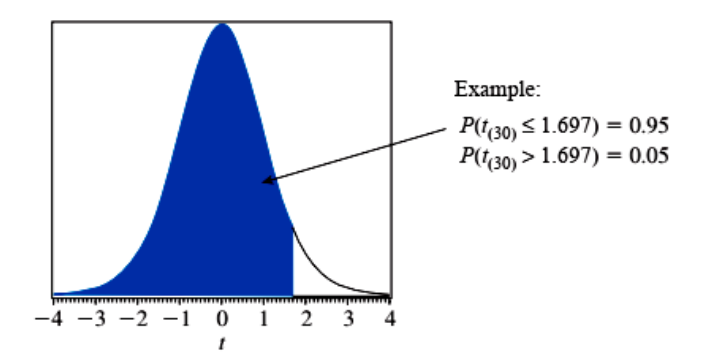

Table 2 Percentiles of the t-distribution

| df       | t <sub>(0.90,df)</sub> | <i>t</i> <sub>(0.95,df)</sub> | <i>t</i> <sub>(0.975,df)</sub> | <i>t</i> <sub>(0.99,df)</sub> | t <sub>(0.995,df)</sub> |
|----------|------------------------|-------------------------------|--------------------------------|-------------------------------|-------------------------|
| 1        | 3.078                  | 6.314                         | 12.706                         | 31.821                        | 63.657                  |
| 2        | 1.886                  | 2.920                         | 4.303                          | 6.965                         | 9.925                   |
| 3        | 1.638                  | 2.353                         | 3.182                          | 4.541                         | 5.841                   |
| 4        | 1.533                  | 2.132                         | 2.776                          | 3.747                         | 4.604                   |
| 5        | 1.476                  | 2.015                         | 2.571                          | 3.365                         | 4.032                   |
| 6        | 1.440                  | 1.943                         | 2.447                          | 3.143                         | 3.707                   |
| 7        | 1.415                  | 1.895                         | 2.365                          | 2.998                         | 3.499                   |
| 8        | 1.397                  | 1.860                         | 2.306                          | 2.896                         | 3.355                   |
| 9        | 1.383                  | 1.833                         | 2.262                          | 2.821                         | 3.250                   |
| 10       | 1.372                  | 1.812                         | 2.228                          | 2.764                         | 3.169                   |
| 11       | 1.363                  | 1.796                         | 2.201                          | 2.718                         | 3.106                   |
| 12       | 1.356                  | 1.782                         | 2.179                          | 2.681                         | 3.055                   |
| 13       | 1.350                  | 1.771                         | 2.160                          | 2.650                         | 3.012                   |
| 14       | 1.345                  | 1.761                         | 2.145                          | 2.624                         | 2.977                   |
| 15       | 1.341                  | 1.753                         | 2.131                          | 2.602                         | 2.947                   |
| 16       | 1.337                  | 1.746                         | 2.120                          | 2.583                         | 2.921                   |
| 17       | 1.333                  | 1.740                         | 2.110                          | 2.567                         | 2.898                   |
| 18       | 1.330                  | 1.734                         | 2.101                          | 2.552                         | 2.878                   |
| 19       | 1.328                  | 1.729                         | 2.093                          | 2.539                         | 2.861                   |
| 20       | 1.325                  | 1.725                         | 2.086                          | 2.528                         | 2.845                   |
| 21       | 1.323                  | 1.721                         | 2.080                          | 2.518                         | 2.831                   |
| 22       | 1.321                  | 1.717                         | 2.074                          | 2.508                         | 2.819                   |
| 23       | 1.319                  | 1.714                         | 2.069                          | 2.500                         | 2.807                   |
| 24       | 1.318                  | 1.711                         | 2.064                          | 2.492                         | 2.797                   |
| 25       | 1.316                  | 1.708                         | 2.060                          | 2.485                         | 2.787                   |
| 26       | 1.315                  | 1.706                         | 2.056                          | 2.479                         | 2.779                   |
| 27       | 1.314                  | 1.703                         | 2.052                          | 2.473                         | 2.771                   |
| 28       | 1.313                  | 1.701                         | 2.048                          | 2.467                         | 2.763                   |
| 29       | 1.311                  | 1.699                         | 2.045                          | 2.462                         | 2.756                   |
| 30       | 1.310                  | 1.697                         | 2.042                          | 2.457                         | 2.750                   |
| 31       | 1.309                  | 1.696                         | 2.040                          | 2.453                         | 2.744                   |
| 32       | 1.309                  | 1.694                         | 2.037                          | 2.449                         | 2.738                   |
| 33       | 1.308                  | 1.692                         | 2.035                          | 2.445                         | 2.733                   |
| 34       | 1.307                  | 1.691                         | 2.032                          | 2.441                         | 2.728                   |
| 35       | 1.306                  | 1.690                         | 2.030                          | 2.438                         | 2.724                   |
| 36       | 1.306                  | 1.688                         | 2.028                          | 2.434                         | 2.719                   |
| 37       | 1.305                  | 1.687                         | 2.026                          | 2.431                         | 2.715                   |
| 38       | 1.304                  | 1.686                         | 2.024                          | 2.429                         | 2.712                   |
| 39       | 1.304                  | 1.685                         | 2.023                          | 2.426                         | 2.708                   |
| 40       | 1.303                  | 1.684                         | 2.021                          | 2.423                         | 2.704                   |
| 50       | 1.299                  | 1.676                         | 2.009                          | 2.403                         | 2.678                   |
| $\infty$ | 1.282                  | 1.645                         | 1.960                          | 2.326                         | 2.576                   |

Source: This table was generated using the SAS® function TINV.

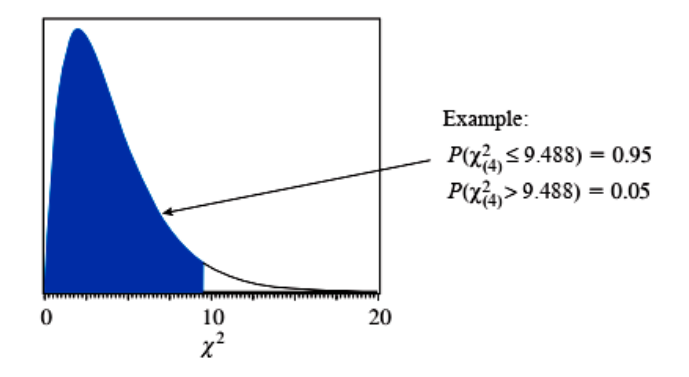

Table 3 Percentiles of the Chi-square Distribution

| df  | X <sup>2</sup> (0.90,df) | X <sup>2</sup> (0.95,df) | χ <sup>2</sup> <sub>(0.975,df)</sub> | X <sup>2</sup> (0.99,df) | X <sup>2</sup> (0.995,df) |
|-----|--------------------------|--------------------------|--------------------------------------|--------------------------|---------------------------|
| 1   | 2.706                    | 3.841                    | 5.024                                | 6.635                    | 7.879                     |
| 2   | 4.605                    | 5.991                    | 7.378                                | 9.210                    | 10.597                    |
| 3   | 6.251                    | 7.815                    | 9.348                                | 11.345                   | 12.838                    |
| 4   | 7.779                    | 9.488                    | 11.143                               | 13.277                   | 14.860                    |
| 5   | 9.236                    | 11.070                   | 12.833                               | 15.086                   | 16.750                    |
| 6   | 10.645                   | 12.592                   | 14.449                               | 16.812                   | 18.548                    |
| 7   | 12.017                   | 14.067                   | 16.013                               | 18.475                   | 20.278                    |
| 8   | 13.362                   | 15.507                   | 17.535                               | 20.090                   | 21.955                    |
| 9   | 14.684                   | 16.919                   | 19.023                               | 21.666                   | 23.589                    |
| 10  | 15.987                   | 18.307                   | 20.483                               | 23.209                   | 25.188                    |
| 11  | 17.275                   | 19.675                   | 21.920                               | 24.725                   | 26.757                    |
| 12  | 18.549                   | 21.026                   | 23.337                               | 26.217                   | 28.300                    |
| 13  | 19.812                   | 22.362                   | 24.736                               | 27.688                   | 29.819                    |
| 14  | 21.064                   | 23.685                   | 26.119                               | 29.141                   | 31.319                    |
| 15  | 22.307                   | 24.996                   | 27.488                               | 30.578                   | 32.801                    |
| 16  | 23.542                   | 26.296                   | 28.845                               | 32.000                   | 34.267                    |
| 17  | 24.769                   | 27.587                   | 30.191                               | 33.409                   | 35.718                    |
| 18  | 25.989                   | 28.869                   | 31.526                               | 34.805                   | 37.156                    |
| 19  | 27.204                   | 30.144                   | 32.852                               | 36.191                   | 38.582                    |
| 20  | 28.412                   | 31.410                   | 34.170                               | 37.566                   | 39.997                    |
| 21  | 29.615                   | 32.671                   | 35.479                               | 38.932                   | 41.401                    |
| 22  | 30.813                   | 33.924                   | 36.781                               | 40.289                   | 42.796                    |
| 23  | 32.007                   | 35.172                   | 38.076                               | 41.638                   | 44.181                    |
| 24  | 33.196                   | 36.415                   | 39.364                               | 42.980                   | 45.559                    |
| 25  | 34.382                   | 37.652                   | 40.646                               | 44.314                   | 46.928                    |
| 26  | 35.563                   | 38.885                   | 41.923                               | 45.642                   | 48.290                    |
| 27  | 36.741                   | 40.113                   | 43.195                               | 46.963                   | 49.645                    |
| 28  | 37.916                   | 41.337                   | 44.461                               | 48.278                   | 50.993                    |
| 29  | 39.087                   | 42.557                   | 45.722                               | 49.588                   | 52.336                    |
| 30  | 40.256                   | 43.773                   | 46.979                               | 50.892                   | 53.672                    |
| 35  | 46.059                   | 49.802                   | 53.203                               | 57.342                   | 60.275                    |
| 40  | 51.805                   | 55.758                   | 59.342                               | 63.691                   | 66.766                    |
| 50  | 63.167                   | 67.505                   | 71.420                               | 76.154                   | 79.490                    |
| 60  | 74.397                   | 79.082                   | 83.298                               | 88.379                   | 91.952                    |
| 70  | 85.527                   | 90.531                   | 95.023                               | 100.425                  | 104.215                   |
| 80  | 96.578                   | 101.879                  | 106.629                              | 112.329                  | 116.321                   |
| 90  | 107.565                  | 113.145                  | 118.136                              | 124.116                  | 128.299                   |
| 100 | 118.498                  | 124.342                  | 129.561                              | 135.807                  | 140.169                   |
| 110 | 129.385                  | 135.480                  | 140.917                              | 147.414                  | 151.948                   |
| 120 | 140.233                  | 146.567                  | 152.211                              | 158.950                  | 163.648                   |

Source: This table was generated using the SAS® function CINV.

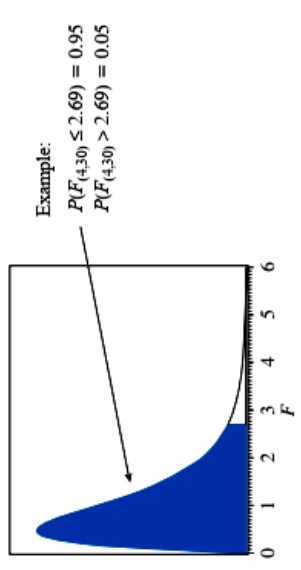

| F-distribution |
|----------------|
| the            |
| for            |
| Percentile     |
| 95th           |
| 4              |
| le             |
| 9              |
| Ta             |

| 8         | 254.31 | 19.50 | 8.53  | 5.63 | 4.36 | 3.67 | 3.23 | 2.93 | 2.71 | 2.54 | 2.07 | 1.84 | 1.71 | 1.62 | 1.56 | 1.51 | 1.47 | 1.44 | 1.39 | 1.25 | 1.00 |             |
|-----------|--------|-------|-------|------|------|------|------|------|------|------|------|------|------|------|------|------|------|------|------|------|------|-------------|
| 60        | 252.20 | 19.48 | 8.57  | 5.69 | 4.43 | 3.74 | 3.30 | 3.01 | 2.79 | 2.62 | 2.16 | 1.95 | 1.82 | 1.74 | 1.68 | 1.64 | 1.60 | 1.58 | 1.53 | 1.43 | 1.32 |             |
| 30        | 250.10 | 19.46 | 8.62  | 5.75 | 4.50 | 3.81 | 3.38 | 3.08 | 2.86 | 2.70 | 2.25 | 2.04 | 1.92 | 1.84 | 1.79 | 1.74 | 1.71 | 1.69 | 1.65 | 1.55 | 1.46 |             |
| 20        | 248.01 | 19.45 | 8.66  | 5.80 | 4.56 | 3.87 | 3.44 | 3.15 | 2.94 | 2.77 | 2.33 | 2.12 | 2.01 | 1.93 | 1.88 | 1.84 | 1.81 | 1.78 | 1.75 | 1.66 | 1.57 |             |
| 15        | 245.95 | 19.43 | 8.70  | 5.86 | 4.62 | 3.94 | 3.51 | 3.22 | 3.01 | 2.85 | 2.40 | 2.20 | 2.09 | 2.01 | 1.96 | 1.92 | 1.89 | 1.87 | 1.84 | 1.75 | 1.67 |             |
| 12        | 243.91 | 19.41 | 8.74  | 5.91 | 4.68 | 4.00 | 3.57 | 3.28 | 3.07 | 2.91 | 2.48 | 2.28 | 2.16 | 2.09 | 2.04 | 2.00 | 1.97 | 1.95 | 1.92 | 1.83 | 1.75 |             |
| 10        | 241.88 | 19.40 | 8.79  | 5.96 | 4.74 | 4.06 | 3.64 | 3.35 | 3.14 | 2.98 | 2.54 | 2.35 | 2.24 | 2.16 | 2.11 | 2.08 | 2.05 | 2.03 | 1.99 | 1.91 | 1.83 |             |
| 6         | 240.54 | 19.38 | 8.81  | 6.00 | 4.77 | 4.10 | 3.68 | 3.39 | 3.18 | 3.02 | 2.59 | 2.39 | 2.28 | 2.21 | 2.16 | 2.12 | 2.10 | 2.07 | 2.04 | 1.96 | 1.88 |             |
| 8         | 238.88 | 19.37 | 8.85  | 6.04 | 4.82 | 4.15 | 3.73 | 3.44 | 3.23 | 3.07 | 2.64 | 2.45 | 2.34 | 2.27 | 2.22 | 2.18 | 2.15 | 2.13 | 2.10 | 2.02 | 1.94 |             |
| 7         | 236.77 | 19.35 | 8.89  | 60.9 | 4.88 | 4.21 | 3.79 | 3.50 | 3.29 | 3.14 | 2.71 | 2.51 | 2.40 | 2.33 | 2.29 | 2.25 | 2.22 | 2.20 | 2.17 | 2.09 | 2.01 |             |
| 9         | 233.99 | 19.33 | 8.94  | 6.16 | 4.95 | 4.28 | 3.87 | 3.58 | 3.37 | 3.22 | 2.79 | 2.60 | 2.49 | 2.42 | 2.37 | 2.34 | 2.31 | 2.29 | 2.25 | 2.18 | 2.10 | FINV.       |
| 5         | 230.16 | 19.30 | 9.01  | 6.26 | 5.05 | 4.39 | 3.97 | 3.69 | 3.48 | 3.33 | 2.90 | 2.71 | 2.60 | 2.53 | 2.49 | 2.45 | 2.42 | 2.40 | 2.37 | 2.29 | 2.21 | R) function |
| 4         | 224.58 | 19.25 | 9.12  | 6.39 | 5.19 | 4.53 | 4.12 | 3.84 | 3.63 | 3.48 | 3.06 | 2.87 | 2.76 | 2.69 | 2.64 | 2.61 | 2.58 | 2.56 | 2.53 | 2.45 | 2.37 | g the SAS(  |
| 3         | 215.71 | 19.16 | 9.28  | 6.59 | 5.41 | 4.76 | 4.35 | 4.07 | 3.86 | 3.71 | 3.29 | 3.10 | 2.99 | 2.92 | 2.87 | 2.84 | 2.81 | 2.79 | 2.76 | 2.68 | 2.60 | erated usin |
| 2         | 199.50 | 19.00 | 9.55  | 6.94 | 5.79 | 5.14 | 4.74 | 4.46 | 4.26 | 4.10 | 3.68 | 3.49 | 3.39 | 3.32 | 3.27 | 3.23 | 3.20 | 3.18 | 3.15 | 3.07 | 3.00 | le was gen  |
| 1         | 161.45 | 18.51 | 10.13 | 7.71 | 6.61 | 5.99 | 5.59 | 5.32 | 5.12 | 4.96 | 4.54 | 4.35 | 4.24 | 4.17 | 4.12 | 4.08 | 4.06 | 4.03 | 4.00 | 3.92 | 3.84 | : This tab  |
| $v_2/v_1$ |        | 2     | С     | 4    | 5    | 9    | 7    | 8    | 6    | 10   | 15   | 20   | 25   | 30   | 35   | 40   | 45   | 50   | 60   | 120  | 8    | Source      |

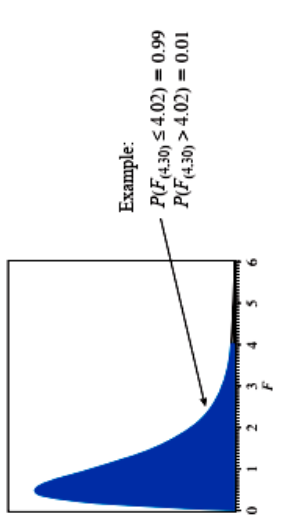

| F-distribution |
|----------------|
| the            |
| for            |
| Percentile     |
| 99th           |
| е 5            |
|                |
| 9              |
| $T^{a}$        |

| v2/v1  | 1           | 2           | ę           | 4           | 5          | 9       | 7       | 8       | 6       | 10      | 12      | 15      | 20      | 30      | 09      | 8       |
|--------|-------------|-------------|-------------|-------------|------------|---------|---------|---------|---------|---------|---------|---------|---------|---------|---------|---------|
| -      | 4052.18     | 4999.50     | 5403.35     | 5624.58     | 5763.65    | 5858.99 | 5928.36 | 5981.07 | 6022.47 | 6055.85 | 6106.32 | 6157.28 | 6208.73 | 6260.65 | 6313.03 | 6365.87 |
| 2      | 98.50       | 00.66       | 99.17       | 99.25       | 99.30      | 99.33   | 99.36   | 99.37   | 99.39   | 99.40   | 99.42   | 99.43   | 99.45   | 99.47   | 99.48   | 99.50   |
| ю      | 34.12       | 30.82       | 29.46       | 28.71       | 28.24      | 27.91   | 27.67   | 27.49   | 27.35   | 27.23   | 27.05   | z26.87  | 26.69   | 26.50   | 26.32   | 26.13   |
| 4      | 21.20       | 18.00       | 16.69       | 15.98       | 15.52      | 15.21   | 14.98   | 14.80   | 14.66   | 14.55   | 14.37   | 14.20   | 14.02   | 13.84   | 13.65   | 13.46   |
| 5      | 16.26       | 13.27       | 12.06       | 11.39       | 10.97      | 10.67   | 10.46   | 10.29   | 10.16   | 10.05   | 9.89    | 9.72    | 9.55    | 9.38    | 9.20    | 9.02    |
| 9      | 13.75       | 10.92       | 9.78        | 9.15        | 8.75       | 8.47    | 8.26    | 8.10    | 7.98    | 7.87    | 7.72    | 7.56    | 7.40    | 7.23    | 7.06    | 6.88    |
| 7      | 12.25       | 9.55        | 8.45        | 7.85        | 7.46       | 7.19    | 6.99    | 6.84    | 6.72    | 6.62    | 6.47    | 6.31    | 6.16    | 5.99    | 5.82    | 5.65    |
| 8      | 11.26       | 8.65        | 7.59        | 7.01        | 6.63       | 6.37    | 6.18    | 6.03    | 5.91    | 5.81    | 5.67    | 5.52    | 5.36    | 5.20    | 5.03    | 4.86    |
| 6      | 10.56       | 8.02        | 6.99        | 6.42        | 6.06       | 5.80    | 5.61    | 5.47    | 5.35    | 5.26    | 5.11    | 4.96    | 4.81    | 4.65    | 4.48    | 4.31    |
| 10     | 10.04       | 7.56        | 6.55        | 5.99        | 5.64       | 5.39    | 5.20    | 5.06    | 4.94    | 4.85    | 4.71    | 4.56    | 4.41    | 4.25    | 4.08    | 3.91    |
| 15     | 8.68        | 6.36        | 5.42        | 4.89        | 4.56       | 4.32    | 4.14    | 4.00    | 3.89    | 3.80    | 3.67    | 3.52    | 3.37    | 3.21    | 3.05    | 2.87    |
| 20     | 8.10        | 5.85        | 4.94        | 4.43        | 4.10       | 3.87    | 3.70    | 3.56    | 3.46    | 3.37    | 3.23    | 3.09    | 2.94    | 2.78    | 2.61    | 2.42    |
| 25     | 7.77        | 5.57        | 4.68        | 4.18        | 3.85       | 3.63    | 3.46    | 3.32    | 3.22    | 3.13    | 2.99    | 2.85    | 2.70    | 2.54    | 2.36    | 2.17    |
| 30     | 7.56        | 5.39        | 4.51        | 4.02        | 3.70       | 3.47    | 3.30    | 3.17    | 3.07    | 2.98    | 2.84    | 2.70    | 2.55    | 2.39    | 2.21    | 2.01    |
| 35     | 7.42        | 5.27        | 4.40        | 3.91        | 3.59       | 3.37    | 3.20    | 3.07    | 2.96    | 2.88    | 2.74    | 2.60    | 2.44    | 2.28    | 2.10    | 1.89    |
| 40     | 7.31        | 5.18        | 4.31        | 3.83        | 3.51       | 3.29    | 3.12    | 2.99    | 2.89    | 2.80    | 2.66    | 2.52    | 2.37    | 2.20    | 2.02    | 1.80    |
| 45     | 7.23        | 5.11        | 4.25        | 3.77        | 3.45       | 3.23    | 3.07    | 2.94    | 2.83    | 2.74    | 2.61    | 2.46    | 2.31    | 2.14    | 1.96    | 1.74    |
| 50     | 7.17        | 5.06        | 4.20        | 3.72        | 3.41       | 3.19    | 3.02    | 2.89    | 2.78    | 2.70    | 2.56    | 2.42    | 2.27    | 2.10    | 1.91    | 1.68    |
| 60     | 7.08        | 4.98        | 4.13        | 3.65        | 3.34       | 3.12    | 2.95    | 2.82    | 2.72    | 2.63    | 2.50    | 2.35    | 2.20    | 2.03    | 1.84    | 1.60    |
| 120    | 6.85        | 4.79        | 3.95        | 3.48        | 3.17       | 2.96    | 2.79    | 2.66    | 2.56    | 2.47    | 2.34    | 2.19    | 2.03    | 1.86    | 1.66    | 1.38    |
| 8      | 6.63        | 4.61        | 3.78        | 3.32        | 3.02       | 2.80    | 2.64    | 2.51    | 2.41    | 2.32    | 2.18    | 2.04    | 1.88    | 1.70    | 1.47    | 1.00    |
| Source | :: This tal | ble was gei | nerated usi | ing the SAS | B function | FINV.   |         |         |         |         |         |         |         |         |         |         |

## Ilovalar

The Rules of Summation

$$\frac{\sum_{i=1}^{n} x_i = x_1 + x_2 + \dots + x_n}{\sum_{i=1}^{n} a = na} \\
\sum_{i=1}^{n} a x_i = a \sum_{i=1}^{n} x_i \\
\sum_{i=1}^{n} (x_i + y_i) = \sum_{i=1}^{n} x_i + \sum_{i=1}^{n} y_i \\
\sum_{i=1}^{n} (ax_i + by_i) = a \sum_{i=1}^{n} x_i + b \sum_{i=1}^{n} y_i \\
\sum_{i=1}^{n} (a + bx_i) = na + b \sum_{i=1}^{n} x_i \\
\overline{x} = \frac{\sum_{i=1}^{n} x_i}{n} = \frac{x_1 + x_2 + \dots + x_n}{n} \\
\sum_{i=1}^{n} (x_i - \overline{x}) = 0 \\
\sum_{i=1}^{2} \sum_{j=1}^{3} f(x_i, y_j) = \sum_{i=1}^{2} [f(x_i, y_1) + f(x_i, y_2) + f(x_i, y_3)] \\
= f(x_1, y_1) + f(x_2, y_2) + f(x_2, y_3)$$

#### **Expected Values & Variances**

$$E(X) = x_1 f(x_1) + x_2 f(x_2) + \dots + x_n f(x_n)$$
  

$$= \sum_{i=1}^n x_i f(x_i) = \sum_x x f(x)$$
  

$$E[g(X)] = \sum_x g(x) f(x)$$
  

$$E[g_1(X) + g_2(X)] = \sum_x [g_1(x) + g_2(x)] f(x)$$
  

$$= \sum_x g_1(x) f(x) + \sum_x g_2(x) f(x)$$
  

$$= E[g_1(X)] + E[g_2(X)]$$
  

$$E(c) = c$$
  

$$E(cX) = cE(X)$$
  

$$E(a + cX) = a + cE(X)$$

E(a + cX) = a + cE(X)  $var(X) = \sigma^{2} = E[X - E(X)]^{2} = E(X^{2}) - [E(X)]^{2}$  $var(a + cX) = E[(a + cX) - E(a + cX)]^{2} = c^{2}var(X)$ 

### Marginal and Conditional Distributions

$$f(x) = \sum_{y} f(x, y)$$
 for each value X can take

$$f(y) = \sum_{x} f(x, y)$$
 for each value Y can take

$$f(x|y) = P[X = x|Y = y] = \frac{f(x, y)}{f(y)}$$

If X and Y are independent random variables, then f(x,y) = f(x)f(y) for each and every pair of values x and y. The converse is also true.

If X and Y are independent random variables, then the conditional probability density function of X given that

$$Y = y \text{ is } f(x|y) = \frac{f(x,y)}{f(y)} = \frac{f(x)f(y)}{f(y)} = f(x)$$

for each and every pair of values *x* and *y*. The converse is also true.

Expectations, Variances & Covariances

$$\operatorname{cov}(X, Y) = E[(X - E[X])(Y - E[Y])]$$
  

$$= \sum_{x} \sum_{y} [x - E(X)][y - E(Y)]f(x, y)$$
  

$$\rho = \frac{\operatorname{cov}(X, Y)}{\sqrt{\operatorname{var}(X)\operatorname{var}(Y)}}$$
  

$$E(c_1X + c_2Y) = c_1E(X) + c_2E(Y)$$
  

$$E(X + Y) = E(X) + E(Y)$$
  

$$\operatorname{var}(aX + bY + cZ) = a^2\operatorname{var}(X) + b^2\operatorname{var}(Y) + c^2\operatorname{var}(Z)$$
  

$$+ 2ab\operatorname{cov}(X, Y) + 2a\operatorname{cov}(X, Z) + 2b\operatorname{cov}(Y, Z)$$

If *X*, *Y*, and *Z* are independent, or uncorrelated, random variables, then the covariance terms are zero and:

$$var(aX + bY + cZ) = a^{2}var(X)$$
$$+ b^{2}var(Y) + c^{2}var(Z)$$

### Normal Probabilities

If  $X \sim N(\mu, \sigma^2)$ , then  $Z = \frac{X - \mu}{\sigma} \sim N(0, 1)$ If  $X \sim N(\mu, \sigma^2)$  and *a* is a constant, then

$$P(X \ge a) = P\left(Z \ge \frac{a-\mu}{\sigma}\right)$$

If  $X \sim N(\mu, \sigma^2)$  and *a* and *b* are constants, then

$$P(a \le X \le b) = P\left(\frac{a-\mu}{\sigma} \le Z \le \frac{b-\mu}{\sigma}\right)$$

Assumptions of the Simple Linear Regression Model

- SR1 The value of y, for each value of x, is  $y = \beta_1 + \beta_2 x + e$
- SR2 The average value of the random error *e* is E(e) = 0 since we assume that  $E(y) = \beta_1 + \beta_2 x$
- SR3 The variance of the random error e is  $var(e) = \sigma^2 = var(y)$
- SR4 The covariance between any pair of random errors,  $e_i$  and  $e_j$  is  $cov(e_i, e_j) = cov(y_i, y_j) = 0$
- SR5 The variable x is not random and must take at least two different values.
- SR6 (optional) The values of e are normally distributed about their mean  $e \sim N(0, \sigma^2)$

#### Least Squares Estimation

If 
$$b_1$$
 and  $b_2$  are the least squares estimates, then

$$\hat{y}_i = b_1 + b_2 x_i$$
  
 $\hat{e}_i = y_i - \hat{y}_i = y_i - b_1 - b_2 x_i$ 

The Normal Equations

$$Nb_1 + \sum x_i b_2 = \sum y_i$$
  
$$\sum x_i b_1 + \sum x_i^2 b_2 = \sum x_i y_i$$

Least Squares Estimators

$$b_2 = \frac{\Sigma(x_i - \bar{x})(y_i - \bar{y})}{\Sigma(x_i - \bar{x})^2}$$
$$b_1 = \bar{y} - b_2 \bar{x}$$

### Elasticity

| η = | $\frac{\text{percentage change in } y}{\text{percentage change in } x} = \frac{\Delta y/y}{\Delta x/x} = \frac{\Delta y}{\Delta x} \cdot \frac{x}{y}$ |
|-----|----------------------------------------------------------------------------------------------------|
| η = | $\frac{\Delta E(y)/E(y)}{\Delta x/x} = \frac{\Delta E(y)}{\Delta x} \cdot \frac{x}{E(y)} = \beta_2 \cdot \frac{x}{E(y)}$                              |

Least Squares Expressions Useful for Theory

$$b_2 = \beta_2 + \Sigma w_i e_i$$
  

$$w_i = \frac{x_i - \overline{x}}{\Sigma (x_i - \overline{x})^2}$$
  

$$\Sigma w_i = 0, \quad \Sigma w_i x_i = 1, \quad \Sigma w_i^2 = 1/\Sigma (x_i - \overline{x})^2$$

#### Properties of the Least Squares Estimators

$$\operatorname{var}(b_1) = \sigma^2 \left[ \frac{\Sigma x_i^2}{N\Sigma (x_i - \overline{x})^2} \right] \quad \operatorname{var}(b_2) = \frac{\sigma^2}{\Sigma (x_i - \overline{x})^2}$$
$$\operatorname{cov}(b_1, b_2) = \sigma^2 \left[ \frac{-\overline{x}}{\Sigma (x_i - \overline{x})^2} \right]$$

**Gauss-Markov Theorem:** Under the assumptions SR1–SR5 of the linear regression model the estimators  $b_1$  and  $b_2$  have the *smallest variance of all linear and unbiased estimators* of  $\beta_1$  and  $\beta_2$ . They are the <u>Best Linear Unbiased Estimators</u> (BLUE) of  $\beta_1$  and  $\beta_2$ .

*If* we make the normality assumption, assumption SR6, about the error term, then the least squares estimators are normally distributed.

$$b_1 \sim N\left(\beta_1, \frac{\sigma^2 \sum x_i^2}{N \sum (x_i - \overline{x})^2}\right), b_2 \sim N\left(\beta_2, \frac{\sigma^2}{\sum (x_i - \overline{x})^2}\right)$$

Estimated Error Variance

$$\hat{\sigma}^2 = \frac{\Sigma \hat{e}_i^2}{N-2}$$

### Estimator Standard Errors

$$\operatorname{se}(b_1) = \sqrt{\operatorname{var}(b_1)}, \quad \operatorname{se}(b_2) = \sqrt{\operatorname{var}(b_2)}$$

#### t-distribution

If assumptions SR1–SR6 of the simple linear regression model hold, then

$$t = \frac{b_k - \beta_k}{\operatorname{se}(b_k)} \sim t_{(N-2)}, \ k = 1, 2$$

Interval Estimates

 $P[b_2 - t_c se(b_2) \le \beta_2 \le b_2 + t_c se(b_2)] = 1 - \alpha$ 

#### Hypothesis Testing

#### Components of Hypothesis Tests

- 1. A null hypothesis, H<sub>0</sub>
- 2. An alternative hypothesis, H1
- 3. A test statistic
- 4. A rejection region
- 5. A conclusion
- If the null hypothesis  $H_0: \beta_2 = c$  is true, then

$$t = \frac{b_2 - c}{\operatorname{se}(b_2)} \sim t_{(N-2)}$$

**Rejection rule for a two-tail test:** If the value of the test statistic falls in the rejection region, either tail of the *t*-distribution, then we reject the null hypothesis and accept the alternative.

Type I error: The null hypothesis is *true* and we decide to *reject* it.

Type II error: The null hypothesis is *false* and we decide *not* to reject it.

*p*-value rejection rule: When the *p*-value of a hypothesis test is *smaller* than the chosen value of  $\alpha$ , then the test procedure leads to *rejection* of the null hypothesis.

### Prediction

$$y_0 = \beta_1 + \beta_2 x_0 + e_0, \ \hat{y}_0 = b_1 + b_2 x_0, \ f = \hat{y}_0 - y_0$$
  
$$\widehat{\text{var}(f)} = \hat{\sigma}^2 \left[ 1 + \frac{1}{N} + \frac{(x_0 - \overline{x})^2}{\Sigma(x_i - \overline{x})^2} \right], \text{se}(f) = \sqrt{\widehat{\text{var}(f)}}$$

A  $(1 - \alpha) \times 100\%$  confidence interval, or prediction interval, for  $y_0$  $\hat{y}_0 \pm t_c \operatorname{se}(f)$ 

$$y_0 \pm l_c \operatorname{se}(j)$$

Goodness of Fit  

$$\Sigma(y_i - \overline{y})^2 = \Sigma(\hat{y}_i - \overline{y})^2 + \Sigma \hat{e}_i^2$$

$$SST = SSR + SSE$$

$$R^2 = \frac{SSR}{SST} = 1 - \frac{SSE}{SST} = (\operatorname{corr}(y, \hat{y}))^2$$

### Log-Linear Model

$$\ln(y) = \beta_1 + \beta_2 x + e, \quad \ln(y) = b_1 + b_2 x$$

 $100 \times \beta_2 \approx \%$  change in y given a one-unit change in x.  $\hat{y}_n = \exp(b_1 + b_2 x)$ 

$$\hat{y}_c = \exp(b_1 + b_2 x) \exp(\hat{\sigma}^2/2)$$

Prediction interval:

$$\exp\left[\widehat{\ln(y)} - t_c \operatorname{se}(f)\right], \ \exp\left[\widehat{\ln(y)} + t_c \operatorname{se}(f)\right]$$
  
Generalized goodness-of-fit measure  $R_g^2 = (\operatorname{corr}(y, \hat{y}_n))^2$ 

### Assumptions of the Multiple Regression Model

- $MR1 \quad y_i = \beta_1 + \beta_2 x_{i2} + \dots + \beta_K x_{iK} + e_i$
- MR2  $E(y_i) = \beta_1 + \beta_2 x_{i2} + \dots + \beta_K x_{iK} \Leftrightarrow E(e_i) = 0.$
- MR3  $\operatorname{var}(y_i) = \operatorname{var}(e_i) = \sigma^2$
- MR4  $\operatorname{cov}(y_i, y_j) = \operatorname{cov}(e_i, e_j) = 0$
- MR5 The values of  $x_{ik}$  are not random and are not exact linear functions of the other explanatory variables.
- MR6  $y_i \sim N[(\beta_1 + \beta_2 x_{i2} + \dots + \beta_K x_{iK}), \sigma^2]$  $\Leftrightarrow e_i \sim N(0, \sigma^2)$

### Least Squares Estimates in MR Model

Least squares estimates  $b_1, b_2, \dots, b_K$  minimize  $S(\beta_1, \beta_2, \dots, \beta_K) = \sum (y_i - \beta_1 - \beta_2 x_{i2} - \dots - \beta_K x_{iK})^2$ 

Estimated Error Variance and Estimator Standard Errors

$$\hat{\sigma}^2 = \frac{\sum \hat{e}_i^2}{N - K}$$
 se $(b_k) = \sqrt{\widehat{\operatorname{var}(b_k)}}$ 

#### Hypothesis Tests and Interval Estimates for Single Parameters

| Use <i>t</i> -distribution | $t = \frac{b_k - \beta_k}{\operatorname{se}(b_k)} \sim$ | $t_{(N-K)}$ |
|----------------------------|---------------------------------------------------------|-------------|
|----------------------------|---------------------------------------------------------|-------------|

t-test for More than One Parameter

 $H_0: \beta_2 + c\beta_3 = a$ When  $H_0$  is true  $t = \frac{b_2 + cb_3 - a}{se(b_2 + cb_3)} \sim t_{(N-K)}$ 

$$\operatorname{se}(b_2 + cb_3) = \sqrt{\operatorname{var}(b_2) + c^2 \operatorname{var}(b_3) + 2c \times \operatorname{cov}(b_2, b_3)}$$

Joint F-tests

To test J joint hypotheses,

 $F = \frac{(SSE_R - SSE_U)/J}{SSE_U/(N - K)}$ 

To test the overall significance of the model the null and alternative hypotheses and F statistic are

$$H_0: \beta_2 = 0, \ \beta_3 = 0, \dots, \beta_K = 0$$
  

$$H_1: at \ least \ one \ of \ the \ \beta_k \ is \ nonzero$$
  

$$F = \frac{(SST - SSE)/(K - 1)}{SSE/(N - K)}$$

## RESET: A Specification Test

 $y_i = \beta_1 + \beta_2 x_{i2} + \beta_3 x_{i3} + e_i \qquad \hat{y}_i = b_1 + b_2 x_{i2} + b_3 x_{i3}$   $y_i = \beta_1 + \beta_2 x_{i2} + \beta_3 x_{i3} + \gamma_1 \hat{y}_i^2 + e_i, \qquad H_0 : \gamma_1 = 0$  $y_i = \beta_1 + \beta_2 x_{i2} + \beta_3 x_{i3} + \gamma_1 \hat{y}_i^2 + \gamma_2 \hat{y}_i^3 + e_i, \qquad H_0 : \gamma_1 = \gamma_2 = 0$ 

#### Model Selection

 $AIC = \ln(SSE/N) + 2K/N$ SC =  $\ln(SSE/N) + K \ln(N)/N$ 

**Collinearity and Omitted Variables** 

$$y_i = \beta_1 + \beta_2 x_{i2} + \beta_3 x_{i3} + e_i$$
$$var(b_2) = \frac{\sigma^2}{(1 - r_{23}^2) \sum (x_{i2} - \overline{x}_2)^2}$$

When 
$$x_3$$
 is omitted,  $bias(b_2^*) = E(b_2^*) - \beta_2 = \beta_3 \frac{\overline{cov(x_2, x_3)}}{\overline{var(x_2)}}$ 

Heteroskedasticity

 $var(y_i) = var(e_i) = \sigma_i^2$ General variance function

 $\sigma_i^2 = \exp(\alpha_1 + \alpha_2 z_{i2} + \dots + \alpha_S z_{iS})$ 

Breusch-Pagan and White Tests for  $H_0$ :  $\alpha_2 = \alpha_3 = \cdots = \alpha_S = 0$ 

When  $H_0$  is true  $\chi^2 = N \times R^2 \sim \chi^2_{(S-1)}$ 

Goldfeld-Quandt test for  $H_0: \sigma_M^2 = \sigma_R^2$  versus  $H_1: \sigma_M^2 \neq \sigma_R^2$ 

When  $H_0$  is true  $F = \hat{\sigma}_M^2 / \hat{\sigma}_R^2 \sim F_{(N_M - K_M, N_k - K_R)}$ Transformed model for  $\operatorname{var}(e_i) = \sigma_i^2 = \sigma^2 x_i$ 

$$y_i/\sqrt{x_i} = \beta_1(1/\sqrt{x_i}) + \beta_2(x_i/\sqrt{x_i}) + e_i/\sqrt{x_i}$$

Estimating the variance function

 $\ln(\hat{e}_i^2) = \ln(\sigma_i^2) + v_i = \alpha_1 + \alpha_2 z_{i2} + \dots + \alpha_S z_{iS} + v_i$ Grouped data

Grouped dat

$$\operatorname{var}(e_i) = \sigma_i^2 = \begin{cases} \sigma_M^2 & i = 1, 2, \dots, N_M \\ \sigma_R^2 & i = 1, 2, \dots, N_R \end{cases}$$

Transformed model for feasible generalized least squares

$$y_i / \sqrt{\hat{\sigma}_i} = \beta_1 \left( 1 / \sqrt{\hat{\sigma}_i} \right) + \beta_2 \left( x_i / \sqrt{\hat{\sigma}_i} \right) + e_i / \sqrt{\hat{\sigma}_i}$$

### **Regression with Stationary Time Series Variables**

Finite distributed lag model  $y_t = \alpha + \beta_0 x_t + \beta_1 x_{t-1} + \beta_2 x_{t-2} + \dots + \beta_q x_{t-q} + v_t$ Correlogram  $r_{k} = \sum \left( y_{t} - \overline{y} \right) \left( y_{t-k} - \overline{y} \right) / \sum \left( y_{t} - \overline{y} \right)^{2}$ For  $H_0: \rho_k = 0, \quad z = \sqrt{T}r_k \sim N(0, 1)$ LM test  $y_t = \beta_1 + \beta_2 x_t + \rho \hat{e}_{t-1} + \hat{v}_t$  Test  $H_0: \rho = 0$  with t-test  $\hat{e}_t = \gamma_1 + \gamma_2 x_t + \rho \hat{e}_{t-1} + \hat{v}_t$  Test using  $LM = T \times R^2$ AR(1) error  $y_t = \beta_1 + \beta_2 x_t + e_t$   $e_t = \rho e_{t-1} + v_t$ Nonlinear least squares estimation  $y_{t} = \beta_{1}(1 - \rho) + \beta_{2}x_{t} + \rho y_{t-1} - \beta_{2}\rho x_{t-1} + v_{t}$ ARDL(p, q) model $y_t = \delta + \delta_0 x_t + \delta_1 x_{t-1} + \dots + \delta_q x_{t-q} + \theta_1 y_{t-1}$  $+\cdots+\theta_p y_{t-p}+v_t$ AR(p) forecasting model  $y_t = \delta + \theta_1 y_{t-1} + \theta_2 y_{t-2} + \dots + \theta_p y_{t-p} + v_t$ Exponential smoothing  $\hat{y}_t = \alpha y_{t-1} + (1 - \alpha)\hat{y}_{t-1}$ Multiplier analysis  $\delta_0 + \delta_1 L + \delta_2 L^2 + \dots + \delta_q L^q = (1 - \theta_1 L - \theta_2 L^2 - \dots - \theta_p L^p)$  $\times (\beta_0 + \beta_1 L + \beta_2 L^2 + \cdots)$ Unit Roots and Cointegration Unit Root Test for Stationarity: Null hypothesis:  $H_0: \gamma = 0$ Dickey-Fuller Test 1 (no constant and no trend):  $\Delta y_t = \gamma y_{t-1} + v_t$ Dickey-Fuller Test 2 (with constant but no trend):  $\Delta y_t = \alpha + \gamma y_{t-1} + v_t$ Dickey-Fuller Test 3 (with constant and with trend):  $\Delta y_t = \alpha + \gamma y_{t-1} + \lambda t + v_t$ Augmented Dickey-Fuller Tests:  $\Delta y_t = \alpha + \gamma y_{t-1} + \sum_{s=1}^m a_s \Delta y_{t-s} + v_t$ Test for cointegration  $\Delta \hat{e}_t = \gamma \hat{e}_{t-1} + v_t$ Random walk:  $y_t = y_{t-1} + v_t$ Random walk with drift:  $y_t = \alpha + y_{t-1} + v_t$ 

#### Panel Data

Pooled least squares regression  $y_{it} = \beta_1 + \beta_2 x_{2it} + \beta_3 x_{3it} + e_{it}$ Cluster robust standard errors  $\operatorname{cov}(e_{it}, e_{is}) = \psi_{ts}$ Fixed effects model  $y_{it} = \beta_{1i} + \beta_2 x_{2it} + \beta_3 x_{3it} + e_{it} \qquad \beta_{1i} \operatorname{not random}$   $y_{it} - \overline{y}_i = \beta_2 (x_{2it} - \overline{x}_{2i}) + \beta_3 (x_{3it} - \overline{x}_{3i}) + (e_{it} - \overline{e}_i)$ Random effects model  $y_{it} = \beta_{1i} + \beta_2 x_{2it} + \beta_3 x_{3it} + e_{it} \qquad \beta_{it} = \overline{\beta}_1 + u_i \operatorname{random}$   $y_{it} - \alpha \overline{y}_i = \overline{\beta}_1 (1 - \alpha) + \beta_2 (x_{2it} - \alpha \overline{x}_{2i}) + \beta_3 (x_{3it} - \alpha \overline{x}_{3i}) + v_{it}^*$   $\alpha = 1 - \sigma_e / \sqrt{T \sigma_u^2 + \sigma_e^2}$ 

Random walk model with drift and time trend:

 $y_t = \alpha + \delta t + y_{t-1} + v_t$ 

Hausman test

$$t = (b_{FE,k} - b_{RE,k}) / \left[ \overline{\operatorname{var}(b_{FE,k})} - \overline{\operatorname{var}(b_{RE,k})} \right]^{1/2}$$

\_\_\_\_\_ \_\_\_\_\_ \_\_\_\_\_ \_\_\_\_\_ \_\_\_\_\_ \_\_\_\_\_ ----\_\_\_\_\_ \_\_\_\_\_ \_\_\_\_\_